The ASSA ABLOY Group is the global leader in access solutions. Every day we help people feel safe, secure and experience a more open world.

| ecoDoor<br>AABLOY<br>me Estimates ▼ Order<br>stimate SQGSM002048-1<br>Print Place Order<br>Select a Custor<br>Header Pricing Items               | rs v Customers v Dis<br>Rapid Change Copy 1 In<br>her v Q<br>Comments                                                                                          | tributor Resources 🔹 Account<br>nport 🕦 Export 🗃 Delete<br>Estimate Name:                                                                                 | : Information *<br>Calculate Weight Calcu<br>HD Store # 123                                                            | iateAnchors 🏶 AddPromot                                                        | ion Factory PO I                                    | nfo 📘 Door/Frame Tota                |
|----------------------------------------------------------------------------------------------------|----------------------------------------------------------------------------------------------------|----------------------------------------------------------------------------------------------------|----------------------------------------------------------------------------------------------------|--------------------------------------------------------------------------------|-----------------------------------------------------|--------------------------------------|
| Item Selection Item: DR - Do Quantity: 3 Configuration Options Door Series 6 Nominal Height 6 Closer 6 Undercut 6 Cap Options IC Configure E_ Ac | or (Single)<br>EA<br>ILP - LEGION (POLY!  Gauge<br>70 Door D<br>C1 - STANDARD CL  Lock<br>1012 - Standard 3/4  Type<br>139.1<br>(*) Reset selected options (*) | Category:<br>Price: On<br>Price: On<br>B 18 Gauge<br>B F - Flush Design<br>B LMO - GOVT. 86 X<br>of Hinge<br>Mark(s)<br>Personal List Print Personal List | Configuration<br>Material<br>Lite and / or Louver*<br>Lock Height Code<br>Hinge Location<br>Display Add'I Detail<br>st | CRS - Cold Rolled S  Lite Only CE - CECO lock heir *  CE-CECO hinge spa *  Yes | Nominal Width<br>Handing<br>Label<br>Seamless Edge* | B 30<br>RHR - Right Hand R (<br>None |

# OrderPro

Ceco Order Entry Pricing and Configuration Tool User Guide

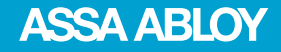

### **Table of Contents**

Click on the information below to go to each page.

| ٠ | Why OrderPro?               | 4       |
|---|-----------------------------|---------|
| • | OrderPro Home Page Tools    | 5       |
| • | Estimates – Getting Started | 6       |
| • | Estimate Tools              | 7 – 10  |
| • | Customer Window             | 11      |
| • | Estimate Name Field         | 12      |
| • | Estimate Tabs               | 13      |
| • | Factory PO Info Button      | 14 – 19 |
| • | Item Selection              | 20 - 21 |
| • | Quantity Field              | 22      |
| • | Configuration Options       | 23 – 29 |
| • | Adding Lines                | 30      |
| • | Validations                 | 31 – 33 |
| • | Change Options              | 34 - 35 |
| • | Line Options                | 36 - 37 |
| • | More Menu Options           | 38 - 39 |
| • | Personal List               | 40 - 42 |
| • | Adding Next Line            | 43      |
|   |                             |         |

# **Table of Contents Cont'd**

Click on the information below to go to each page.

| Reset Selected Options                                             | 44        |
|--------------------------------------------------------------------|-----------|
| Rapid Change                                                       | 45 - 46   |
| Special Frame Elevations (Borrowed Lites, Sidelites, and Transoms) | 47 – 51   |
| Calculate Anchor Button                                            | 52 - 55   |
| Transwelding Frames                                                | 56        |
| Intelligent Pairs Assistant                                        | 57 - 67   |
| Pricing and Quoting                                                | 68 – 74   |
| Print Preview                                                      | 75 – 77   |
| Placing Orders                                                     | 78 – 80   |
| Orders Search                                                      | 81 – 82   |
| What's Next?                                                       | 83        |
| Customers                                                          | 84 - 89   |
| Header Tab                                                         | 90 – 92   |
| Customers Tab                                                      | 93 – 94   |
| SKU Item Entry                                                     | 95 – 101  |
| Accessing and Navigating the Configurator                          | 102 – 108 |
| Helpful Tools                                                      | 109 – 116 |
| • Tips                                                             | 117       |

# **OrderPro – Why Use it?**

- OrderPro is open 24/7 if you have a login, you can access it anywhere!
- Lead time advantage with no upcharge
- Acknowledgments within 24 hours after the order is placed
- Labeling procedures, hardware, and list prices are all validated
- Build a personal list for configured and stock items
- Rapid options for quick entry
- 2D drawing of configured doors and frame profiles
- Configurator validations for correct estimates and ordering every time
- Pricing for each product is shown along with product weight
- Visual aids for handing, door designs, hardware preps, lites, and louvers
- Personal list to help manage frequently ordered product and for faster ordering
- Eliminates most questions on orders
- Customer Service errors eliminated due to robust validations built into the program
- Faster quoting
- Faster ordering
- Faster delivery time
- Financial advantage 1/2 point discount incentive

\*Discount does not apply to net priced products or SKU's with pallet price breaks

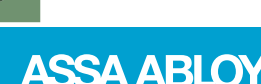

# **OrderPro Tools – Home Page**

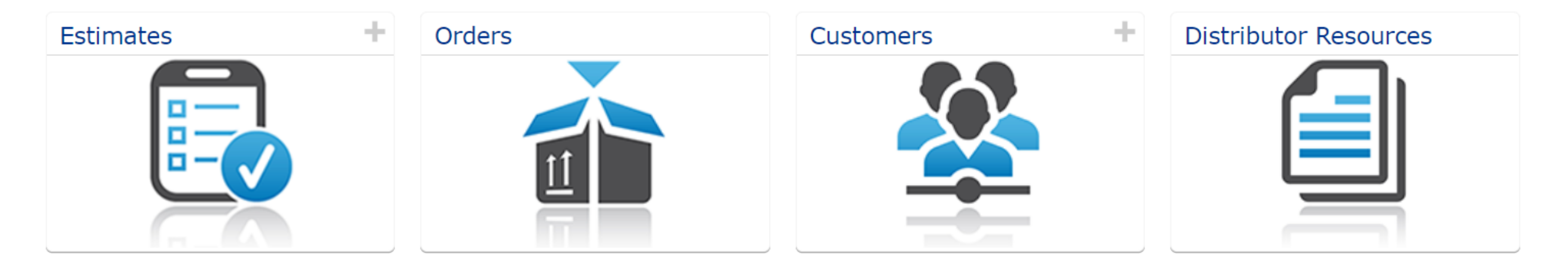

- Build quotes for Ceco doors and frames
- Build Ceco doors and frames for the factory to manufacture
- Build stock orders for warehouse to ship out
- Provides a historical list of all the OrderPro orders placed into the factory for manufacturing
- Create a database of people who buy from you
- Huge library of information
- Search for Tech Literature, Pricing, Order Writing Codes, and Lead Times

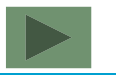

ASSA ABLOY

# **Estimates – Getting Started**

- To begin, click on the Estimates button on the home page of OrderPro
- On the Estimate Search page click New Estimate
- OrderPro will make record of the new estimate by assigning it an SQ number. SQ stands for "sales quote"
- SQ number record can be found at the top of the newly created estimate as well as in Estimate Search under the ID column

| Estimate  | SQGSM0  | 01980-1    |              |      |
|-----------|---------|------------|--------------|------|
| 🖶 Print   | Place ( | Order 💈    | Rapid Change | Сору |
| Customer: | Selec   | t a Custom | er           | ⊤ Q  |
| Header    | Pricing | Items      | Comments     |      |

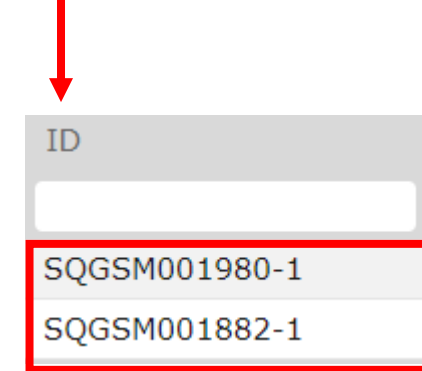

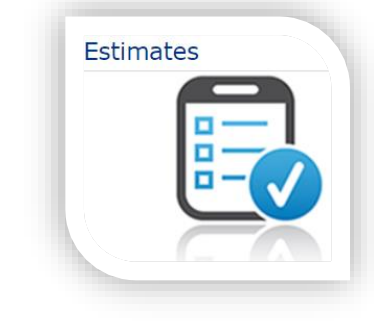

Estimate Search

#### New Estimate

Table of Contents – Page 1 Page 2

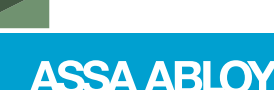

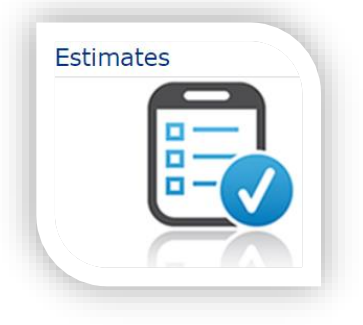

#### 🖶 Print

Use this button to print off a copy of the estimate to double check your entry
 OR - print off openings with selling price for project quotation

#### 🕞 Place Order

• Finalize your shipment details here and with a final click of the Place Order button, submit your order to the factory for manufacturing

#### 💈 Rapid Change

• Bulk editing tool that will allow you to make multiple changes to multiple lines at the same time

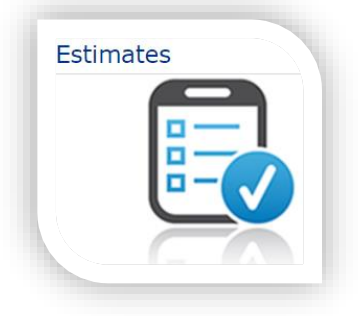

#### 🔂 Сору

 A great tool to use for projects with repeatable openings that need to be palletized by floor. Build the first floor and click Copy. OrderPro will clone the first estimate copying all data into the second estimate. Change any openings as needed and click Copy again – do as many times as needed!

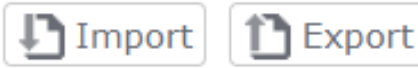

• Use this pair to export a copy of your Estimate, save to your desktop, and import back into OrderPro when needed. Great to use if product entered was under an incorrect branch that way you don't lose any work!

#### 💼 Delete

 If you decide you don't want the Estimate started, just click Delete. Warning – once the record is completely removed from OrderPro it cannot be retrieved.

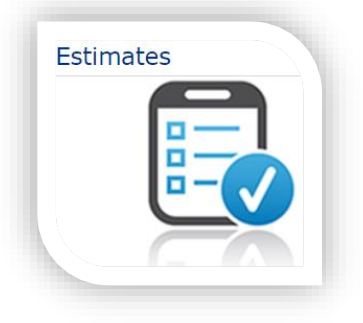

#### Calculate Weight

• Click this button to see how much weight you have built into your estimate. Great for checking to see if you have enough weight for a pool stop (4K lb. combined minimum) or use to get a freight quote from a carrier of your choice. Weight calculated is an estimate and is packaged weight.

#### CalculateAnchors

• Provides a complete list of anchor part numbers and quantities for all frames with loose anchor options

#### 🗱 AddPromotion

Click this button to add an OrderPro promotional code

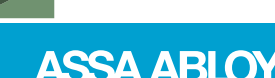

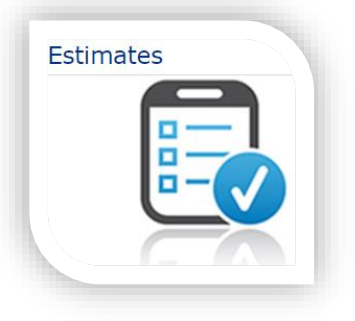

📕 Factory PO Info

Tell us a little bit about this order before you get started.
 PO Number, Shipment Details, Program Type, TrackPoint Quote Information...
 THIS IS A REQUIRED BUTTON BEFORE ANY LINES CAN BE ADDED TO THE ESTIMATE!

#### 📃 Door/Frame Totals

• This tool will provide a high-level overview of the products and quantities that you have built into your estimate

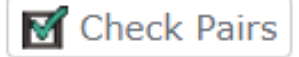

 Runs a check against DRACT and the corresponding DRINACT to check for any discrepancies between the pairs. Any differences will be reported to you so that you can fix the lines

#### **Estimates – Inside the Estimate Customer Window**

Estimates

Customer:

Select a Customer...

- This customer window is directly tied to the Customers tab on the OrderPro landing page
- Any customer details built into this section will be available for selection in this window
- Contractor details built in the Customers tab will pull into your estimate and be visible in the Header Tab
- Stored information will also feed the cover sheet OrderPro builds when the Print button is selected

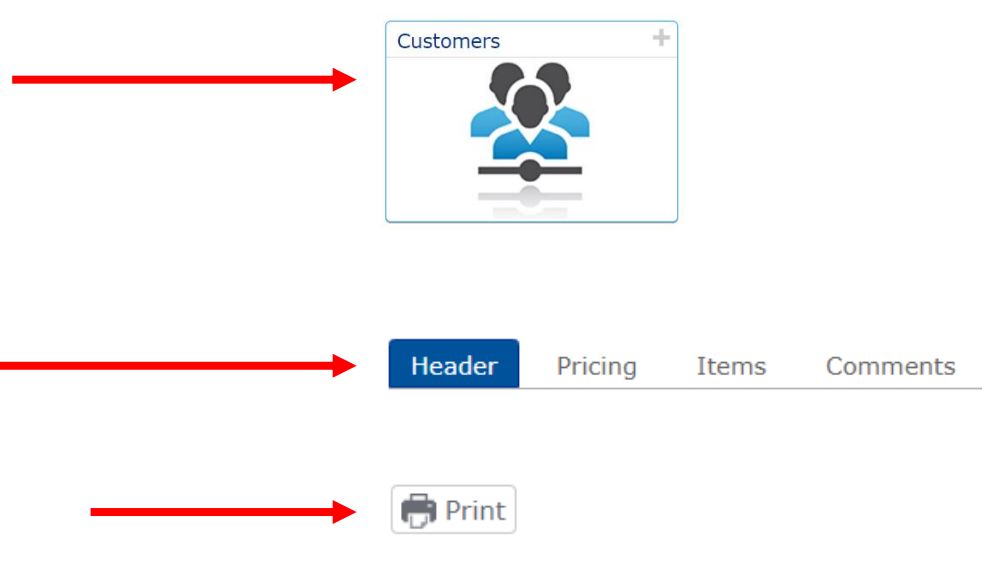

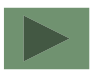

ASSA ABLOY

### Estimates – Inside the Estimate Estimate Name Field

- The Estimate Name field is a field for you to enter your project name  $\longrightarrow$  Estimate Name:
- This information does save with the Estimate ID as a record under Estimate Search
- Using the Estimate Name field will not only help you identify the estimate faster but will also keep you organized so that you can search for specific projects under Estimate Search

| Estimate Search | <b>↓</b>                        |               |               |                  |               |                    |
|-----------------|---------------------------------|---------------|---------------|------------------|---------------|--------------------|
| New Estimate    |                                 | _             |               |                  |               |                    |
| Customer        | Name                            | PO#           | ID            | Last Modified by | Modified on • | Status             |
|                 |                                 |               |               |                  |               |                    |
| 1               | HD Stock Room                   |               | SQGSM001980-1 | door, ceco       | 1/9/2023      | Open               |
| 1               | St. Francais Hospital - Floor 1 | 123456        | SQGSM001882-1 | door, ceco       | 1/5/2023      | Open               |
| C               |                                 | A Page 1 of 1 |               |                  |               | Viewing 1 - 2 of 2 |

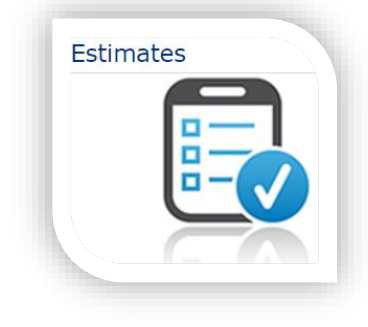

Lowe's Store 123

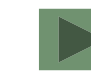

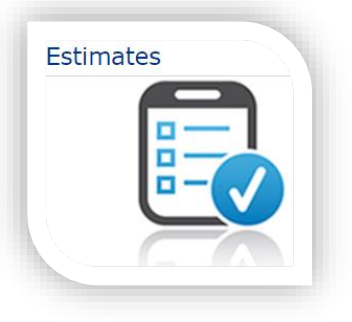

| Header                                                                                                    | Pricing                                                                                                    | Items                                                                                                    | Comments                                                                                                    |
|----------------------------------------------------------------------------------------------------|----------------------------------------------------------------------------------------------------|----------------------------------------------------------------------------------------------------|----------------------------------------------------------------------------------------------------|
| <ul> <li>Use this tab to<br/>tailor<br/>the print off cover<br/>sheet for your<br/>client</li> <li>Information</li> </ul> | <ul> <li>Use this tab to<br/>work up a selling<br/>price to your client</li> <li>Price adjustments<br/>made here will<br/>display with the</li> </ul> | <ul> <li>This is the default<br/>tab for each new<br/>estimate started</li> <li>Build the items you<br/>want to price and/<br/>or have the factory</li> </ul> | <ul> <li>Use this tab to add<br/>additional project<br/>notes to your print<br/>off cover sheet</li> <li>Information<br/>displayed here will</li> </ul> |
| displayed here will<br>not be sent to the<br>factory                                                                      | estimate lines on<br>the print off                                                                                                    | manufacture                                                                                                    | not be sent to the<br>factory                                                                                                    |

# **Estimates – Factory PO Info**

- Enter your PO number in the PO Number field.
   \*Note: If this is for a quote, enter your project name instead. Just be sure to change it before placing the order into the factory.\*
- Default Ship To will be your company's address
- Ship to which address? will have 2 options in the drop down:
  - Ship To Default Address will auto fill your default ship to as the shipment address –
  - New Address choose this option to enter a jobsite address as the shipment address

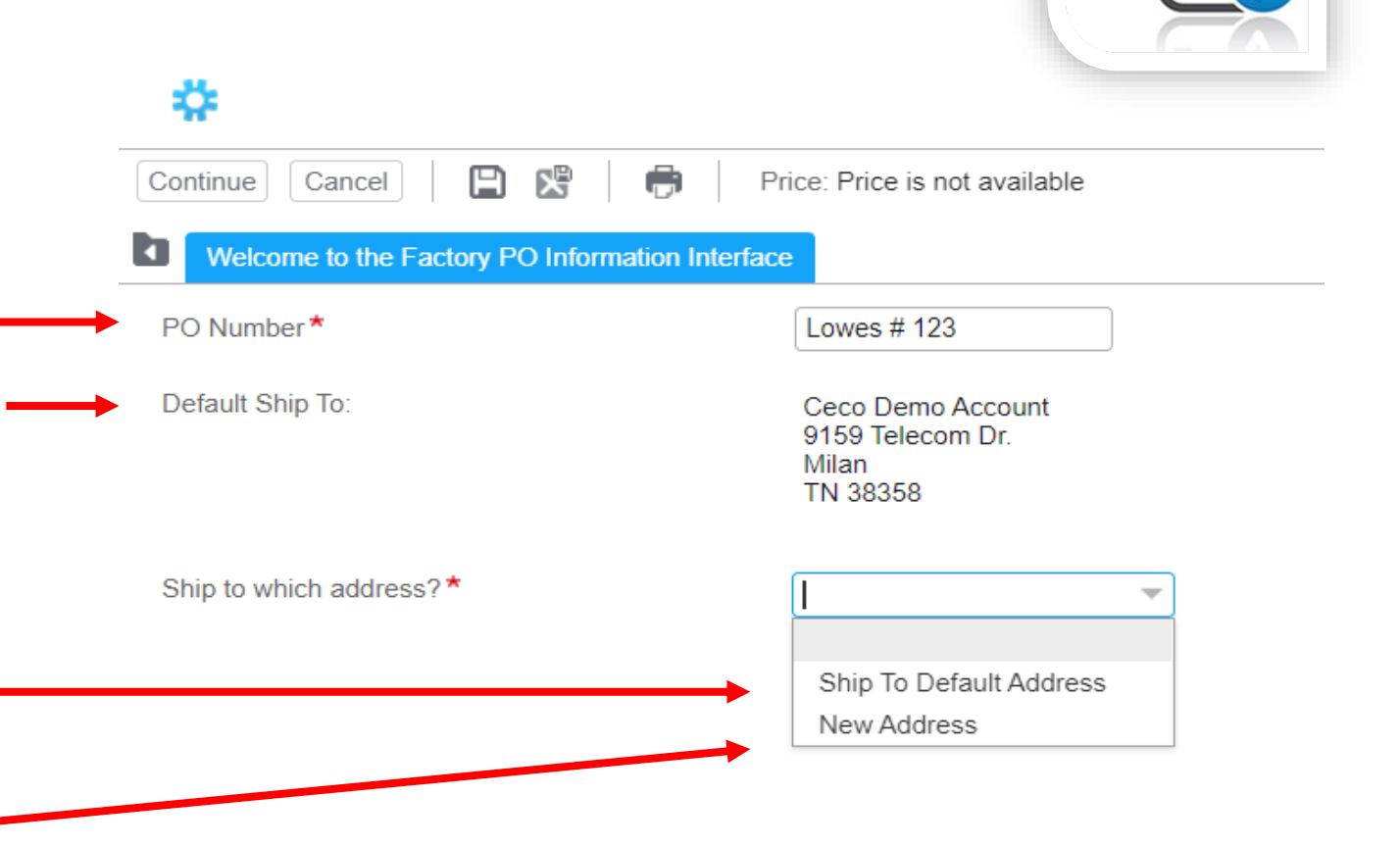

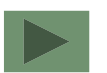

ASSA ABLOY

Estimates

### Estimates – Factory PO Info Smarty Streets

- Smarty Streets is tied to the USPS system to run 2 checks on your shipment address:
  - 1 A soft check on the street address
  - \* Soft check because you may have new construction in which the USPS system hasn't added the new address to their system
  - \* Soft check validation prompt will not stop the shipment from leaving the factory
  - 2 A hard check on the City, State, and Zip
  - \* Hard stop will not allow the estimate to be placed into the factory until those corrections have been made

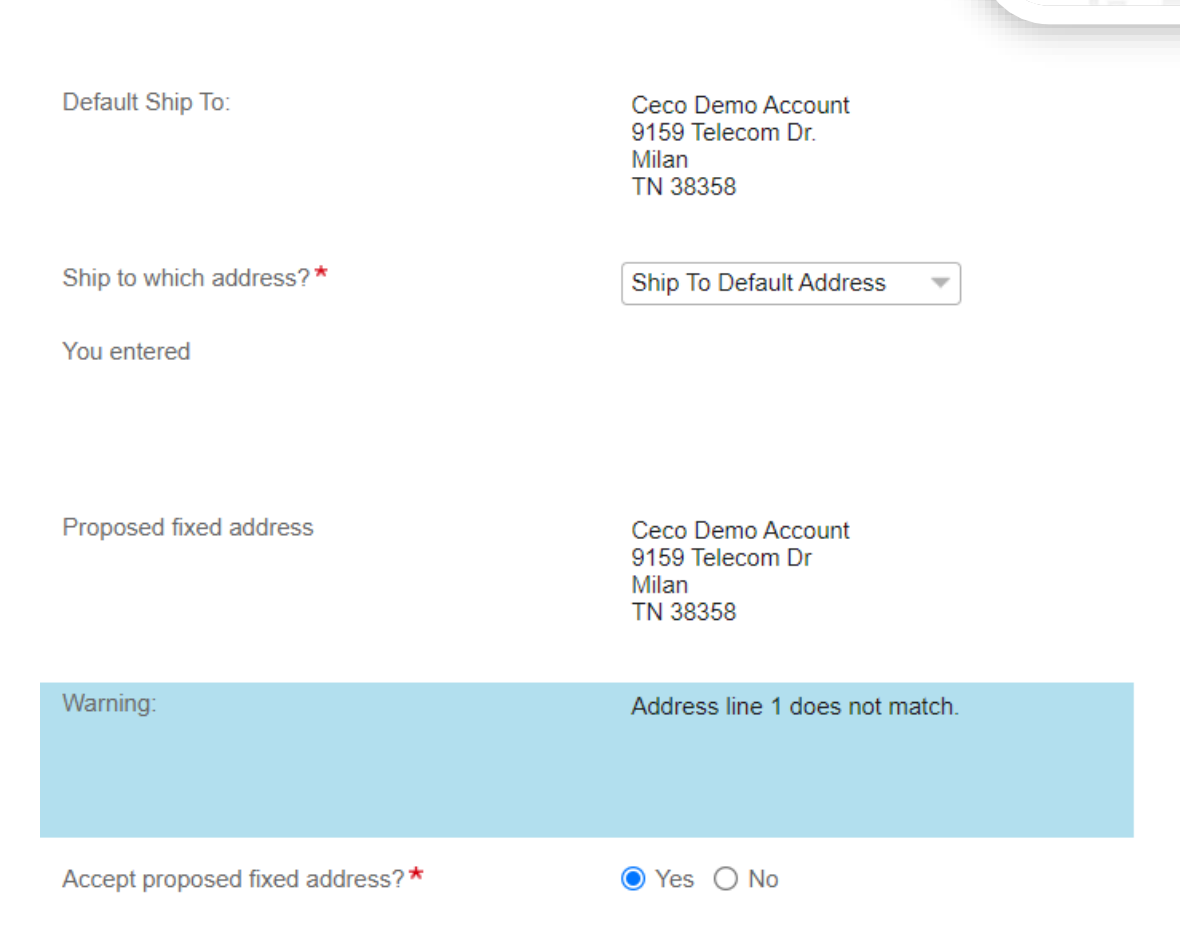

Estimates

#### Estimates – Factory PO Info TrackPoint Quote

#### **IMPORTANT!**

- TrackPoint Quote Number will set the LIST price displayed on the estimate lines
- It will also come over to the factory once the estimate is submitted – and will be displayed on the acknowledgment and invoice
- If the TrackPoint Quote is invalid for your account or has expired, OrderPro will alert you to that
- If you are using your standard buying program discount, just select No.

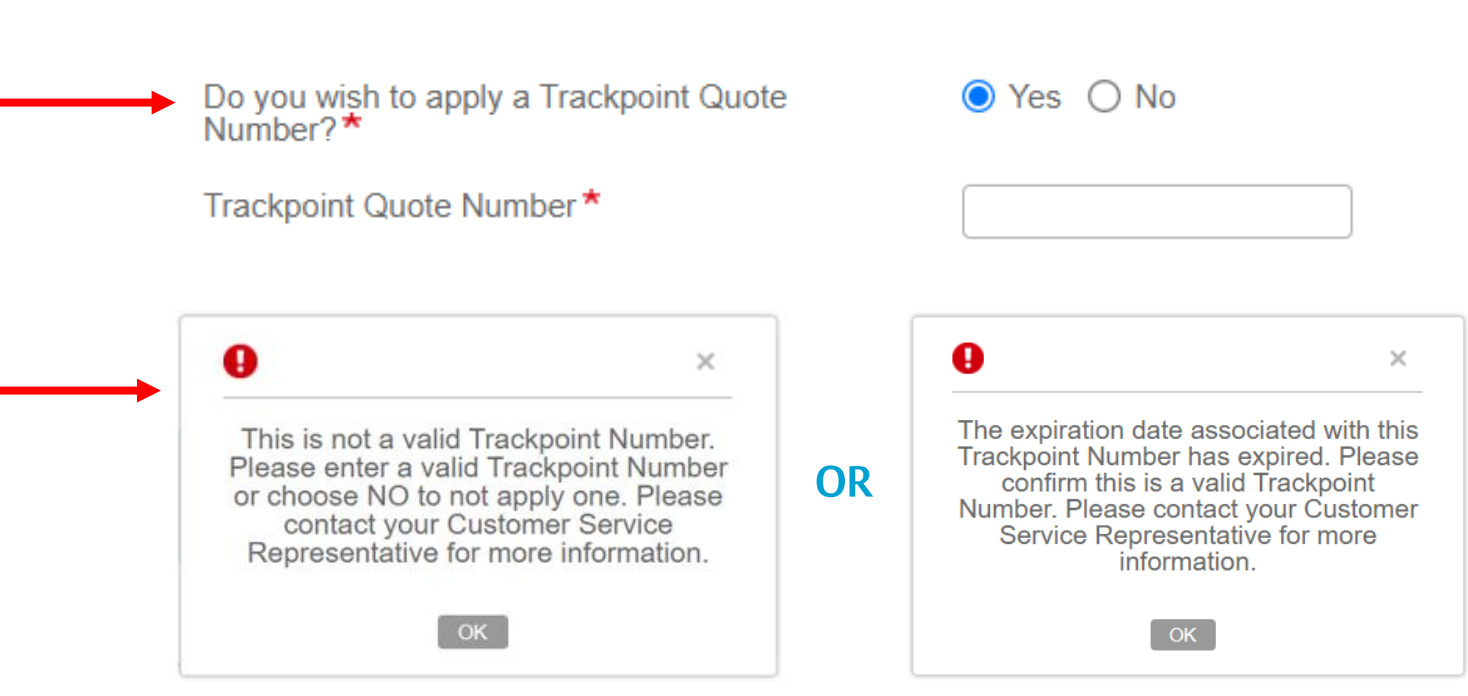

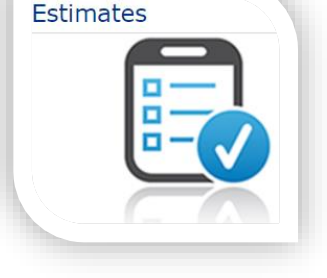

# Estimates – Factory PO Info Priority Program

Priority Program (if applicable)\*

Standard Lead TimeStandard Lead TimePRIORITY A DISCOUNTPRIORITY A NET PRICEPRIORITY B DISCOUNTPRIORITY B NET PRICEPRIORITY C DISCOUNTPRIORITY C NET PRICE

- Estimates
- Selection made here will set the rules for the estimate lines
- Standard Lead Time will be the default which will be the special OrderPro lead time as published on the weekly Lead Time Update sheet
- Priority Discount options are used when using the TrackPoint deduct for quickship or if you are using your quickship discounts per your buying agreement
- Priority Net Price options are used when you receive a net price quote from the Ceco Quickship Team for the order being placed

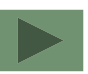

ASSA ABLOY

## **Estimates – Factory PO Info**

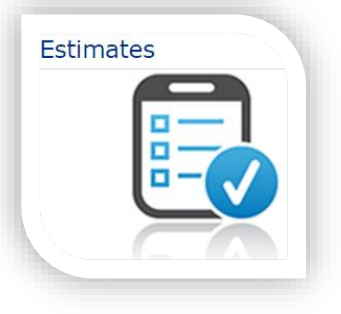

- Click Finish at the top right to close this window –
- OrderPro will route you back to the estimate
- **\*NOTE:** OrderPro will just briefly blank the estimate screen as it aligns itself with the correct price book and rules set by the information entered under the Factory PO Info button
- ¢ Ð R ÷. Price: Price is not available Finish Cancel Welcome to the Factory PO Information Interface PO Number\* Lowes # 123 Default Ship To: Ceco Demo Account 9159 Telecom Dr Milan TN 38358 Ship to which address?\* Ship To Default Address

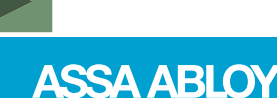

### Estimates – Factory PO Info Consideration

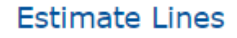

| Validate All                                 | pand All                       |                               |
|----------------------------------------------|--------------------------------|-------------------------------|
| Line                                         |                                | Item                          |
| 1                                            |                                | DR - Door (Single)            |
| <u>Change Options</u><br><u>Adjust Price</u> | <u>Validate</u><br><u>More</u> |                               |
| 2                                            |                                | DR - Door (Single)            |
| <u>Change Options</u><br><u>Adjust Price</u> | <u>Validate</u><br><u>More</u> |                               |
| 3                                            |                                | DR - Door (Single)            |
| <u>Change Options</u><br><u>Adjust Price</u> | <u>Validate</u><br><u>More</u> |                               |
| 4                                            |                                | FR3PC - 3 Piece Frame (FR3PC) |
| Change Options                               | <u>Validate</u>                |                               |
| Adjust Price                                 | More                           |                               |

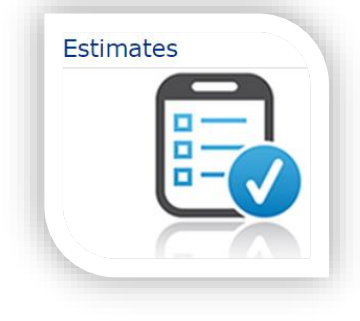

- If you go back into the Factory PO Info button to do maintenance and if any lines have been added to the estimate, those lines will be highlighted in yellow (due to the reset of the OrderPro validations)
- Just click the Validate All button and that will rerun the validations putting the lines back into clear status

#### **Estimates – Adding Lines to the Estimate Item Selection**

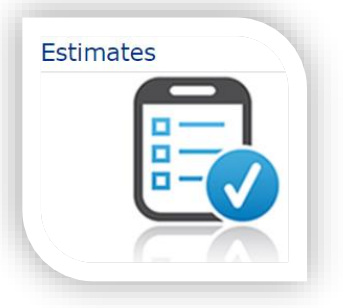

- The Item field is comparable to the Part Number field on a Ceco Production Order Form (where you would add DR, DRACT, DRINACT, FR3PC, etc..)
- To add lines, click on the Item field
- Immediately, a dropdown menu of options will appear for selection
- Searches can be made by either:
  - Typing the Ceco order writing code for what you are looking for
  - Typing a key word such as Door, Single, Frame, 3...
  - Scrolling through the Item drop down menu and selecting an option from the list.

#### Item Selection

| Item: | DR                                     | ⊤ Q, |
|-------|----------------------------------------|------|
|       | DR - Door (Single)                     | -    |
|       | DRACT - Door (Active door of pair)     |      |
|       | DRINACT - Door (Inactive door of pair) |      |
|       | DRTHRULITE - Stile and Rail            |      |
|       | FRDWBLITE - Drywall Borrowed Lite      |      |
|       | 6100468 - LRC23-DEADBOLT REINF.F/DR    |      |
|       | 6100644 - 4.5.134.180HR/16DR1614FR     |      |
|       | 6100644E - 4.5.134.180HR/16DR1614FR    |      |
|       | 6100645 - 4.5.180HR/1614DR1614FR       |      |
|       | 6100645E - 4.5.180HR/1614DR1614FR      | _    |
|       | ▼ Items 1-15 out of 73                 | •    |

#### **Estimates – Adding Lines to the Estimate Item Selection**

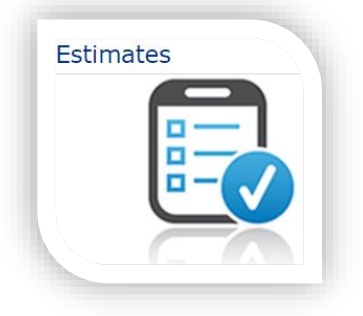

Once you make a selection, OrderPro will fill that option into the Item field and immediately
present you with Configuration Options to add product details

| Item:<br>Quantity: | DR - Door (Single)     | Q Catego<br>Price:   | ory:<br>On Configuration         |                            |                |        |
|--------------------|------------------------|----------------------|----------------------------------|----------------------------|----------------|--------|
| Configuration Opti | ons                    |                      |                                  |                            |                |        |
| Door Series        |                        | Gauge 🔓              | ▼ Material                       | fi                         | Nominal Width  |        |
| Nominal Height     | 6                      | Door Design          | Lite and / or Lou                | ver* 🔓 No Lite or Louver 🔍 | Handing 🔓      | Q,     |
| Closer             |                        | Lock 🔓               | Lock Height Code                 | e 🔓 💌                      | Label          |        |
| Undercut           | 🔓 U12 - Standard 3/4 🔻 | Type of Hinge 🔓 Stan | ndard Hinge Pre 🔻 Hinge Location | 🔓 CE-CECO hinge spa 🔻      | Seamless Edge* | None 🔻 |
| <u>Cap Options</u> | ▼                      | Tag_Mark(s)          | Display Add'l De                 | tail* 🔓 Yes 🔻              |                |        |

### Estimates – Adding Lines to the Estimate Quantity Field

#### **IMPORTANT!**

Item Selection

Quantity field will always default to a quantity of 1 and will revert back to a quantity of 1 after each line has been added to the estimate

• Before adding any configuration options, be sure to adjust the line quantity

| Item:                 | DR - Door (Single)     | ⊸ (                | Category:              |                                              |                        |
|-----------------------|------------------------|--------------------|------------------------|----------------------------------------------|------------------------|
| Quantity:             | 1 EA                   |                    | Price: On Co           | nfiguration                                  |                        |
| Configuration Opt     | tions                  |                    |                        |                                              |                        |
| Door Series           | Ê –                    | Gauge              | 6                      | Material G                                   | Nominal Width          |
| <u>Nominal Height</u> | 6                      | Door Design        | <b>G</b> Q             | Lite and / or Louver * 🔓 No Lite or Louver 🔍 | Handing 🔓 🔍            |
| Closer                | Ê                      | Lock               | G -                    | Lock Height Code                             | Label 🔓 💌 👻            |
| Undercut              | 🔓 U12 - Standard 3/4 🔻 | Type of Hinge      | 🔓 Standard Hinge Pre 🔻 | Hinge Location G CE-CECO hinge spa 🔻         | Seamless Edge * None 💌 |
| <u>Cap Options</u>    | Ψ                      | <u>Tag Mark(s)</u> |                        | Display Add'l Detail * 🔓 Yes 👻               |                        |

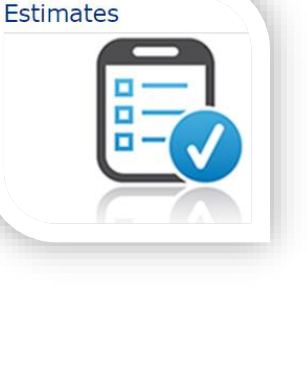

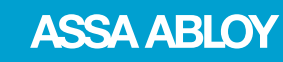

- Configuration options are also referred to as rapid options options that are almost always needed to get a line started
- These options are unique to the Item value
- Additional options not included like EPT's, Magswtiches, Roller Latches, Concealed Holders, etc... are done inside the line configurator

#### Item Selection

| Item:<br>Quantity: | DR - Door (Single)     |                    | Category:<br>Price: On Cor | figuration               |                     |                |            |
|--------------------|------------------------|--------------------|----------------------------|--------------------------|---------------------|----------------|------------|
| Configuration Opti | ons                    |                    |                            |                          |                     |                |            |
| Door Series        | Ê –                    | Gauge              | 6                          | Material                 | ~                   | Nominal Width  | 6          |
| Nominal Height     | 6                      | Door Design        | <b>G</b>                   | Lite and / or Louver * 🔓 | No Lite or Louver Q | Handing        | <b>G</b>   |
| Closer             | 6                      | Lock               | 6                          | Lock Height Code         | ~                   | Label          | <b>G</b> - |
| Undercut           | 🔓 U12 - Standard 3/4 🔻 | Type of Hinge      | 🔓 Standard Hinge Pre 🔻     | Hinge Location           | CE-CECO hinge spa 🔻 | Seamless Edge* | None 🔻     |
| Cap Options        | -                      | <u>Tag_Mark(s)</u> |                            | Display Add'l Detail* 🔓  | Yes 🔻               |                |            |

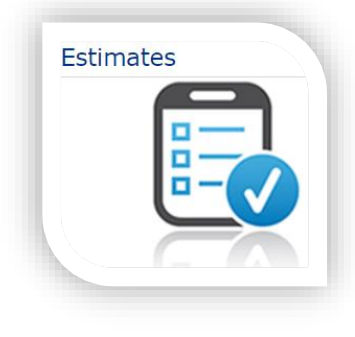

- As soon as you put your cursor into the Door Series field, you will get a dropdown menu of options to select from
- Each drop down menu will provide the Ceco order writing code and a description so you don't need the Order Writing Manual to navigate this program
- Options are also filtered so if you don't see what you are looking for it is more than likely not available with either the door series or preps chosen up to that point
- Always reach out to your Ceco Customer Service Professional if you have any doubts or questions regarding the values provided

| loor Series | 1                                                                      |
|-------------|------------------------------------------------------------------------|
|             | AS - ARMORSHIELD ( BULLET RESISTENT, STEEL STIFFENED, HANDED, LEVEL 3) |
|             | AI - ARMORSHIELD ( BULLET RESISTENT, HONEYCOMB, HANDED, LEVEL 3)       |
|             | AP - ARMORSHIELD ( BULLET RESISTENT, POLYSTYRENE, HANDED, LEVEL 3)     |
|             | CI - ENVOY DOOR (HONEYCOMB, NON-HAND)                                  |
|             | CP - ENVOY DOOR (POLYSTYRENE, NON-HAND)                                |
|             | FT - FUEGO (TEMP RISE 250 DEGREE, HANDED)                              |
|             | HE - TRIO ENERGY EFFICIENT ( Handed )                                  |
|             | HF - TRIO STEEL-STIFFENED AND FIBERGLASS CORE ( Handed )               |
|             | HS - SOUND-TECH XPRESS DOOR SYSTEM ( Handed )                          |
|             | HT - TRIO 450 TEMPERATURE RISE ( Handed )                              |
|             | IU - IMPERIAL ( POLYURETHANE, HANDED)                                  |
|             | LP - LEGION (POLYSTYRENE, HANDED)                                      |
|             | MS - MEDALLION ( STEEL STIFFENED, HANDED)                              |
|             | NE - TRIO ENERGY EFFICIENT ( Non-Handed )                              |
|             | NF - TRIO STEEL-STIFFENED AND FIBERGLASS CORE ( Non-Handed )           |
|             | NS - SOUND-TECH XPRESS DOOR SYSTEM ( Non-Handed )                      |
|             | NT - TRIO 450 TEMPERATURE RISE ( Non-Handed )                          |
|             | OI - OMEGA (HONEYCOMB, NON-HAND)                                       |
|             | OT - OMEGA (TEMP RISE 250 DEGREE, NON-HAND)                            |
|             | RI - REGENT ( HONEYCOMB, HANDED)                                       |
|             | UP - ULTRADOR (POLYSTYRENE, NON-HANDED)                                |
|             | VU - VERSADOOR (POLYURETHANE, NON-HANDED)                              |

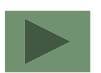

ASSA ABLOY

Estimates

Configu

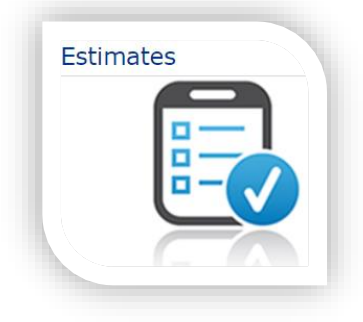

Door Design

٩

6

#### 🛟 Select a Value

| F - Flush Design | E101 - 1 Panel Embossed | E201 - 2 Panel Square Embossed | E202 - 2 Panel Curved Embossed | E203 - 2 Panel Slats Embossed |
|------------------|-------------------------|--------------------------------|--------------------------------|-------------------------------|
| Door Desig       | jn 🔒                    | F - Flush Des                  | ign Q                          |                               |

- There are some options that do not have drop down menus
- For example Door Designs have a spy glass next to the value field
- Click on the spy glass to get a visual of what options are available for that configuration field
- Select the appropriate image and OrderPro will fill the correct value into the configuration field

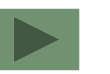

ASSA ABLOY

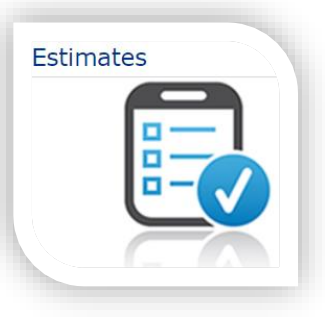

Q

| Item Selection    |                        |                    |                  |                                      |                         |                |      |
|-------------------|------------------------|--------------------|------------------|--------------------------------------|-------------------------|----------------|------|
| Item:             | DR - Door (Single)     | ~ Q                | Category:        |                                      |                         |                |      |
| Quantity:         | 1 EA                   |                    | Price:           | On Configuration                     |                         |                |      |
| Configuration Opt | tions                  |                    |                  |                                      |                         |                |      |
| Door Series       | ĥ                      | Gauge              | 6                | ▼ Material                           | 6                       | Nominal Width  | 6    |
| Nominal Height    | 6                      | Door Design        | 6                | Q Lite and / or Louver               | * 🔓 No Lite or Louver 🔍 | Handing        | 6    |
| Closer            | 6                      | Lock               | 6                | <ul> <li>Lock Height Code</li> </ul> | 6                       | Label          | 6    |
| Undercut          | 🔓 U12 - Standard 3/4 🔻 | Type of Hinge      | Standard Hinge F | Pre 🔻 Hinge Location                 | G CE-CECO hinge spa 🔻   | Seamless Edge* | None |
| Cap Options       |                        | <u>Tag Mark(s)</u> |                  | Display Add'l Detail                 | * 🔓 Yes 📼               |                |      |
|                   |                        |                    |                  |                                      |                         |                |      |

- There are some rapid options that are blue highlighted and underlined
- These are tool tips hover over the messages with your computer mouse to get additional information about that option

Thoma Coloction

For net width use the change options button

on the line.

# Estimates – Adding Lines to the Estimate Nominal Sizing

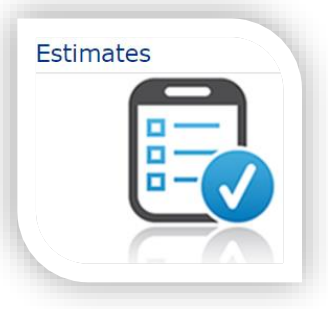

#### Item Selection

| Item:<br>Quantity:                   | DR - Door (Single)     | - √                    | Category:<br>Price: | On Configuration      |                      |                |                                   |                           |
|--------------------------------------|------------------------|------------------------|---------------------|-----------------------|----------------------|----------------|-----------------------------------|---------------------------|
| Configuration Opti                   | ons                    |                        |                     |                       |                      |                |                                   |                           |
| Door Series<br><u>Nominal Height</u> | 6                      | ] Gauge<br>Door Design | 6                   | Material     Lite and | f                    | Tite or Louver | <u>Nominal Width</u>              | 6                         |
| For net height                       | use the change options | ok<br>ve of Hinge      | 6 Standard Hind     | Lock Heig             | ght Code             | ECO hinge spa  | For net width use<br>on the line. | the change options button |
| Dutton on the<br><u>Cap ປັງບັບກຣ</u> | ine.                   | ן' <u>ומֿש</u>         |                     | Display A             | Add'l Detail * 🔓 Yes | ▼              |                                   |                           |

- Nominal sizing is your opening size entered in Feet & Inches. If your opening width size is 3'0" you would key 30 into the Nominal Width field
- For fractional sized Nominal Width/ Nominal Height or if just entering Net Width/ Net Height you will need to configure the line by either clicking the Configure button or Change Options button once the line has been added to the estimate

### Estimates – Adding Lines to the Estimate Cap Options

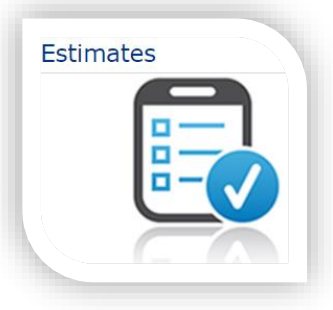

| Item Selection | Item | Se | lecti | on |
|----------------|------|----|-------|----|
|----------------|------|----|-------|----|

| Q Category:       |                                      |                                                                                                    |                                                                                                    |                                                                                                    |
|-------------------|--------------------------------------|----------------------------------------------------------------------------------------------------|----------------------------------------------------------------------------------------------------|----------------------------------------------------------------------------------------------------|
| Price:            | On Configuration                     |                                                                                                    |                                                                                                    |                                                                                                    |
|                   |                                      |                                                                                                    |                                                                                                    |                                                                                                    |
| 6                 | ▼ Material                           | 6                                                                                                    | Nominal Width                                                                                                    | 6                                                                                                    |
| gn 🔓              | Q Lite and / or Louve                | * 🔓 No Lite or Louver 🔍                                                                                                    | Handing                                                                                                    | G Q                                                                                                    |
| 6                 | <ul> <li>Lock Height Code</li> </ul> | 6                                                                                                    | Label                                                                                                    | 6                                                                                                    |
| inge 🔓 Standard H | Hinge Pre 🔻 Hinge Location           | G CE-CECO hinge spa 🔻                                                                                                    | Seamless Edge*                                                                                                    | None 🔻                                                                                                    |
| <u>s)</u>         | Display Add'l Detail                 | * 🔓 Yes 👻                                                                                                    |                                                                                                    |                                                                                                    |
| i<br>i            | Category: Price:  ign Standard H (s) | Category: Price: On Configuration  A terial  ign A terial  ign A teriad  ign A teriad  ign A teriad | Category:   Price:   On Configuration     ign   Image   Standard Hinge Pre   Hinge Location   CE-CECO hinge spa   Display Add'l Detail* | Category:         Price:       On Configuration         Ign       Material         Lite and / or Louver*       No Lite or Louver         Lite and / or Louver*       No Lite or Louver         Lock Height Code       Label         Linge       Standard Hinge Pre         Hinge Location       CE-CECO hinge spa         Display Add'I Detail*       Yes |

- Cap Options will include combinations of top and bottom cap options for easy entry
- If you cannot find what you are looking for in this rapid option, we have more options inside the configurator. Just click Change Options button on the line

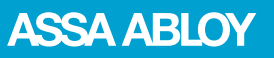

# Estimates – Adding Lines to the Estimate Tag Marks

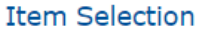

| Item:<br>Quantity: | DR - Door (Single)     | Category:<br>Price: On Confi                                                          | iguration                |                     |                      |            |
|--------------------|------------------------|---------------------------------------------------------------------------------------|--------------------------|---------------------|----------------------|------------|
| Configuration Opti | ons                    |                                                                                       |                          |                     |                      |            |
| Door Series        | 6                      | Use commas to separate mark numbers. If<br>you have multiple openings for a tag mark, | Material                 | -                   | <u>Nominal Width</u> | 6          |
| Nominal Height     | 6                      | put the quantity in parenthesis, such as                                              | _ite and / or Louver * 🔓 | No Lite or Louver Q | Handing              | G Q        |
| Closer             | Ē –                    | Floor1(10) for 10 openings all named                                                  | _ock Height Code         | ~                   | Label                | <b>G</b> – |
| Undercut           | ■ U12 - Standard 3/4 ▼ | Floor1.                                                                               | Hinge Location           | CE-CECO hinge spa 🔻 | Seamless Edge*       | None 🔻     |
| Cap Options        | ~                      | Tag Mark(s)                                                                           | Display Add'l Detail* 🔓  | Yes 💌               |                      |            |
|                    |                        |                                                                                       |                          |                     |                      |            |

- Separate tag marks entered here with a comma (,) For example: 1A,2B,3C
- If a tag is getting applied to more than 1 opening , put the quantity in parenthesis beside the tag For example: 1A,2B,3C,4D(5)
- Tag Mark(s) are validated against the Quantity field

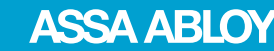

Estimates

# **Estimates – Adding Lines to the Estimate**

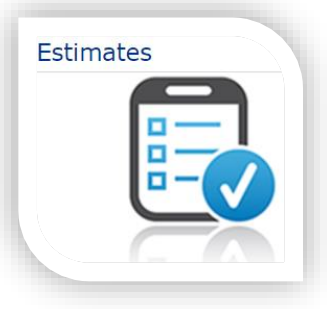

| Item | Se | lection |  |
|------|----|---------|--|
|      |    |         |  |

| Item:                 | DR - Door (Single)         | ▼ Q Ca           | Category:            |                          |                       |                |                 |   |
|-----------------------|----------------------------|------------------|----------------------|--------------------------|-----------------------|----------------|-----------------|---|
| Quantity:             | 1 EA                       | Pr               | Price: On Confi      | guration                 |                       |                |                 |   |
| Configuration Opti    | ons                        |                  |                      |                          |                       |                |                 |   |
| Door Series           | 🔒 RI - REGENT ( HON 🔻 Ga   | auge 🔒           | 18 Gauge 🔻           | Material                 | CRS - Cold Rolled S 🔻 | Nominal Width  | 30              |   |
| <u>Nominal Height</u> | 🔒 70 Do                    | oor Design 🔒 🔒   | F - Flush Design 🔍   | Lite and / or Louver* 🔓  | No Lite or Louver Q   | Handing        | RH - Right Hand | Q |
| Closer                | C1 - STANDARD CL 🔻 Lo      | ck 🔒             | LC1 - GOVT. 161 X 🔍  | Lock Height Code 🔒       | CE - CECO lock hei v  | Label          | à               | - |
| Undercut              | 🔓 U12 - Standard 3/4 🔻 Ty  | pe of Hinge 🔓 🔓  | Standard Hinge Pre 🔻 | Hinge Location           | CE-CECO hinge spa 🔻   | Seamless Edge* | None            | - |
| Cap Options           | ▼ <u>Ta</u>                | <u>g Mark(s)</u> |                      | Display Add'l Detail * 🔓 | Yes 🔻                 |                |                 |   |
| Configure             | Add Reset selected options | ★ Personal List  | Print Personal List  |                          |                       |                |                 |   |

• When you have finished the entry of your rapid options, click Add to add the line to the estimate

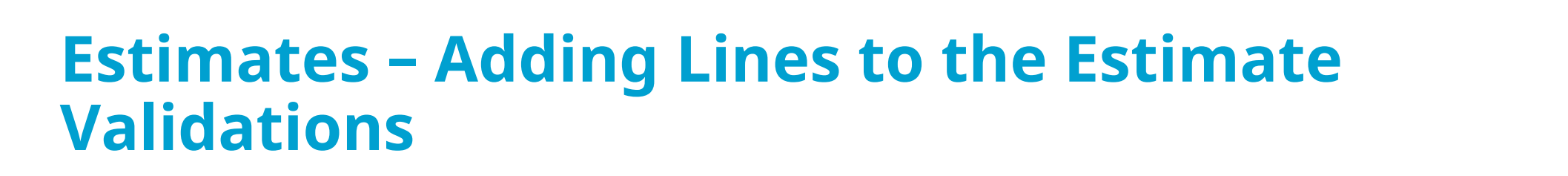

| Estimate Lines                 |              |                    |     |     |              |                  |
|--------------------------------|--------------|--------------------|-----|-----|--------------|------------------|
| Validate All                   | Collapse All |                    |     |     | Т            | otal Price: 0.00 |
| Line                           |              | Item               | Qty | UOM | Price        | Total            |
| 1                              |              | DR - Door (Single) | 1   | EA  | Validating s | elections        |
| Change Options<br>Adjust Price | Copy<br>More |                    |     |     | <b>↑</b>     |                  |

• OrderPro will automatically run a validation on the line - looking through a rule set to ensure that what your ordering is valid

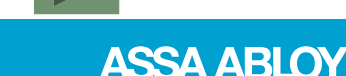

Estimates

# Estimates – Adding Lines to the Estimate Validations

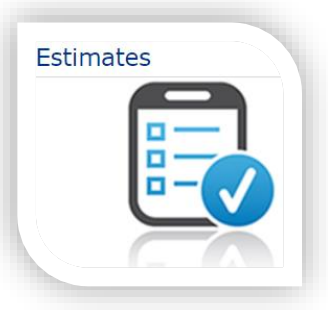

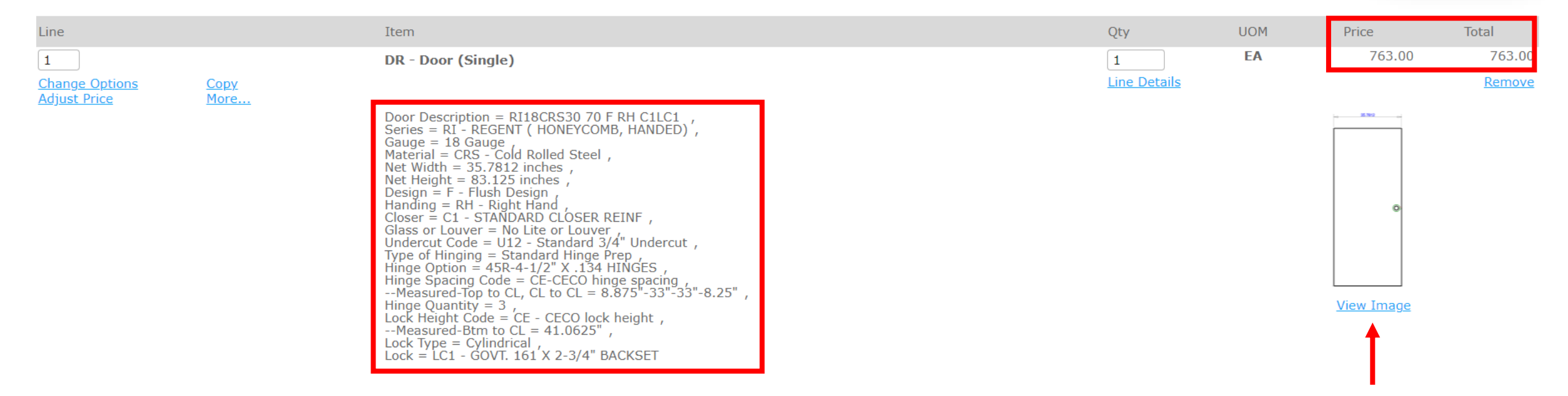

- Once the line has been added, you will see a list of what you have built into the line (similar to what is seen on the Ceco Order Acknowledgment) and a 2D image of the door or frame profile to the right
- Pricing seen on the line is **LIST** price this will later allow you to work up a selling price to your contractor

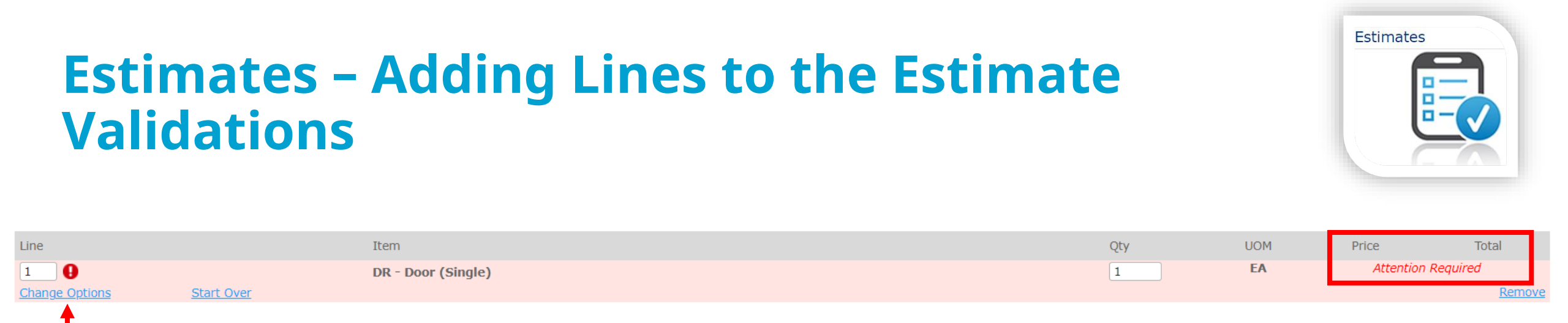

- There are times that a line will not validate, when that happens OrderPro will highlight the line in red with Attention Required
- Attention Required happens when an option has been added to the door/ frame that needs additional details. For example, you might choose a Lite Only option on the line but that is not enough information to successfully add the line. We need to know what type of lite, kit, size, location, etc...
- To find out what additional details OrderPro needs, click the Change Options button
- OrderPro will direct you exactly where you need to answer the questions needed to complete the line

# **Estimates – Adding Lines to the Estimate Change Options**

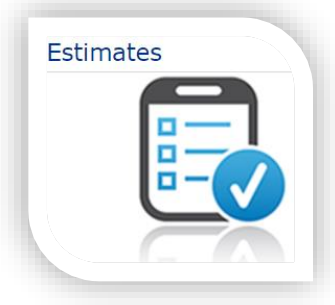

- Change Options takes you into our configurator
- Use Change Options when an option is needed for your doors or frames that could not be added from the Rapid Options (such as EPT's, Mag switches, concealed holders etc..)
- Similar to your Rapid Options, you will find everything in the configurator to include drop down menus with Ceco codes and descriptions
- To navigate inside Change Options, you can do either of the following to advance to the next set of options:
  - Click Continue button at the top left
  - Right click with your computer mouse

| 🛟 Change Options                    |                   |                |  |
|-------------------------------------|-------------------|----------------|--|
| Continue Cancel                     | Price: 794.00 USE | )              |  |
| Door Options Hinge Edge Options Loc | k Edge Options    | Design Options |  |
| Lite and / or Louvers *             | Lite Only         | Q              |  |
| Lite Details                        |                   |                |  |
| Lite Type*                          |                   | T              |  |

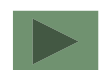

ASSA ABLOY

# **Estimates – Adding Lines to the Estimate Change Options**

- Once changes have been made, click Continue (or right click ٠ with your mouse) until you see this window pop up
- This informational message is to let you know that the system has everything it needs at this point and one additional right click will end the configuration
- If you choose to right click, you will be taken out of the configuration and returned back to the main estimate page the line will be updated to the changes made in the configurator as well as the pricing
- If OK button is chosen instead, you will remain inside the configurator until you click the Finish button
- Clicking Finish will return you back to the main estimate page ٠ with the line and pricing updated to the changes made in the configurator

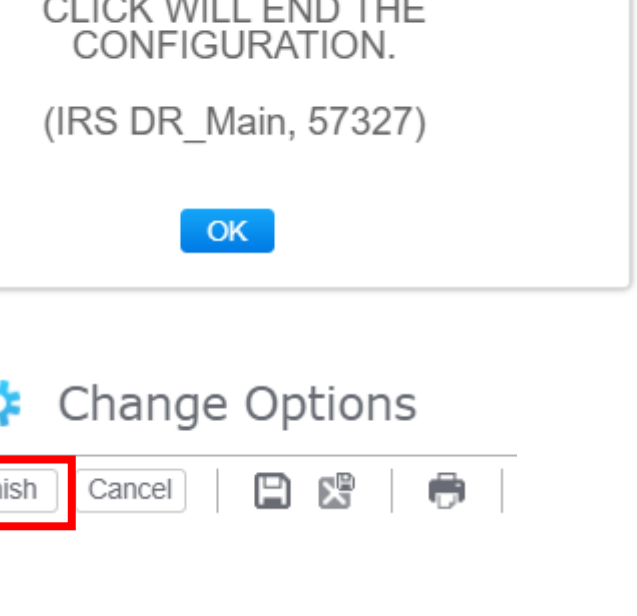

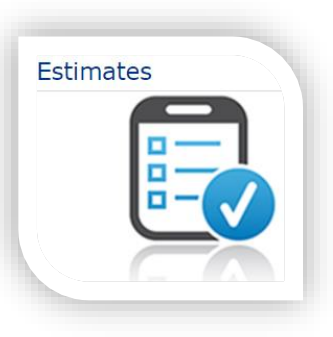

ASSA ABLOY

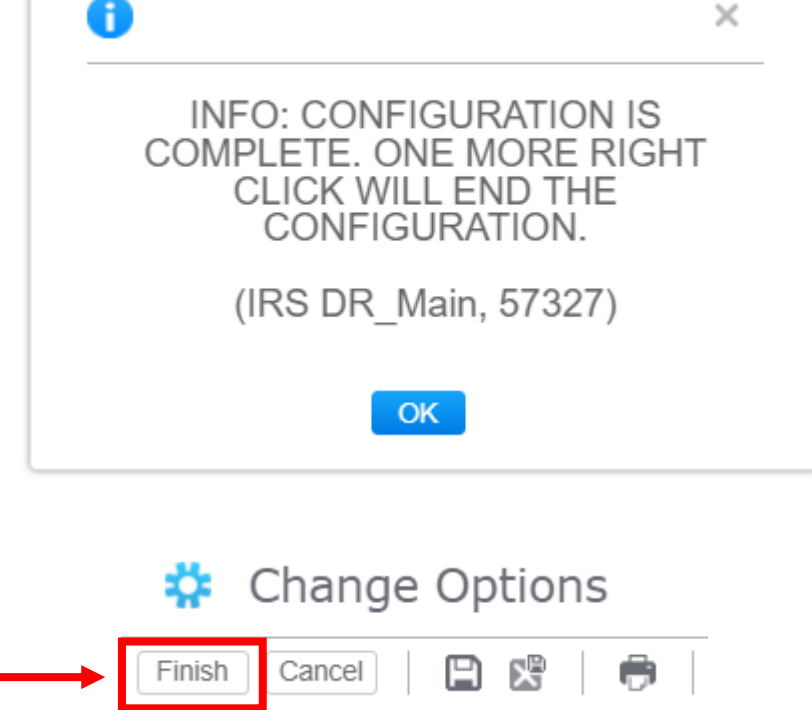

### Estimates – Adding Lines to the Estimate Line Options

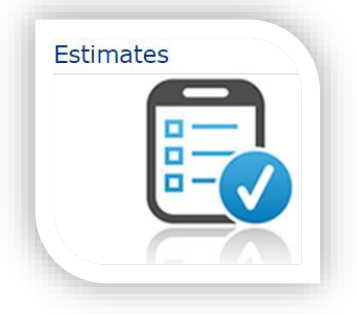

| Line                                  |                     | Item                                        |
|---------------------------------------|---------------------|---------------------------------------------|
| 1                                     |                     | DR - Door (Single)                          |
| <u>Change Options</u><br>Adjust Price | <u>Copy</u><br>More |                                             |
|                                       |                     | Door Description = F<br>Series = RI - REGEN |

Each line will have the same set of options: Change Options, Adjust Price, Copy, and More Door Description = RI18CRS30 70 F RH C1LC1 , Series = RI - REGENT ( HONEYCOMB, HANDED) , Gauge = 18 Gauge , Material = CRS - Cold Rolled Steel , Net Width = 35.7812 inches , Net Height = 83.125 inches , Design = F - Flush Design , Handing = RH - Right Hand , Closer = C1 - STANDARD CLOSER REINF , Glass or Louver = No Lite or Louver , Undercut Code = U12 - Standard 3/4" Undercut , Type of Hinging = Standard Hinge Prep , Hinge Option = 45R-4-1/2" X.134 HINGES , Hinge Spacing Code = CE-CECO hinge spacing , --Measured-Top to CL, CL to CL = 8.875"-33"-8.25" ,

Lock Height Code = CE - CECO lock height , --Measured-Btm to CL = 41.0625" ,

Lock = LC1 - GOVT. 161 X 2-3/4" BACKSET

Hinge Quantity = 3,

Lock Type = Cylindrical

|                                      | Header Values | Price Adjustments |
|--------------------------------------|---------------|-------------------|
| Manufacturer's Discount (% Off List) | 54 %          | 54 %              |
| My Upcharge (Markup %)               | 25 %          | 25 %              |
| Additional Discount                  | 0 %           | 0 %               |

- <u>Change Options</u> Use this button to add additional options to your door or frame (options that you could not add for under the Configuration "Rapid" Options) such as EPT's, Roller Latches, Mag Switches...
- <u>Adjust Price</u> A pricing tool that you can use to help determine a selling price for that line \*\*This information is not used by the factory when the order is submitted\*\*

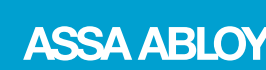
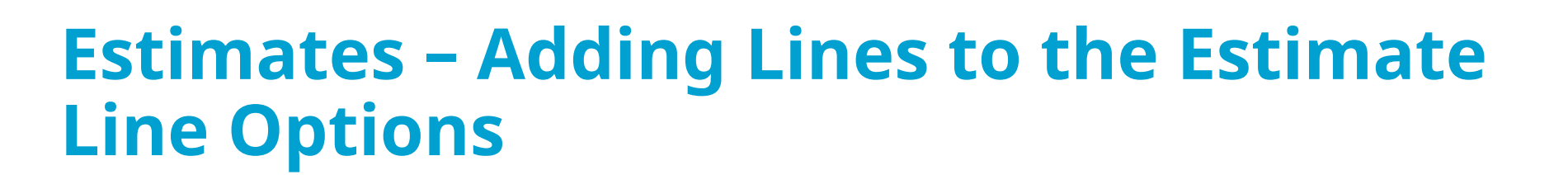

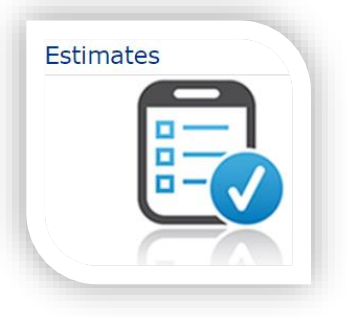

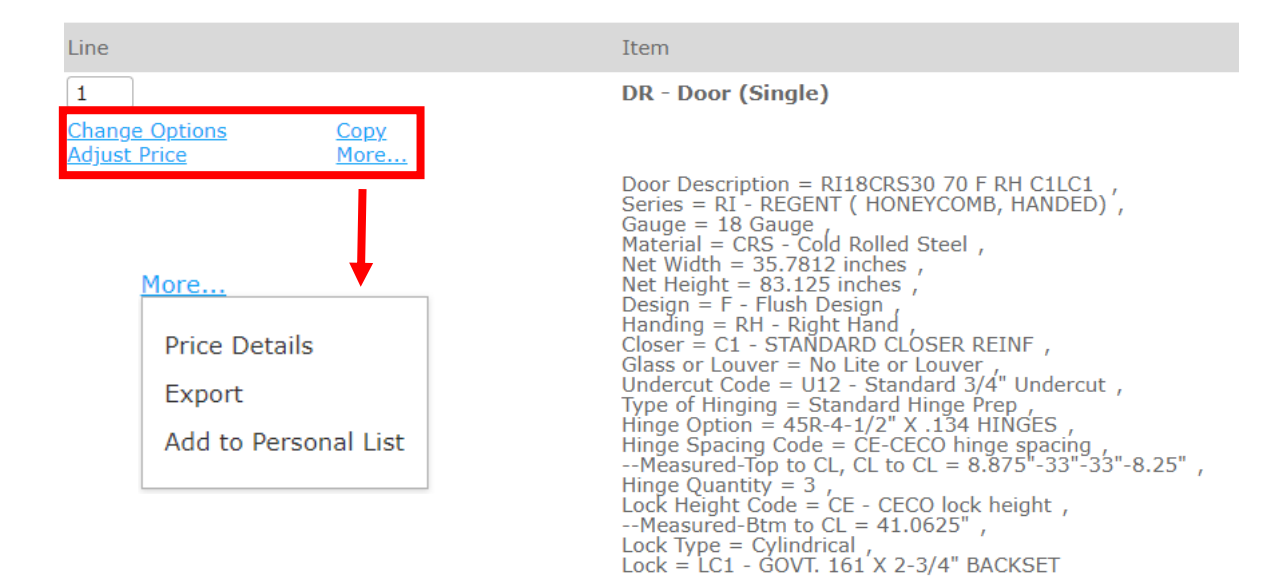

- <u>Copy</u> Use this button to copy the line into a new line
   Great for those times when you need to just make a minor adjustment without rekeying all the options
- <u>More</u> Contains 3 more tools that can help you move efficiently through the estimates you are building (Price Details, Export, and Add to Personal List)

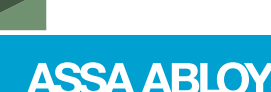

## Estimates – Adding Lines to the Estimate More Button and Price Details

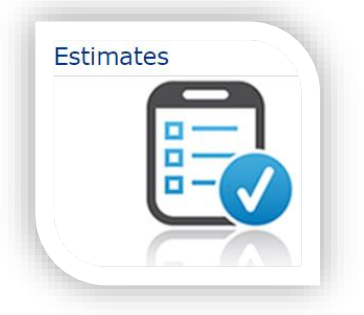

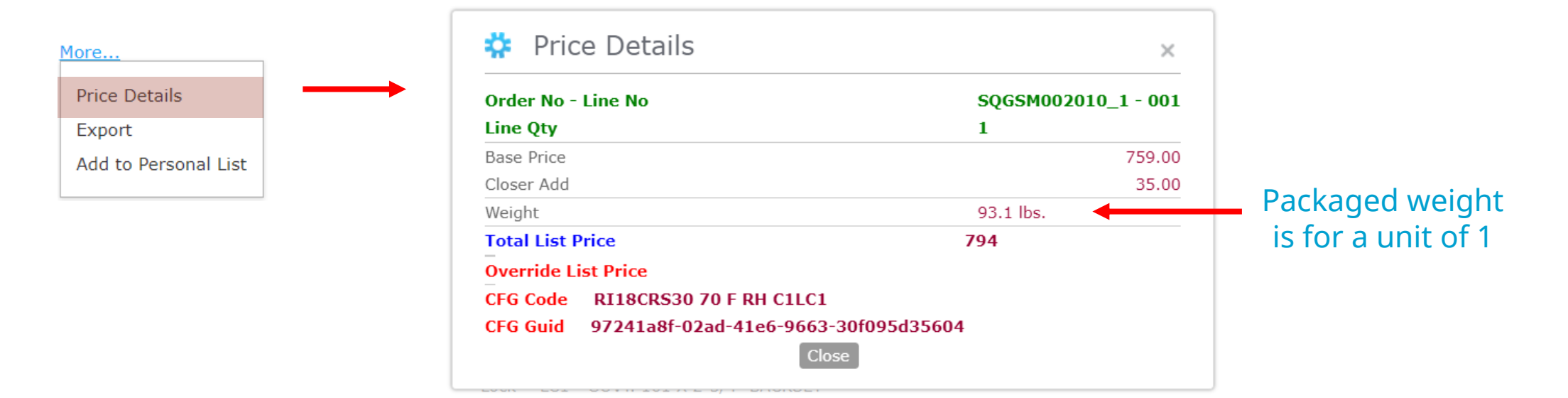

- Price Details provide you with a list price break down of everything built into the line
- Price Details also provide you with an estimated packaged weight

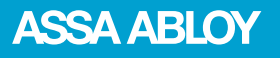

## Estimates – Adding Lines to the Estimate More Button and Export

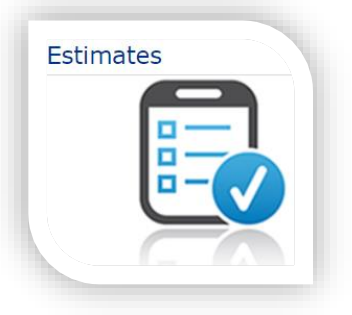

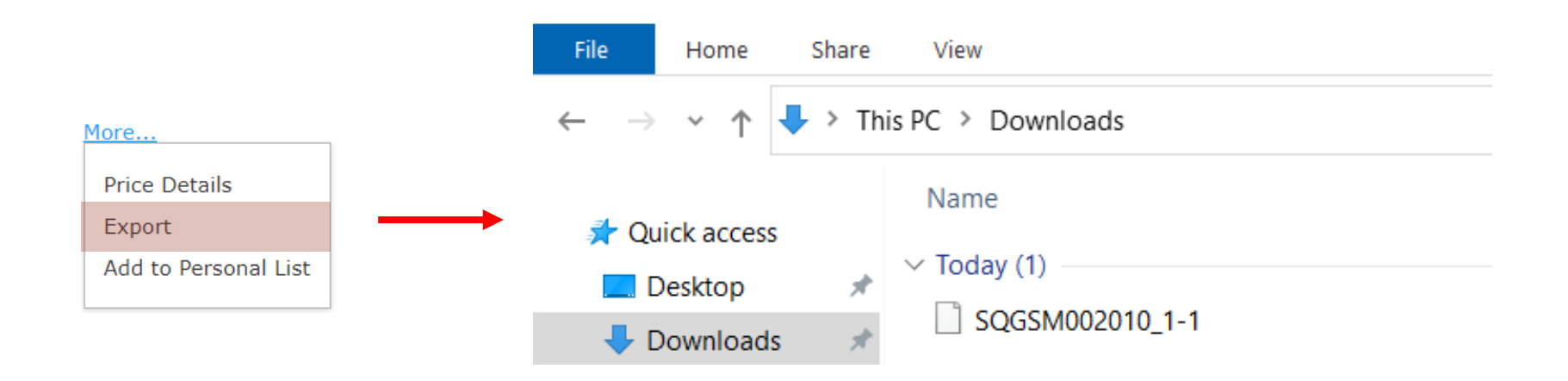

- Use export if you need to extract a line from your estimate and save for future ordering
- Save the downloaded file to your local desktop and import into a new estimate whenever needed
- Be sure to cancel the original line on your estimate if no longer needed

## Estimates – Adding Lines to the Estimate Personal List

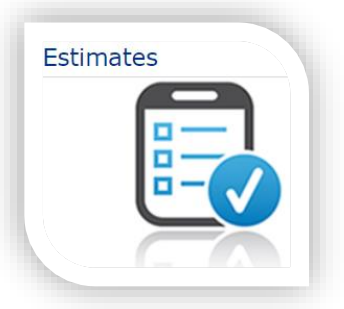

| Price Details<br>Export | 🔅 Person       | al List        |                                              | × |
|-------------------------|----------------|----------------|----------------------------------------------|---|
| Add to Personal List    | Save:<br>Name: | <b>*</b><br>ОК | For User<br>For User<br>For Company<br>Close | ~ |

- When saving product to a Personal List, you can choose to save it for either:
  - For User This is the default option for saving items. Under this option, only you can see the item in the Personal List
  - For Company Under this option, anyone that has an OrderPro login can see the item in their Personal List. A highly recommended option so that anyone can order items when someone is out of the office
- Click OK button

## Estimates – Adding Lines to the Estimate Personal List and Naming Items

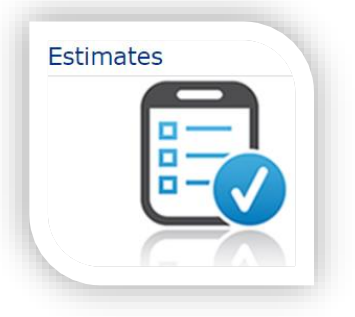

| 🔅 Persona | al List    | ×                 |
|-----------|------------|-------------------|
| Save:     | For Com    | pany 🗸            |
| Name:     | * RI 18 CF | RS 30 x 70 LC1 RH |
|           | OK Close   |                   |

When naming items, you will want to name it something that is easily identifiable to you

- For contract product use part of the configuration string such as door series, gage material, size, hand or frame series, gage material, depth, size, hand
- If it is contract specific, you can add an abbreviation
   For example, I can add Lowes so that the product is saved as Lowes RI 18 CRS 30 x 70 LC1 RH
- For Stock or SKU items, you can add your own part number if you name the product differently on your warehouse shelf

## Estimates – Adding Lines to the Estimate Personal List and Naming Items

| Item: Select an item                 |                                                   |             |        |   |  |  |
|--------------------------------------|---------------------------------------------------|-------------|--------|---|--|--|
| Quantity: 1                          |                                                   |             |        |   |  |  |
|                                      | 🔅 Personal List                                   |             | >      | × |  |  |
| Personal List                        |                                                   |             |        |   |  |  |
|                                      | Qty Name .                                        | Part Number |        |   |  |  |
| Click Personal List to see the item  |                                                   |             |        |   |  |  |
| you have stored or to order it again | 20 Lowes RI 18 CRS 30 x 70 LC1 RH - Door (Single) | DR          | Remove | _ |  |  |
|                                      | ┥ 🖣 Page 1                                        | of 1 🕨 🕨    |        |   |  |  |

- You can search for the item saved in the Name field
- Enter the quantity beside the item and click Add
- OrderPro will add the item to your Estimate page

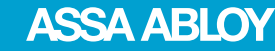

Estimates

Add Close

## Estimates – Adding Lines to the Estimate Adding Next Line Item

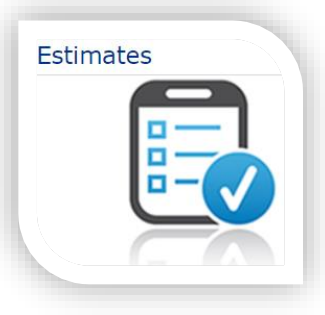

### Item Selection

| Item:                | DR - | Door (Single)        |                    | Q, | Category:        |         |                       |                  |          |                |   |                 |    |
|----------------------|------|----------------------|--------------------|----|------------------|---------|-----------------------|------------------|----------|----------------|---|-----------------|----|
| Quantity:            | 1    | EA                   |                    |    | Price:           | On Conf | iguration             |                  |          |                |   |                 |    |
| Configuration Option | ons  |                      |                    |    |                  |         |                       |                  |          |                |   |                 |    |
| Door Series          | 6    | RI - REGENT ( HON 🔻  | Gauge              | 6  | 18 Gauge         | ~       | Material              | CRS - Cold Ro    | lled S 🔻 | Nominal Width  | 8 | 30              |    |
| Nominal Height       | 6    | 70                   | Door Design        | 6  | F - Flush Design | Q,      | Lite and / or Louver* | 6 No Lite or Lou | ver Q    | Handing        | 8 | RH - Right Hand | Q, |
| Closer               | 6    | C1 - STANDARD CL 🔻   | Lock               | 6  | LC1 - GOVT. 161  | X –     | Lock Height Code      | CE - CECO loc    | k hei 🔻  | Label          | 6 |                 | -  |
| Undercut             | f    | U12 - Standard 3/4 🔻 | Type of Hinge      | f  | Standard Hinge F | Pre 🔻   | Hinge Location        | CE-CECO hing     | je spa 🔻 | Seamless Edge* |   | None            | -  |
| Cap Options          |      | ~                    | <u>Tag Mark(s)</u> |    |                  |         | Display Add'l Detail* | 🔓 Yes            | ~        |                |   |                 |    |

- To add for your next line item, scroll back to the top of your estimate page
- Notice that the Item field is still holding the original value along with the rapid options chosen for the last line item added. Also notice that the Quantity field reverts back to 1 and any tag marks previously entered revert back to a blank status
- OrderPro does this purposefully to allow you to make minor changes without re-entering all key line details

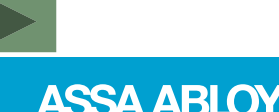

## Estimates – Adding Lines to the Estimate Reset Selected Options

| 1 | Configuration Options |                         |                    |                        |                          |                        |                |                   |    |
|---|-----------------------|-------------------------|--------------------|------------------------|--------------------------|------------------------|----------------|-------------------|----|
|   | Door Series           | 🔒 RI - REGENT ( HON 🔻   | Gauge              | 18 Gauge 🔻             | Material                 | CRS - Cold Rolled S 🔻  | Nominal Width  | <b>3</b> 0        |    |
|   | <u>Nominal Height</u> | <b>1</b> 70             | Door Design        | 🔒 F - Flush Design 🔍   | Lite and / or Louver*    | No Lite or Louver Q    | Handing        | 🔒 RH - Right Hand | Q, |
|   | Closer                | C1 - STANDARD CL 🔻      | Lock               | 🔒 LC1 - GOVT. 161 X 🔍  | Lock Height Code 🧯       | CE - CECO lock hei v 🔻 | Label          | 6                 | ~  |
|   | Undercut              | 🔓 U12 - Standard 3/4 🔻  | Type of Hinge      | 🔓 Standard Hinge Pre 🔻 | Hinge Location           | CE-CECO hinge spa 🔻    | Seamless Edge* | None              | ~  |
|   | Cap Options           |                         | <u>Tag Mark(s)</u> |                        | Display Add'l Detail * 🕻 | Yes                    |                |                   |    |
|   | Configure Ac          | dd Reset selected optio | ns 🗙 Personal List | Print Personal List    |                          |                        |                |                   |    |

- If you have any concerns regarding rapid options holding values from one line to the next, click Reset Selected Options
- This will clear out all rapid options so that you can make fresh selections

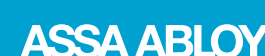

Estimates

## Estimates – Rapid Change Bulk Editing Tool

- Click Rapid Change at the top of your estimate page
- All line items built in the estimate will be visible in the Rapid Change window
- Click on Filter By and choose the product you want to make changes to from the drop down menu
- Rapid Change will filter out all non-related products and provide you Configuration Options to make changes with
- Each Rapid Change item will have an Apply Options box checked – this means any changes made in the Configuration Options will be applied to those lines
- Don't want a line to get changes? Deselect the Apply Options box and that line will be left alone

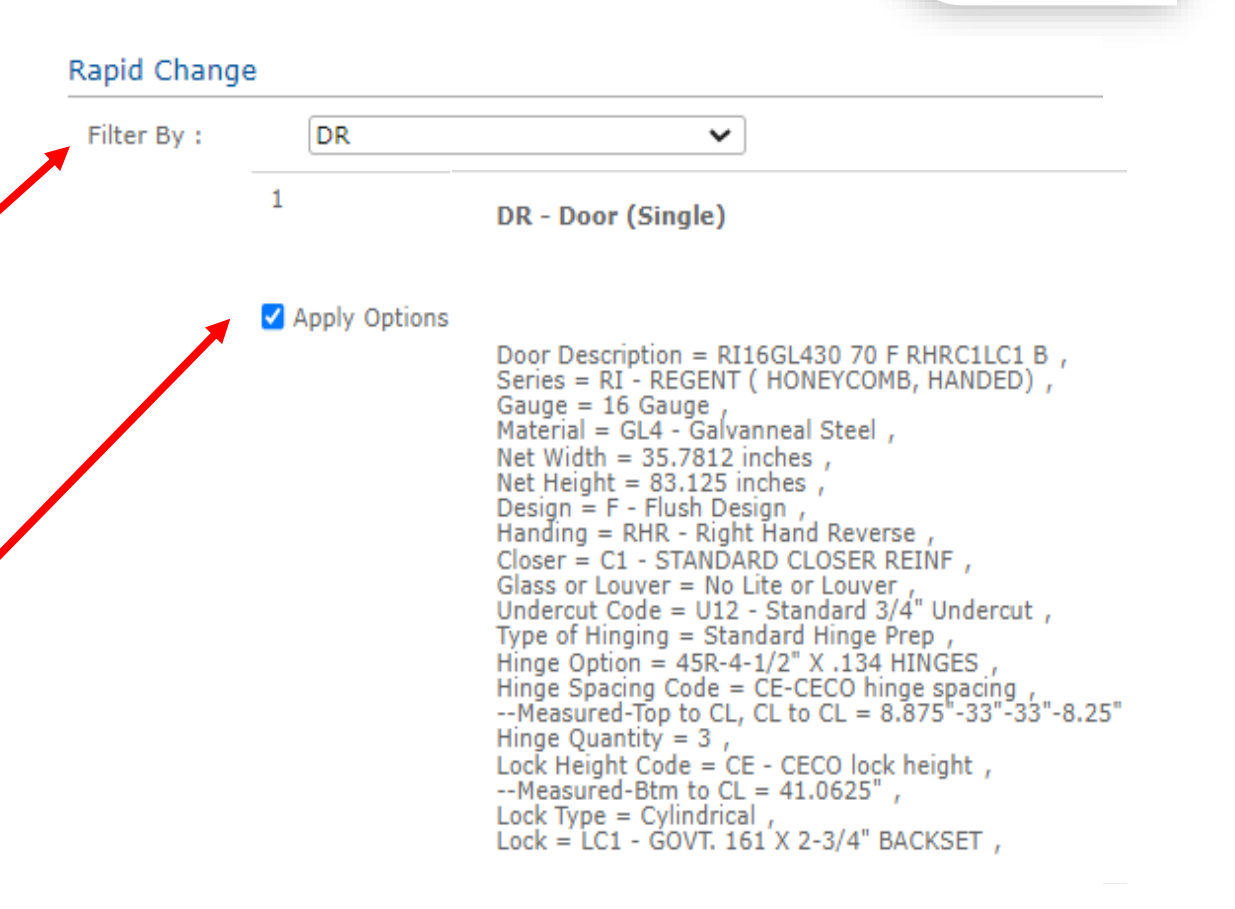

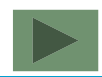

ASSA ABLOY

Estimates

## Estimates – Rapid Change Configuration Options

- Configuration Options will display selections made per the last line entered of the Filter By product selected
- Rapid Change will only recognize changes being made to the Configuration Options by placing a blue check mark to the left of the value
- Options that do not have a blue check mark will not be applied to the filtered lines
- When you are finished making changes, click the Apply Options button each line will be revalidated with the changes at the same time
- Once the changes are complete, click Exit Rapid Change button and you will be returned to your estimate with the updated lines

|                        |                       |                         | Estir              | mates                  |
|------------------------|-----------------------|-------------------------|--------------------|------------------------|
| ange                   |                       |                         |                    | ×                      |
| e                      |                       |                         |                    |                        |
|                        |                       |                         |                    |                        |
| ۶                      | ~                     |                         |                    |                        |
|                        |                       |                         |                    |                        |
| 🗹 RI - REGENT ( HON 🔻  | Gauge                 | 🗹 16 Gauge 🔍            | Material           | 🖌 GL4 - Galvanneal S 🔻 |
| 30                     | <u>Nominal Height</u> | 70                      | Door Design        | 🗌 F - Flush Design 🔍   |
| * 🗌 Lite Only 🔍        | Handing               | 🗆 RHR - Right Hand R 🔍  | Closer             | C1 - STANDARD CL 🔻     |
| 🗌 LMO - GOVT. 86 X E 🔻 | Lock Height Code      | 🗆 CE - CECO lock heiç 🔻 | Label              |                        |
| U12 - Standard 3/4 🔻   | Type of Hinge         | Standard Hinge Pre 🔻    | Hinge Location     | CE-CECO hinge spa 🔻    |
| None 👻                 | Cap Options           |                         | <u>Tag Mark(s)</u> |                        |
| Yes 👻                  |                       |                         |                    |                        |

🛟 Rapid Ch

Exit Rapid Chang

Configuration Optio

Door Series

Nominal Width Lite and / or Louver

Display Add'l Detail

Apply Option

Reset

Filter By

Lock Undercut Seamless Edge<sup>7</sup>

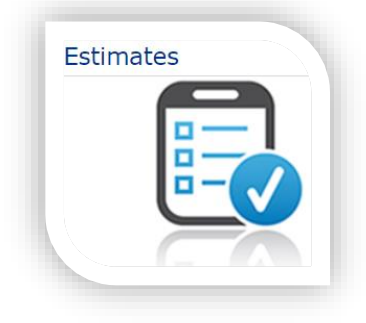

## **Estimates – Special Frames Elevations**

 Easily enter borrowed lites, sidelites, and transoms in OrderPro by using either of the 2 Item entries: FRDWBLITE or FRUNITS

| Item: | FRDWBLITE                         | ~ | Item: | FRUNITS            |  |
|-------|-----------------------------------|---|-------|--------------------|--|
|       | FRDWBLITE - Drywall Borrowed Lite |   |       | FRUNITS - FRUNITS  |  |
|       |                                   |   |       |                    |  |
|       |                                   |   |       |                    |  |
|       |                                   |   |       |                    |  |
|       |                                   |   |       |                    |  |
|       |                                   |   |       |                    |  |
|       |                                   |   |       |                    |  |
|       |                                   |   |       |                    |  |
|       |                                   |   |       |                    |  |
|       |                                   |   |       |                    |  |
|       | Items 1-1 out of 1                |   |       | Items 1-1 out of 1 |  |

- FRDWBLITE is for a **4 piece** drywall borrowed lite unit
- FRUNITS is the Item code to use for all other special units that are not a 4 piece drywall borrowed lite unit for example: drywall sidelite unit, masonry borrowed lite, masonry transom, etc

## **Estimates – Special Frames Elevations FRDWBLITE**

| Item Selection    |                                                |                    |                                                                                         |
|-------------------|------------------------------------------------|--------------------|-----------------------------------------------------------------------------------------|
| Item:             | FRDWBLITE - Drywall Borrowed Lite              | Category:          |                                                                                         |
| Quantity:         | 1 EA                                           | Price:             | On Configuration                                                                        |
| Configuration Opt | ions                                           |                    |                                                                                         |
| Series            | 🔒 DU - Drywall, Uneq 🔻 Gauge                   | 6 16 Gauge         | <ul> <li>Material</li> <li>CRS - Cold Rolled S </li> <li>Depth</li> <li>534 </li> </ul> |
| Throat            | € 434 ▼ Vertical Inside Net                    | 48.000000          | A Horizontal Inside Net 48.000000 ⇒ A Glazing Bead Req?*                                |
|                   | (Numeric)                                      | -                  | (Numeric)                                                                               |
| 1 or 2 Layers of  | c 1 ⇔Q Label                                   | NONE               | ▼ Tag Mark(s) 121A Display Additional Yes ▼                                             |
| TGB?              | u                                              |                    | Details*                                                                                |
| Configure         | Add 🕥 Reset selected options 🗎 🛊 Personal List | 📄 Print Personal L | ist                                                                                     |

- Fill out all applicable details under Configuration Options for your drywall borrowed lite unit and click Add
- The line added will have an important message in the shopping cart view: FRDWBLITES are for 4 piece borrowed lite units only. If using a mullion, delete this line and enter as an item option FRUNITS.

**\*NOTE:** Vertical and Horizontal Inside Dims = inside (excluding face)

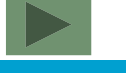

ASSA ABLOY

Estimates

## **Estimates – Special Frames Elevations FRUNITS**

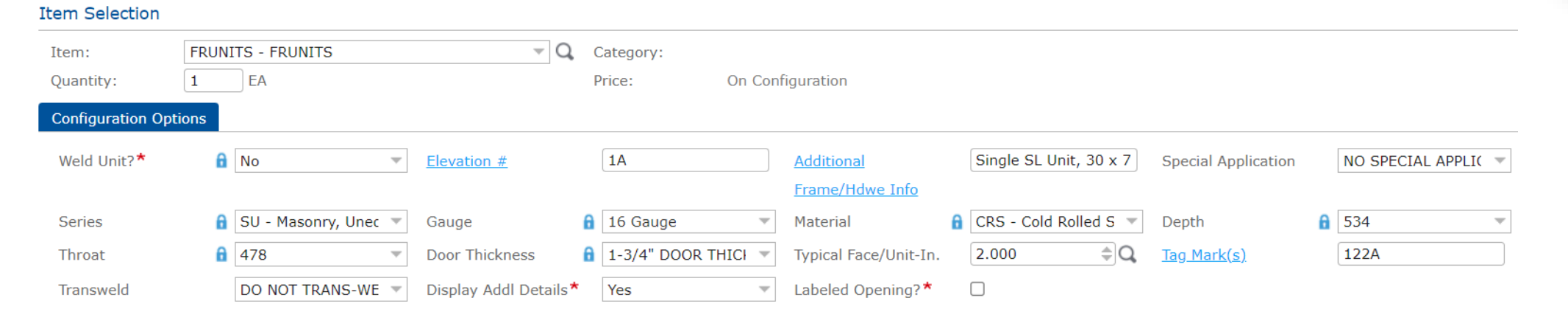

- Fill out all applicable details under Configuration Options for your special frame unit and click Add
- Elevation # field: Enter your elevation/ sketch number
- Additional Frame/ Hdwe Info: Enter other key manufacturing details about the unit that cannot be entered anywhere else on the form and is not written on your elevation

**\*NOTE:** FRUNITS will require a door thickness. If it is a borrowed lite unit, just select 1-3/4". The drawing you provide will tell us exactly what is needed and you will be charged appropriately

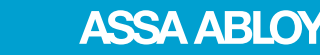

Estimates

## **Estimates – Special Frames Elevations FRUNITS Shopping Cart View**

FRUNITS - FRUNITS

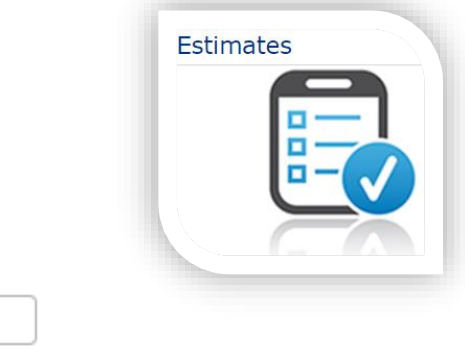

Line Details

Tag Mark = 122A , Welded By = Customer , Spc Application = NO SPECIAL APPLICATION , Elevation Number = 1A , Series = SU - Masonry, Unequal Rabbet , Gauge = 16 Gauge , Material = CRS - Cold Rolled Steel , Depth = 534 , Throat = 478 , Adtl Info = Single SL Unit, 30 x 70, RH, S, H1, A01 , Packaging = CNT - BUNDLE & PALLETIZE COMPLETE UNIT , Color = PG - 1 COAT STD GREY PRIMER , Note: = Please note on your elevation your PO Number and Contact Information and email to cecoorders@assaabloy.com. , Note: = List Price will be determined by CECO Customer Service and acknowledged to you via the order acknowledgement.

There will be 2 special notes in the FRUNITS description of the shopping cart view:

- 1 Send your frame elevation with order information to <u>cecoorders@assaabloy.com</u>
- 2 List Price will be determined by Ceco Customer Service and will be on the order acknowledgement

# Estimates – Special Frames Elevations FRUNITS Pricing

**FRUNITS - FRUNITS** 

I EA 1.00 I.00 Remove

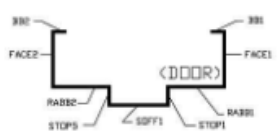

Tag Mark = 122A , Welded By = Customer , Spc Application = NO SPECIAL APPLICATION , Elevation Number = 1A , Series = SU - Masonry, Unequal Rabbet , Gauge = 16 Gauge , Material = CRS - Cold Rolled Steel , Depth = 534 , Throat = 478 , Adtl Info = Single SL Unit, 30 x 70, RH, S, H1, A01 , Packaging = CNT - BUNDLE & PALLETIZE COMPLETE UNIT , Color = PG - 1 COAT STD GREY PRIMER , Note: = Please note on your elevation your PO Number and Contact Information and email to cecoorders@assaabloy.com. , Note: = List Price will be determined by CECO Customer Service and acknowledged to you via the order acknowledgement.

- Since you are not building this unit by component part, OrderPro does not know the configuration of this unit to appropriately price out - FRUNITS pricing will display a \$1.00 List Price
- The \$1.00 list price will enable you to add discounts and mark ups to work in your selling price
- These units can be priced from the Ceco Price Book or with the help of your Ceco Customer Service Professional and Estimating teams

## **Estimates – Calculate Anchors**

- Once all of the lines are entered and if you have any frames with loose anchor options, you will need to click the Calculate Anchors button at the top of your estimate page
- Calculate Anchors will provide you with a total list of anchor part numbers and quantities that you will need to add to your estimate in order to complete it (not a tool for welded anchors)
- This is **not** an automated process meaning that you will need to manually add the parts and quantities to your estimate
- Pricing of the frames on lines with loose anchor options will be **LIST** price **MINUS** the cost of the anchors so that you are not double charged
- **IMPORTANT** Factory Ordering:

Frame orders with loose anchor options with no anchors itemized at the end of your estimate will result in your frames being shipped with no loose anchors

### • **IMPORTANT** - Pricing:

Frame orders that have a loose anchor option with no loose anchors added to the estimate will result in an inaccurate price quote

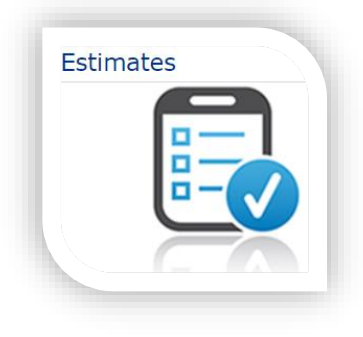

ASSA ABLO

## **Estimates – Calculate Anchors Inside the Tool**

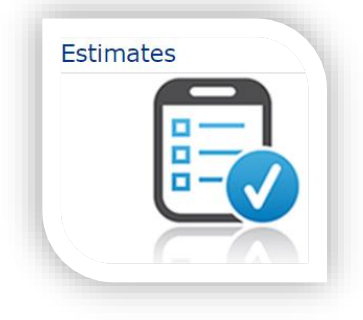

ASSA ABLOY

| Continue Cancel             | 28 🛛 🖶 🗕        |
|-----------------------------|-----------------|
| Calculate Anchors Interface |                 |
| Welcome to the Calculate An | chors Interface |
| Important Information:      |                 |
| Interface Legend            |                 |
| Part Qty - Part Number      | Ordered?        |
| Any Adtl Info (if required) |                 |
| Parts Breakout Section      |                 |
| <mark>6</mark> - MT534      |                 |
| 11                          |                 |

- In the Parts Breakout Section the quantity of anchors you need to add is in **RED** and the part number you need to add is in **BLUE**
- The Ordered? column is a place for you to check off the anchors you have added to your estimate as a place holder (if you are working with a large list of loose anchors)
- If you don't want to use the Ordered? column, you can click the printer icon at the top to print off a hard copy of your loose anchor list
- When finished, click Continue

53

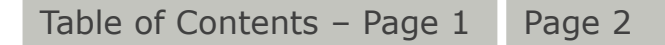

## Estimates – Calculate Anchors Inside the Tool

### IMPORTANT

• Changes made to the frame lines after the anchor parts have been added could affect the loose anchor lines

### Examples:

Changing frame face from standard 2" to a special face Changing frame depths Changing frame profile Changing frame line quantities Removing frame lines

- To return to your estimate, click OK on the reminder message and then click the Finish button at the top of the page
- If you do make changes to existing frame lines after loose anchors have been added, remove the loose anchor lines and rerun the Calculate Anchors tool for an updated list of anchors to add

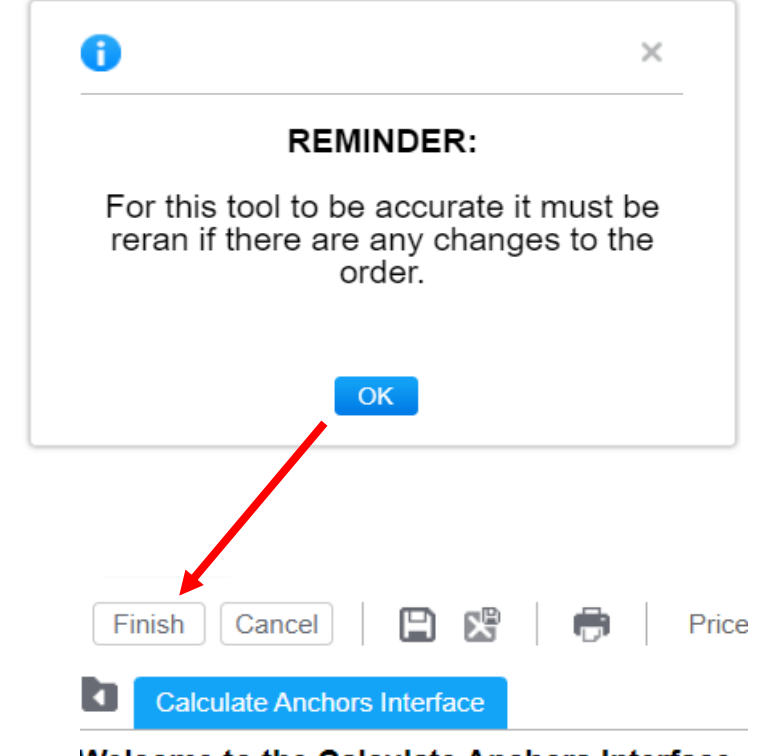

Welcome to the Calculate Anchors Interface

Important Information:

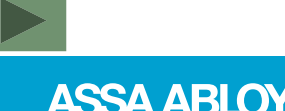

ASSA ABLOY

## Estimates – Calculate Anchors Reminders

• Reminders regarding loose anchors can be seen in the line description as well as in the configurator inside the line

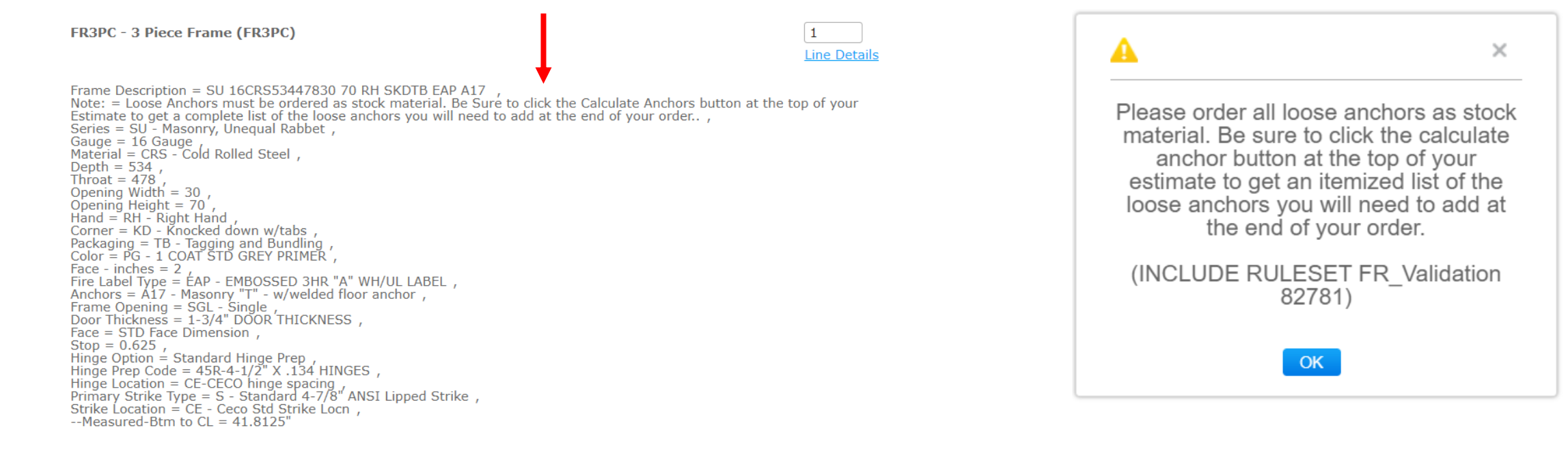

55

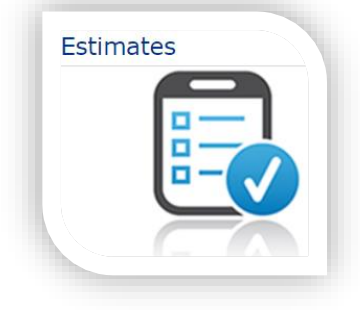

ASSA ABLOY

# Estimates – Transweld

To indicate to the factory that a frame is to be welded by a service center, do the following:

- 1) Select a welded corner condition from the Corner menu
- 2) Select a service center location from the Transweld menu

**IMPORTANT:** Be sure to select Trans Weld option with a service center location under Place Order

| Options |                       |                 |   |                                                                                                    |
|---------|-----------------------|-----------------|---|----------------------------------------------------------------------------------------------------|
| 6       | SU - Masonry, Unec 🔻  | Gauge           | 8 | 16 Gauge 🔻                                                                                                    |
| 6       | 478 👻                 | Width           | 8 | 30 👻                                                                                                    |
| 6       | S - Standard 4-7/8' 🔻 | Strike Location | 6 | CE - Ceco Std Strik                                                                                                    |
| 6       | V2 - Face weld with 📼 | Packaging       | 6 | TB - Tagging and Bi 👻                                                                                                    |
| 6       | STD Face Dimensio     | Anchors*        | 0 | A17 - Masonry "T" · 🐨                                                                                                    |
|         |                       | Transweld       | 6 | DO NOT TRANS-WE<br>DO NOT TRANS-WELD<br>508 - DALLAS TX - SOUTH CENTRAL<br>512 - ONTARIO CA - SOUTHWEST<br>513 - Coastal SE Service Center<br>514 - Grand Canyon Service Center<br>515 - AURORA CO - ROCKY MOUNTAIN<br>516 - SEATTLE WA - NORTHWEST<br>517 - AUSTELL GA - SOUTHEAST<br>519 - EASTON PA - NORTHEAST<br>521 - BERLIN CT - NORTHEAST<br>574 - MALTEX - SOUTH<br>581 - CHICAGO IL - MIDWEST |

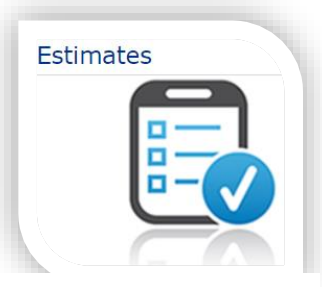

Configuration

Series

Throat Strike Corner

Face

Tag Mark(s)

## **Estimates – Door Pairs**

• To enter a pair of doors, use the following Item part codes:

DRACT = Active Leaf - OR - DRINACT = Inactive Leaf

- OrderPro has 2 helpful tools to assist you in ordering door pairs:
  - Source Line
  - Check Pairs

DRINACT Source Line:

\$Q,

 Use DRINACT Source Line to relate a DRACT leaf to a DRINACT leaf that has already been added to the estimate DRACT Source Line:

 Use DRACT Source Line to relate a DRINACT leaf to a DRACT leaf that has already been added to the estimate

¢Q.

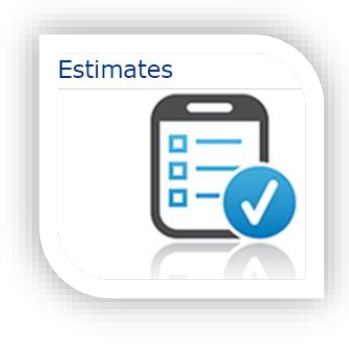

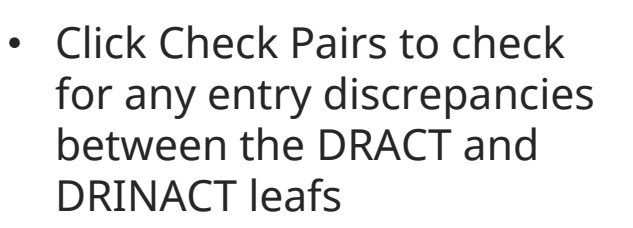

Check Pairs

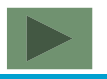

ASSA ABLOY

## **Estimates – DRACT Source Line**

- If the DRACT leaf has already been added to the estimate, the DRINACT leaf can be matched to it by utilizing the Source Line field
- Enter DRINACT as the Item code and enter quantity and skip down to the DRACT Source Line.
- Enter the OrderPro line number to corresponding DRACT and using the Tab key on your keyboard, tab out of the Source Line field

### Item Selection

| Item:              | DRINACT - Door (Inactive doo | r of pair) 🛛 🔻 🔍   | Category.      |         |                        |   |                     |                    |   |        |   |
|--------------------|------------------------------|--------------------|----------------|---------|------------------------|---|---------------------|--------------------|---|--------|---|
| Quantity:          | 1 EA                         |                    | Price:         | On Conf | iguration              |   |                     |                    |   |        |   |
| Configuration Opti | ons                          |                    |                |         |                        |   |                     |                    |   |        |   |
| Door Series        | -                            | Gauge              | 6              | ~       | Material               | 6 | <b>—</b>            | Opening Width      | 6 |        |   |
| Opening Height     | 6                            | Door Design        | 6              | Q,      | Lite and / or Louver*  | 6 | No Lite or Louver 🔍 | Handing            | 6 | Q      |   |
| Closer             | 6                            | Strike Prep Type   | 6              | ~       | Strike Height Code     | 6 | ~                   | Label              | 6 |        |   |
| Undercut           | 🔓 U12 - Standard 3/4 🔻       | Type of Hinge      | Standard Hinge | Pre 🔻   | Hinge Location         | ( | CE-CECO hinge spa 🔻 | Seamless Edge      |   | None 💌 | ] |
| Cap Options        | Ψ                            | <u>Tag Mark(s)</u> |                |         | Display Add'll Detail* | 6 | Yes 🔻               | DRACT Source Line: |   | 1 \$Q  | ← |

58

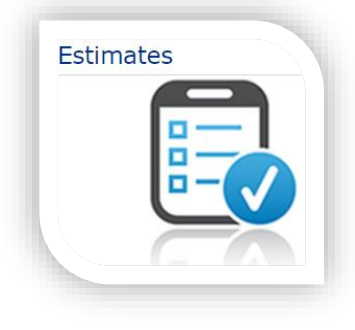

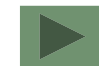

ASSA ABLOY

## **Estimates – DRACT Source Line**

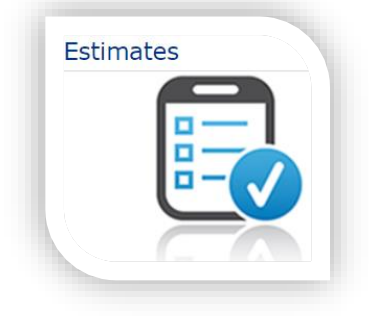

- OrderPro will filter out the matching fields in the Configuration Options
- Choose any additional Configuration Options and click either Add or Configure button (if any other additional options are needed)

| Item Selection                           | 'n                                                                                                    |   |
|------------------------------------------|----------------------------------------------------------------------------------------------------|---|
| Item:<br>Quantity:                       | DRINACT - Door (Inactive door of pair)     Q     Category:       1     EA     Price:     On Configuration                                         |   |
| Configuration Opti                       | Options                                                                                                    |   |
| Lite and / or Louv<br><u>Tag Mark(s)</u> | Louver       Strike Prep Type       Strike Height Code       Cap Options         Display Add'll Detail       Yes       DRACT Source Line:       1 | ~ |
| Configure                                | Add Reset selected options Personal List Print Personal List                                                                                      |   |

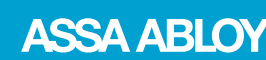

## **Estimates – DRACT Source Line**

- Options in **BLUE** were matched automatically to the DRINACT leaf entry
- Handing was adjusted automatically to be opposite of the DRACT leaf entry

DRACT - Door (Active door of pair)

DRINACT - Door (Inactive door of pair)

Door Description = RI18CRS30 70 F RH C1LC1 A03 , Series = RI - REGENT (HONEYCOMB, HANDED), Gauge = 18 Gauge , Material = CRS - Cold Rolled Steel , Net Width = 35.7812 inches , Net Height = 83.125 inches , Design = F - Flush DesignHanding = RH - Right Hand , Closer = C1 - STANDARD CLOSER REINF , Glass or Louver = No Lite or Louver , Undercut Code = U12 - Standard 3/4" Undercut , Type of Hinging = Standard Hinge Prep , Hinge Option = 45R-4-1/2" X .134 HINGES , Hinge Spacing Code = CE-CECO hinge spacing , --Measured-Top to CL, CL to CL = 8.875"-33"-33"-8.25" Hinge Quantity = 3Lock Height Code = CE - CECO lock height , --Measured-Btm to CL = 41.0625" , Lock Type = Cylindrical , Lock = LC1 - GOVT. 161 X 2-3/4" BACKSET , Astragal = A03 - Steel 2 piece (label) 4441

Door Description = RI18CRS30 70 F LH C1SLA MF3A03 Series = RI - REGENT (HONEYCOMB, HANDED), Gauge = 18 Gauge Material = CRS - Cold Rolled Steel , Net Width = 35.7812 inches , Net Height = 83.125 inches , Design = F - Flush Design, Handing = LH - Left Hand , Closer = C1 - STANDARD CLOSER REINF , Glass or Louver = No Lite or Louver , Undercut Code = U12 - Standard 3/4" Undercut , Type of Hinging = Standard Hinge Prep , Hinge Option = 45R-4-1/2" X .134 HINGES , Hinge Spacing Code = CE-CECO hinge spacing , --Measured-Top to CL, CL to CL = 8.875"-33"-33"-8.25" Hinge Quantity = 3, Lock = LPO - PLAIN LOCK EDGE Astragal = A03 - Steel 2 piece (label) 4441 , Strike = SLA - 4-7/8" (123.825) ANSI lipped strike , Strike Height Code = CE - CECO lock height, --Measured-Btm to CL = 41.0625" Flushbolt = MF3-12" TOP/12" BOTTOM FLUSH BOLT

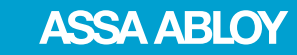

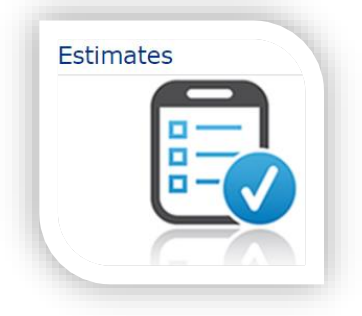

## **Estimates – DRINACT Source Line**

- If the DRINACT leaf has already been added to the estimate, the DRACT leaf can be matched to it by utilizing the Source Line field
- Enter DRACT as the Item code and enter quantity and skip down to the DRINACT Source Line and enter the OrderPro line number to corresponding DRINACT
- Using the Tab key on your keyboard, tab out of the Source Line field

| Item:              | DRAG | CT - Door (Active door of p | pair)              | ∀ Q               |         |                      |     |                       |                |                   |     |
|--------------------|------|-----------------------------|--------------------|-------------------|---------|----------------------|-----|-----------------------|----------------|-------------------|-----|
| Quantity:          | 1    | EA                          |                    |                   |         |                      |     |                       |                |                   |     |
| Configuration Opti | ons  |                             |                    |                   |         |                      |     |                       |                |                   |     |
| Door Series        | 6    | RI - REGENT ( HON 🔻         | Gauge              | 18 Gauge          | ~       | Material             | A   | CRS - Cold Rolled S 🔻 | Opening Width  | <b>a</b> 30       |     |
| Opening Height     | 6    | 70                          | Door Design        | 🔒 F - Flush Desig | n Q     | Lite and / or Louver | * 6 | No Lite or Louver     | Handing        | 🔒 RH - Right Hand | Q   |
| Closer             | 6    | C1 - STANDARD CL 🔻          | Lock               | 🔒 LC1 - GOVT. 16  | 51 X 🔍  | Lock Height Code     | 8   | CE - CECO lock heiç 🔻 | Label          | 6                 | Ŧ   |
| Undercut           | 6    | U12 - Standard 3/4 🔻        | Type of Hinge      | 🔓 Standard Hinge  | e Pre 🔻 | Hinge Location       | 6   | CE-CECO hinge spa 🔻   | Seamless Edge  | None              | Ŧ   |
| Cap Options        |      | ~                           | <u>Tag Mark(s)</u> |                   |         | Display Add'l Detail | * 🖬 | Yes 💌                 | DRINACT Source | 2                 | \$Q |
|                    |      |                             |                    |                   |         |                      |     |                       | Line:          |                   |     |

Item Selection

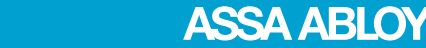

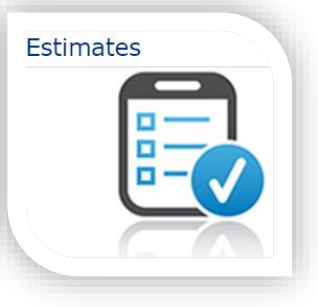

## **Estimates – DRINACT Source Line**

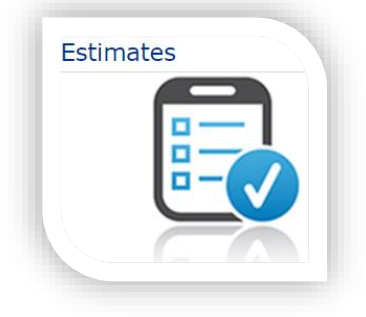

- OrderPro will filter out the matching fields in the Configuration Options
- Choose any additional Configuration Options and click either Add or Configure button (if any other additional options are needed)

| Item Selection     |                                                                                                    |   |
|--------------------|----------------------------------------------------------------------------------------------------|---|
| Item:              | DRACT - Door (Active door of pair)                                                                            |   |
| Quantity:          | 1     EA     Price:     On Configuration                                                                      |   |
| Configuration C    | ptions                                                                                                    |   |
| Lite and / or L    | ouver* 🔓 No Lite or Louver 🔍 Lock 1. LC1 - GOVT. 161 X 🔻 Lock Height Code 🔒 CE - CECO lock heig 🔻 Cap Options | - |
| <u>Tag Mark(s)</u> | Display Add'l Detail* Yes DRINACT Source 2 + O                                                                |   |
|                    | Line:                                                                                                    |   |
| Configure          | Add Reset selected options rescal List                                                                        |   |
| Table of C         | ontents – Page 1 Page 2                                                                                       | - |

## **Estimates – DRINACT Source Line**

- Options in **BLUE** were matched automatically to the DRACT leaf entry
- Handing was adjusted automatically to be opposite of the DRINACT leaf entry

DRINACT - Door (Inactive door of pair)

```
Door Description = RI18CRS30 70 F LH C1SLA MF3A03
Series = RI - REGENT (HONEYCOMB, HANDED),
Gauge = 18 Gauge
Material = CRS - Cold Rolled Steel ,
Net Width = 35.7812 inches ,
Net Height = 83.125 inches ,
Design = F - Flush Design ,
Handing = LH - Left Hand ,
Closer = C1 - STANDARD CLOSER REINF ,
Glass or Louver = No Lite or Louver
Undercut Code = U12 - Standard 3/4" Undercut ,
Type of Hinging = Standard Hinge Prep
Hinge Option = 45R-4-1/2" X .134 HINGES ,
Hinge Spacing Code = CE-CECO hinge spacing
--Measured-Top to CL, CL to CL = 8.875"-33"-33"-8.25"
Hinge Quantity = 3
Lock = LPO - PLAIN LOCK EDGE
Astragal = A03 - Steel 2 piece (label) 4441,
Strike = SLA - 4-7/8" (123.825) ANSI lipped strike ,
Strike Height Code = CE - CECO lock height ,
--Measured-Btm to CL = 41.0625"
Flushbolt = MF3-12" TOP/12" BOTTOM FLUSH BOLT
```

DRACT - Door (Active door of pair)

Door Description = RI18CRS30 70 F RH C1LC1 A03 , Series = RI - REGENT ( HONEYCOMB, HANDED) , Gauge = 18 Gauge , Material = CRS - Cold Rolled Steel , Net Width = 35.7812 inches , Net Height = 83.125 inches , Design = F - Flush Design , Handing = RH - Right Hand , Closer = C1 - STANDARD CLOSER REINF , Glass or Louver = No Lite or Louver , Undercut Code = U12 - Standard 3/4" Undercut , Type of Hinging = Standard Hinge Prep , Hinge Option = 45R-4-1/2" X .134 HINGES , Hinge Spacing Code = CE-CECO hinge spacing , --Measured-Top to CL, CL to CL = 8.875"-33"-33"-8.25" Hinge Quantity = 3 , Lock Height Code = CE - CECO lock height , --Measured-Btm to CL = 41.0625" , Lock Type = Cylindrical , Lock = LC1 - GOVT. 161 X 2-3/4" BACKSET , Astragal = A03 - Steel 2 piece (label) 4441

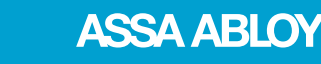

## -

M Check Pairs

## **Estimates – Check Pairs**

- The Check Pairs tool will systematically check all door pairs for any discrepancies
- To get started, click Check Pairs button located at the top of the Estimate

### **IMPORTANT**

• Door pairs checked by this tool are pairs in which the source line tool was used

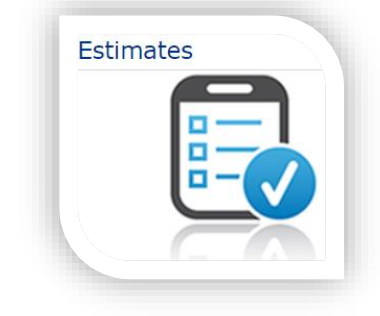

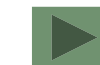

ASSA ABLOY

## **Estimates – Check Pairs**

- If there are **NO** discrepancies, OrderPro will notify you in a message window
- Click OK
- Click Finish button at top left of the Check Pairs window to return to your estimate

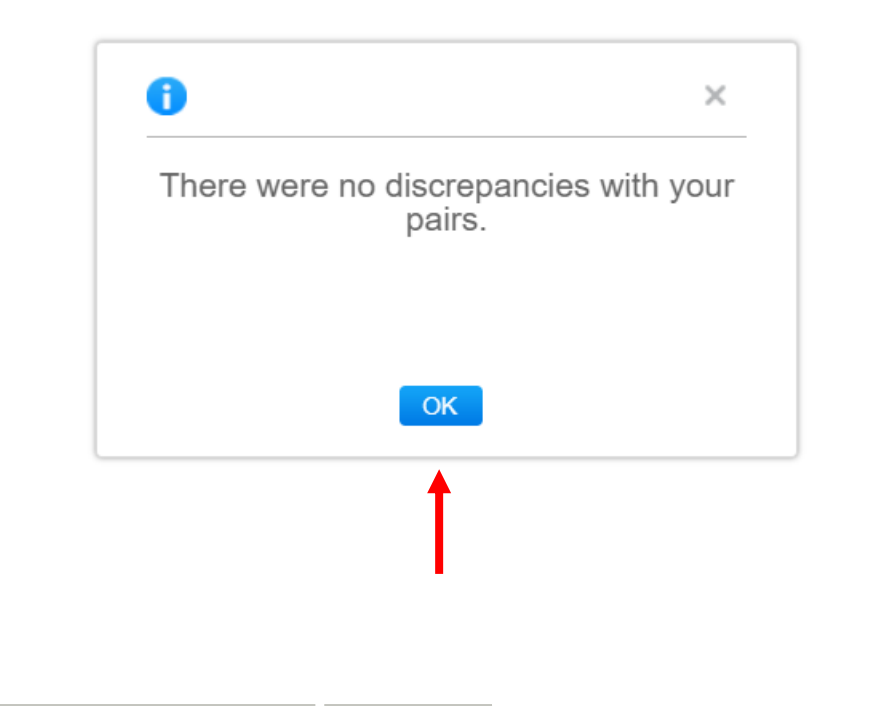

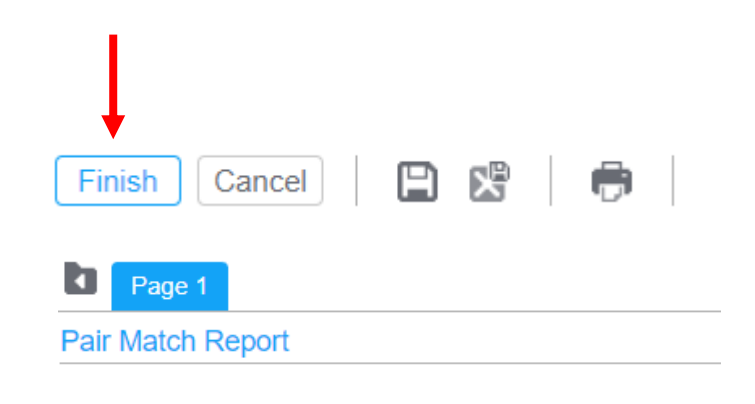

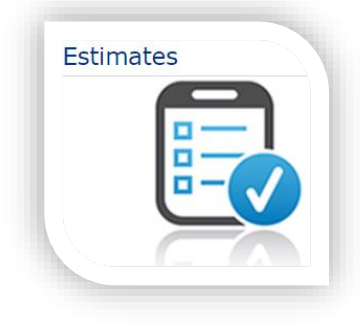

## **Estimates – Check Pairs**

• If there are **ARE** discrepancies, OrderPro will notify you in a message window

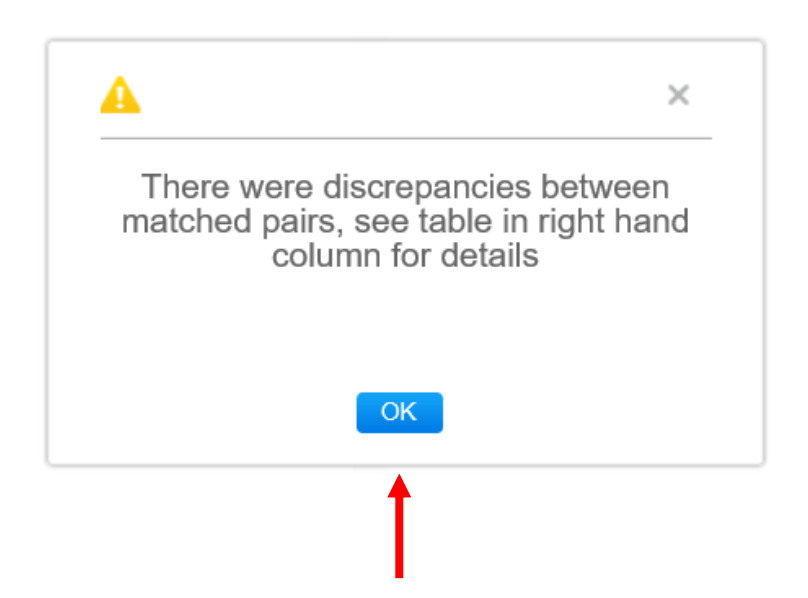

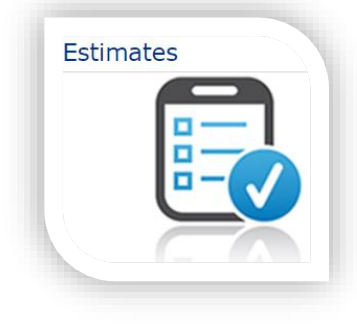

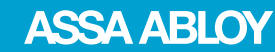

67

**E Z** 

## **Estimates – Check Pairs**

• Any discrepancies will be listed in a table format for review

For a printable solution:

- Click the full screen icon to make this a printable format
- Click Print and Close
   Print
   Close
- To return to your estimate page, click Finish at the top left of the Check Pairs window

| шШ         | نکا         |             |             |              |
|------------|-------------|-------------|-------------|--------------|
| First Line | Second Line | Attribute   | First Value | Second Value |
| 1          | 2           | Door Height | 70          | 84           |
| 1          | 2           | Door Width  | 30          | 36           |

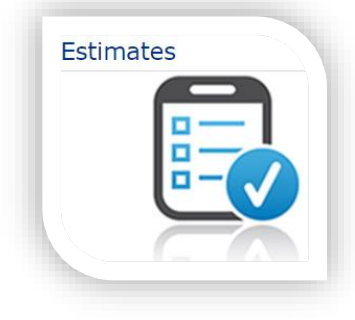

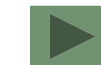

ASSA ABLOY

## **Estimates - Pricing**

Comments

Header

Pricing

Items

- OrderPro offers you quotation tools within the estimate click the Pricing tab
- Use the Discount By, Pricing By, and Pricing Display options to set how you want to input values

|                                                                                             | 1            |           |                    |                   |
|---------------------------------------------------------------------------------------------|--------------|-----------|--------------------|-------------------|
| Discount by: % Off List V Price by: Markup % V Pricing Display Options: Discount & Markup V |              |           |                    | Price Adjustments |
| Category                                                                                    | Header Level | Effective | Values of Interest | Totals            |
| Items Subtotal (MSRP):                                                                      |              |           | 31,516.00          |                   |
| Manufacturer's Discount (% Off List):                                                       | 0 %          | 0 %       | 0.00               | 31,516.00         |
| My Cost:                                                                                    |              |           | 31,516.00          |                   |
| My Upcharge (Markup %):                                                                     | 0 %          | 0 %       | 0.00               | 31,516.00         |
| Quote Subtotal (List Price):                                                                |              |           | 31,516.00          |                   |
| Additional Discount (% Off List):                                                           | 0 %          | 0 %       | 0.00               | 31,516.00         |
| Adjusted Subtotal (Discounted):                                                             |              |           | 31,516.00          |                   |
| Tax:                                                                                        | 0 %          |           | 0.00               | 31,516.00         |
| Labor Tax:                                                                                  | 0 %          |           | 0.00               | 31,516.00         |
| Shipping and Handling:                                                                      | 0.00 USD     |           | 0.00               | 31,516.00         |
| Other Charges (Specify):                                                                    | 0.00 USD     |           | 0.00               | 31,516.00         |

Total Amount - Final Customer Price in USD:

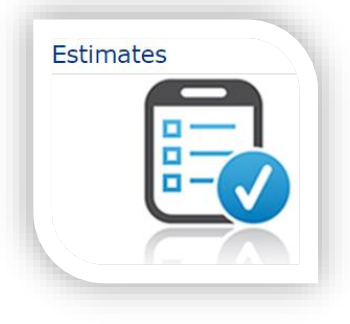

31,516.00

ASSA ABLOY

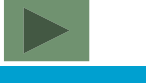

## **Estimates - Pricing**

Estimates

Fill out all applicable categories:

• <u>Manufacturer's Discount</u> - Use this field to enter your Ceco discount. If you have different discounts based on product, use the discount that covers the most line items. You can change this later under Price Adjustments.

\*You can add your ½ point OrderPro discount incentive to this for a more accurate quote value

- <u>My Upcharge</u> Enter your Upcharge/ Markup
- **Additional Discount** You can break out any additional discounts if needed
- <u>Tax/ Labor Tax</u> Enter your tax. If you want to incorporate this as part of your line cost, leave it blank. You can adjust the lines under Price Adjustments.
- **Shipping and Handling** Incorporate a freight quote into your selling price if you have one from a carrier
- **Other Charges** Specify any extra charges to your quote using this text box

## Estimates – Pricing Breaking Down the Quote Value

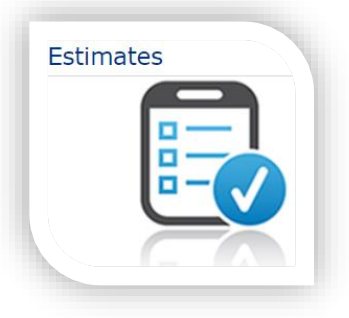

| Category                                      | Header Level | Effective | Values of Interest | Totals    |                                                                                   |
|-----------------------------------------------|--------------|-----------|--------------------|-----------|-----------------------------------------------------------------------------------|
| Items Subtotal (MSRP):                        |              |           | 31,516.00          |           | — Material LIST Cost                                                              |
| Manufacturer's Discount (% Off List):         | 58 %         | 58 %      | (18,279.28)        | 13,236.72 | —— Material NET Cost                                                              |
| My Cost:                                      |              |           | 13,236.72          |           |                                                                                   |
| My Upcharge (Markup %):                       | 30 %         | 30 %      | 3,971.02           | 17,207.74 |                                                                                   |
| Quote Subtotal (List Price):                  |              |           | 17,207.74          |           |                                                                                   |
| Additional Discount (% Off List):             | 0 %          | 0 %       | 0.00               | 17,207.74 |                                                                                   |
| Adjusted Subtotal (Discounted):               |              |           | 17,207.74          |           |                                                                                   |
| Tax:                                          | 0 %          |           | 0.00               | 17,207.74 |                                                                                   |
| Labor Tax:                                    | 0 %          |           | 0.00               | 17,207.74 |                                                                                   |
| Shipping and Handling:                        | 3,425.00 USD |           | 3,425.00           | 20,632.74 |                                                                                   |
| Other Charges (Specify): Install Hardware Fee | 1,350.00 USD |           | 1,350.00           | 21,982.74 |                                                                                   |
| Total Amount - Final Customer Price in USD:   |              |           |                    | 21,982.74 | <ul> <li>Final Quote Value<br/>(after taxes etc have been<br/>applied)</li> </ul> |

## Estimates – Pricing Pricing at the Line Level

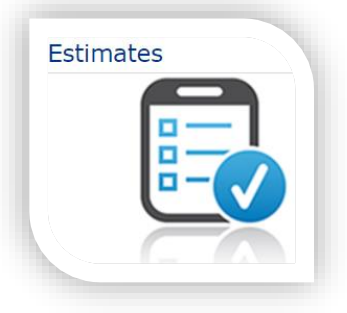

• Click Price Adjustments button to adjust pricing at a per line level

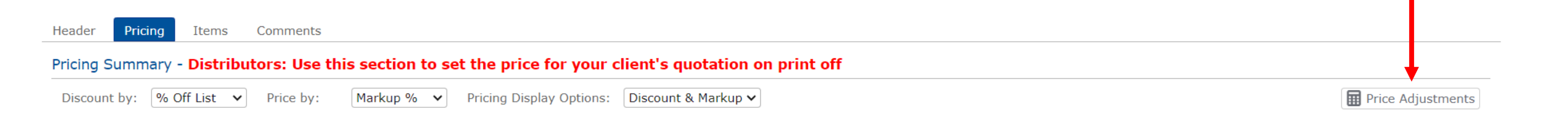

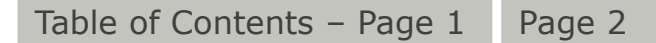

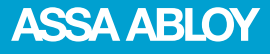

## Estimates – Pricing Price Adjustments

| 💠 Price Adjustments                             |     |     |                         |             |                    |               | ×                                                  |
|-------------------------------------------------|-----|-----|-------------------------|-------------|--------------------|---------------|----------------------------------------------------|
| OK Cancel                                       |     |     |                         |             |                    |               |                                                    |
| Estimate Lines                                  |     |     |                         |             |                    |               |                                                    |
| Expand All Reset to Defaults                    | S   |     |                         | _           |                    | Total         | Price: 17,855.87                                   |
| Line Item                                       | Qty | UOM | Manufacturer's Discount | My Upcharge | Additional Discour | Selling Price | Extended Selling Price                             |
| 1 DR - Door (Single)                            | 1   | EA  | 58 %                    | 46.99 %     | 0 %                | 605.00        | 605.00                                             |
| Line Details<br>2 DR - Door (Single)            | 1   | EA  | 58 %                    | 30 %        | 0%                 | 893.26        | Reset to Defaults 893.26                           |
| Line Details<br>3 DR - Door (Single)            | 1   | EA  | 58 %                    | 30 %        | 0%                 | 608.79        | Reset to Defaults                                  |
| Line Details<br>4 FR3PC - 3 Piece Frame (FR3PC) | 1   | EA  | 58 %                    | 30 %        | 0 %                | 122.85        | Reset to Defaults     122.85     Reset to Defaults |

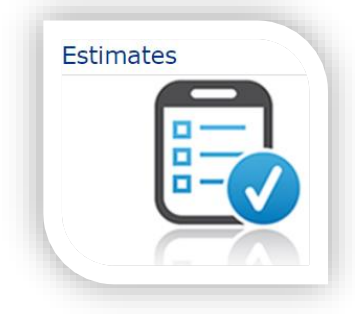

- Adjust Manufacturing Discount on any items that are not covered by the Manufacturer's Discount on the first page
- Adjust Selling Price if you want to incorporate your taxes as part of the selling price

\*\*If you have an FRUNITS, you can write in your selling price here

- Extended Selling Price will update if any of the open fields are changed
- When finished click OK

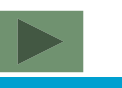

ASSA ABLOY
### Estimates – Pricing Price Adjustments

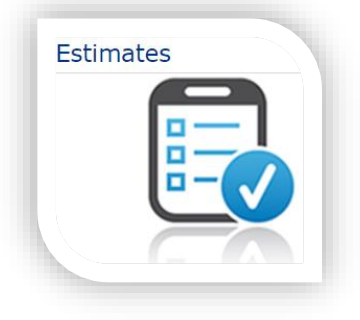

| Category                                      | Header Level | Effective | Values of Interest | Totals    |  |  |
|-----------------------------------------------|--------------|-----------|--------------------|-----------|--|--|
| Items Subtotal (MSRP):                        |              |           | 31,516.00          |           |  |  |
| Manufacturer's Discount (% Off List):         | 58 %         | 58 %      | (18,279.28)        | 13,236.72 |  |  |
| My Cost:                                      |              |           | 13,236.72          |           |  |  |
| My Upcharge (Markup %):                       | 30 %         | 30 %      | 3,971.02           | 17,207.74 |  |  |
| Quote Subtotal (List Price):                  |              |           | 17,207.74          |           |  |  |
| Additional Discount (% Off List):             | 0 %          | 0 %       | 0.00               | 17,207.74 |  |  |
| Adjusted Subtotal (Discounted):               |              |           | 17,207.74          |           |  |  |
| Tax:                                          | 0 %          |           | 0.00               | 17,207.74 |  |  |
| Labor Tax:                                    | 0 %          |           | 0.00               | 17,207.74 |  |  |
| Shipping and Handling:                        | 3,425.00 USD |           | 3,425.00           | 20,632.74 |  |  |
| Other Charges (Specify): Install Hardware Fee | 1,350.00 USD |           | 1,350.00           | 21,982.74 |  |  |
| Total Amount - Final Customer Price in USD:   |              |           |                    |           |  |  |

• Any price adjustments made will be reflected in the Total Amount section of the main pricing page

### Estimates – Pricing Envoy

• Envoy line pricing will reflect your Envoy Buying Program – this is **NET** price

| Ceco Door<br>ASSA ABLOY                                                                                              | Ceco Door<br>9159 Telecom Drive<br>Milan, TN 38358<br>Phone 888-264-7474<br>Fax 866-465-9975 |  |  |  |  |
|----------------------------------------------------------------------------------------------------|----------------------------------------------------------------------------------------------|--|--|--|--|
| Date: 09/10/2024                                                                                                    |                                                                                              |  |  |  |  |
| OCEC Group<br>Attn: Leonard Holifield<br>9519 Mocelet Drive<br>Nalim, TN 38358<br>Dear Valued Distribution Partner:  |                                                                                              |  |  |  |  |
| Envoy Door Pricing Effective Date: April 17, 2023.                                                                   |                                                                                              |  |  |  |  |
| Factory price for doors 2'6"-6'8" to 3'0"-7'0"                                                                       | \$211.00                                                                                     |  |  |  |  |
| 6 Panel<br>Add for Galvanneal<br>Add for DL (Dead Lock)<br>Add for RPN (Rim Panic Reinforcement)<br>Honeycomb Deduct | \$289.00<br>\$16.00<br>\$23.00<br>\$24.00<br>\$4.00                                          |  |  |  |  |
| Thank you for your continued support of Ceco Door.                                                                   |                                                                                              |  |  |  |  |
| Experience a safer and more open world                                                                               |                                                                                              |  |  |  |  |

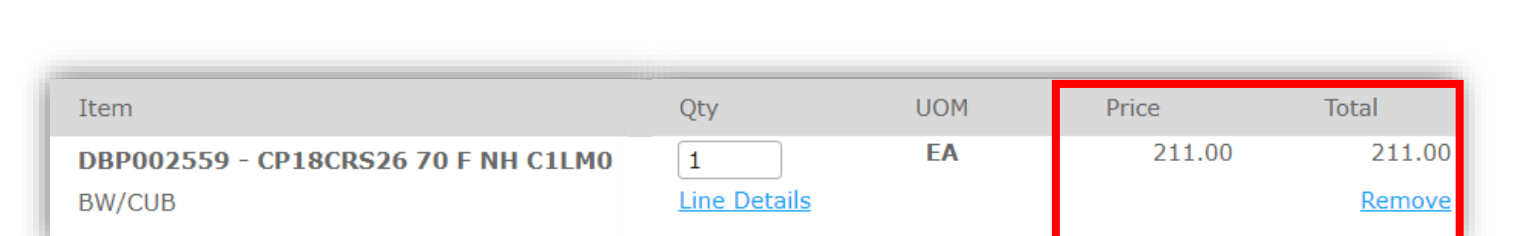

**\*NOTE:** Envoy do not receive the ½ point discount incentive due to it being a net priced product

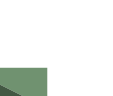

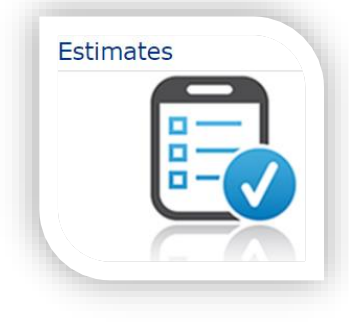

ASSA ABLOY

#### **Estimates - Print Preview**

#### Print

🖶 Preview 📄 Print 🔀 Close 🛛 E-mail

#### Print Options

#### Images O Hide Additional

Show Additional

#### Image Size

- ⊖ Small
- O Medium
- Large
- Watermark
- None
- AlwaysAlways, Except Selling

Prices Cost MSRP List Selling (Line Level) Selling (Order Level) Selling (Totals Only) Selling (MSRP)

#### Options O None

Summary

- Option Display
- Paragraph, Captions and Values
- O Paragraph, Values Only
- 🔘 Tabular
- Sublines
- $\bigcirc$  Hide Lines
- Show Lines

- If you are ready to review what you have built into your estimate, click the Print button Print
- Print Options screen will have preset options marked for you
- Click Print button when you are ready to view the quotation

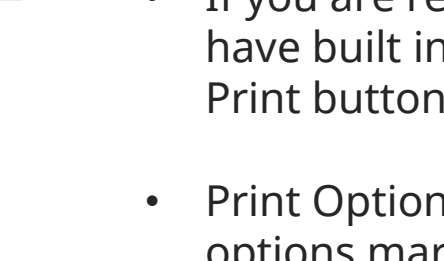

Sort By

○ Label

Order

Line Number

Ascending

Comments

Header

Terms

Pricing

Line Breaks

☐ Line Breaks

75

Line

O Descending

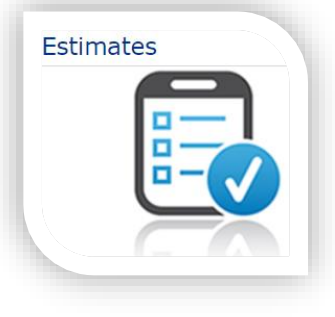

#### **Estimates – Print Preview Formal Quotation**

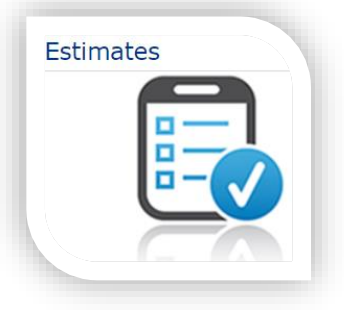

Extended

605.00

P.O. Number

В,

Unit

605.00

#### Quotation

SQGSM002033-1

Family/Part Number

Seamless Edge Options=Bondo Seamless Edge

**Ouote ID** 

Line Dealer Note Qty UOM

|                                                                                                    | 1 | 1.0000 | EA | DR - Door (Single)                                                                                                    |
|----------------------------------------------------------------------------------------------------|---|--------|----|----------------------------------------------------------------------------------------------------|
| u with a breakdown of<br>ice based off the<br>e Pricing tab<br>the line like this example,<br>otion is selected under |   |        |    | Door Description=RI18GL430 70 F RHRC1LC1<br>Series=RI - REGENT (HONEYCOMB, HANDED),<br>Gauge=18 Gauge,<br>Material=GL4 - Galvanneal Steel,<br>Net Width=35.7812 inches,<br>Design=F - Flush Design,<br>Handing=RHR - Right Hand Reverse,<br>Closer=C1 - STANDARD CLOSER REINF,<br>Glass or Louver=No Lite or Louver,<br>Undercut Code=U12 - Standard 3/4" Undercut,<br>Type of Hinging=Standard Hinge Prep,<br>Hinge Option=45R-4-1/2" X .134 HINGES,<br>Hinge Spacing Code=CE-CECO hinge spacing,<br>Measured-Top to CL, CL to CL=8.875"-33"-33"-8.25",<br>Hinge Quantity=3,<br>Lock Height Code=CE - CECO lock height,<br>Measured-Btm to CL=41.0625",<br>Lock Twpe=Cvindrical |
|                                                                                                    |   |        |    | Lock=LC1 - GOVT, 161 X 2-3/4" BACKSET                                                                                                    |

 Print preview will provide you with a breakdown of each line with your selling price based off the information entered from the Pricing tab

**\*NOTE:** To see a breakdown of the line like this example, make sure that the Summary option is selected under Print Option

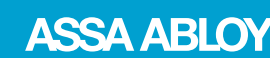

#### **Estimates – Print Preview Formal Quotation**

- The last page of the quotation will include your total selling price
- Any breakout pricing relating to Taxes, Shipping and Handling, or Other Charges will also be displayed
- If you were to share this with your client, they will not see your upcharges or factory discount

**\*NOTE:** Information seen on the Print Preview is for distributor use only – the factory will not see any of this information

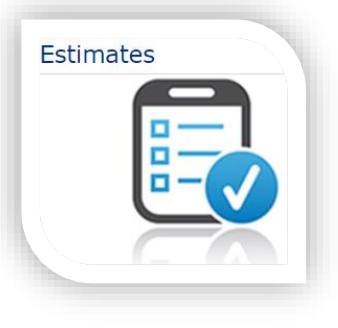

| Adjusted Subtotal (Discounted) |          | 136,756.11 |
|--------------------------------|----------|------------|
| <br>Тах                        | 0.00%    | 0.00       |
| <br>Labor Tax                  | 0.00%    | 0.00       |
| Shipping and Handling          | 3,425.00 | 3,425.00   |
| Other Charges (Specify)        | 1,350.00 | 1,350.00   |
| Install Hardware Fee           |          |            |
|                                |          |            |
| Total Quote Value              |          | 141.531.11 |

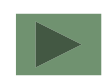

#### **Estimates - Place Order**

|                          | cel                    |        |                    |                    |        |
|--------------------------|------------------------|--------|--------------------|--------------------|--------|
| Client Quote Address Int | formation              |        |                    |                    |        |
| Bill-to                  |                        |        | Ship-to            |                    |        |
| Bill-to:                 | Service Center         |        | Ship-to:           | One-time Ship-to   | ~      |
| Address 1:               | 9159 Telecom Drive     |        | Name:              | Same as Bill-to    |        |
| Address 2:               |                        |        | Address 1:         | 9159 Telecom Drive |        |
| Address 3:               |                        |        | Address 2:         |                    |        |
| City:                    | Milan                  |        | Address 3:         |                    |        |
| State:                   | Tennessee              | $\sim$ | City:              | Milan              |        |
| Zip:                     | 38358                  |        | State:             | Tennessee          | $\sim$ |
| Country:                 | United States          | $\sim$ | Zip:               | 38358              |        |
|                          |                        |        | Country:           | United States      | $\sim$ |
| hipping Information      |                        |        |                    |                    |        |
| Priority Program:        |                        | ~      |                    |                    |        |
| Shipping Carrier:        | BESTWAY                | ~      |                    |                    |        |
| Shipping Method:         | POOL TRUCK             | ~      | Shipping Route:    | BEST WAY           | ~      |
| Payment Information      |                        |        | Ship All Together: |                    |        |
|                          |                        |        |                    |                    |        |
| P.O. Number:             | * HD Store 122         |        | Shinning Comments: |                    |        |
| Trackpoint Quote Number: | * NONE                 |        | Shipping comments. |                    |        |
| Type NONE if Not Require | d                      |        |                    |                    |        |
| Contact Information      |                        |        |                    |                    |        |
| Contact:                 | door coco (CN000041)   |        | Phone:             |                    | ]      |
| E maile                  | * Davia Maara@ASSAABLO | ¥ com  | Phone:             |                    |        |
|                          | Davie.Moore@ASSAADLO   | 1.0011 | Foxa               |                    |        |
| L man.                   |                        |        | TdX.               |                    |        |
|                          |                        |        |                    |                    |        |
| obsite Contact Informat  | tion                   |        |                    |                    |        |
| obsite Contact Informat  | tion                   |        | Amount of Notice:  |                    | ]      |

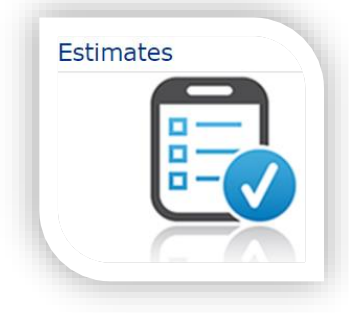

- Once you are ready to place an order into the factory, you will click the Place Order Place Order
- You will notice that the information that was requested in the Factory PO Info screen will be visible here. Finalize your shipping details by adding Shipping Carrier, Shipping Method, Shipping Route, and Jobsite Contact Information
- When finished click Place Order and order will be placed into the factory

**\*NOTE:** If you entered "generic" information under the Factory PO, you need to go back to that button and enter your PO information and shipping details. Then, revalidate the lines before moving forward.

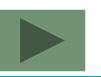

#### **Estimates- Place Order Tranship/ Transweld**

# Shipping Information Priority Program: Shipping Carrier: BESTWAY Shipping Method: TRANS SHIP Shipping Route: Ship All Together:

If you are Transhipping or Transwelding through a service center:

- 1) Choose either TRANS SHIP or TRANS WELD under Shipping Method
- 2) Select the service center the factory is shipping to under Shipping Route

**IMPORTANT:** Be sure that you have your frame order lines marked as Transweld with the appropriate weld code entered on the lines

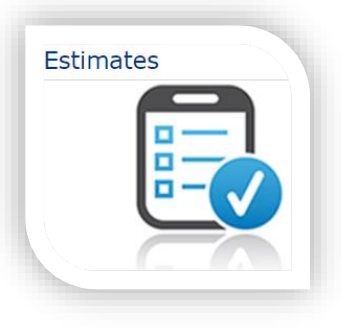

| Т/ | 'S THRU DALLAS TX 508 NN   | ` |
|----|----------------------------|---|
|    |                            |   |
| A] | IR FREIGHT                 |   |
| B  | EST WAY                    |   |
| T/ | S THRU DALLAS TX 508 NN    |   |
| T/ | 'S THRU ONTARIO CA 512 NN  |   |
| T/ | S THRU ORLANDO FL 513 NN   |   |
| T/ | S THRU AURORA CO 515 NN    |   |
| T/ | 'S THRU SEATTLE WA 516 NN  |   |
| T/ | S THRU AUSTELL GA 517 NN   |   |
| T/ | S THRU EASTON PA 519 NN    |   |
| D  | EDICATED TRUCK MILAN 572 N | N |
| T/ | S THRU MALTEX 574 NN       |   |
| T/ | 'S THRU CHICAGO IL 581 NN  |   |

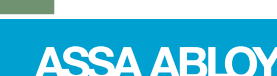

### Estimates – Place Order Ship All Together

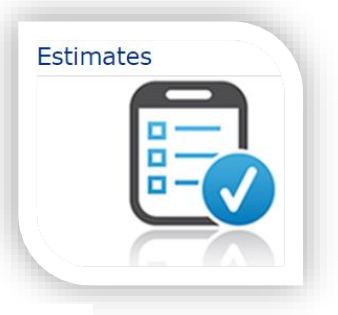

#### Shipping Information

| Priority Program: |            | ~ |                    |                             |
|-------------------|------------|---|--------------------|-----------------------------|
| Shipping Carrier: | BESTWAY    | ~ |                    |                             |
| Shipping Method:  | TRANS SHIP | ~ | Shipping Route:    | T/S THRU DALLAS TX 508 NN 🗸 |
|                   |            |   | Ship All Together: |                             |

- Ship All Together is a button that will be automatically checked for you
- This will ensure that your made to order items with small parts (such as FR3PC units with loose anchors or other small parts) ship together
- The only time this button should be deselected is if you want the 5 day lead-time SKU items to ship ahead of the 10 day and standard lead-time items
- **\*NOTE:** Deselecting this button on contract orders will lead to your loose parts shipping ahead of the contract product Example: FR3PC units with loose anchors

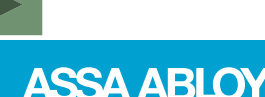

### **Orders – Locating Submitted Orders**

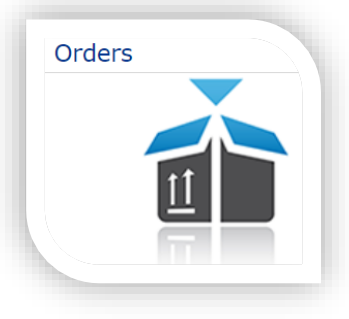

- Once an order has been placed into the factory, you will receive an automated e-mail from OrderPro
- This e-mail is a reminder for you to double check the Order Status section of OrderPro to ensure that there is a record of the PO with a submitted status
- To see if the order was submitted, go to the Orders section of OrderPro

#### Thank You for Your Order! -

To ensure that your PO was received by the factory, check for a Submitted status under Orders tab in OrderPro.

If changes are needed, please e-mail orderprochanges.ceco@assaabloy.com Changes, review and special requests will affect your lead-time. If these requests affect multiple lines, the order may require resubmisson.

If you have any questions or concerns, please contact your Ceco Customer Service Professional at 1-888-264-7474

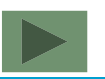

### **Orders- Order Search and Status**

 In Order Search, you will see a list off all the PO's placed into the factory from OrderPro with SUBMITTED status

#### **IMPORTANT:**

Order Search

- If you do not see your PO show up here, go back to the Estimate Search page. If the estimate shows a status of Open, the factory did not receive the order go back and resubmit.
- Always reach out to your Ceco Customer Service Professional if you have concerns about duplication

| C             | ustomer         | Name                        | PO#     | ID          | Last Modified by | Modified on <b>v</b> | Status   |
|---------------|-----------------|-----------------------------|---------|-------------|------------------|----------------------|----------|
|               |                 |                             |         |             |                  |                      |          |
|               |                 |                             |         |             |                  |                      |          |
|               | NJG Contracting | HD Store # 123              | CE123   | SOABC000001 | User, Test       | 9/3/2024             | Submtted |
| $\geq$        | NJG Contracting | HD Store # 456              | CE456   | SOABC000002 | User, Test       | 9/4/2024             | Submtted |
| $\geq$        | NJG Contracting | HD Store # 789              | CE789   | SOABC000003 | User, Test       | 9/5/2024             | Submtted |
| $\rightarrow$ | JG JR Builders  | Amazon Fufillment Center TN | AF38358 | SOABC000004 | User, Test       | 9/6/2024             | Submtted |
| $\geqslant$   | JG JR Builders  | Amazon Fufillment Center AL | AF36612 | SOABC000005 | User, Test       | 9/7/2024             | Submtted |

82

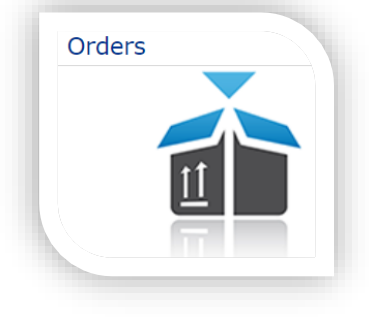

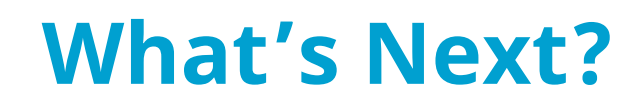

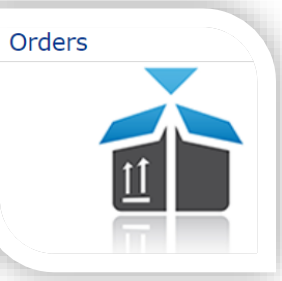

| ASSA ABLOY    | Connect (     | CECO DOOR PROD    | Account List |                  |                    |              |           |                   | ✓ Locations<br>Brands | 5423690 💌                   | ■ English ▼ ■ MM/DD/YYYY ▼ |            |
|---------------|---------------|-------------------|--------------|------------------|--------------------|--------------|-----------|-------------------|-----------------------|-----------------------------|----------------------------|------------|
| 🕊 Back 🔒 P    | rivacy Policy |                   |              |                  |                    |              |           |                   |                       |                             | News 🗸                     | AA Academy |
| 🖵 Dashboa     | ard           | Resource Center 🔻 | Orders 🔻     | Online Ordering  | Billing & Credit 🔻 | Project Mana | gement 🔻  | Customer Center 🔻 | Quick Link            | s <del>▼</del> Key Registry | ▼ Tools▼                   | Help 🔻     |
| Dashboard Fil | ter           |                   |              |                  |                    | Brands       | PO Number | Order Number      | Search                |                             |                            |            |
| Open Orders   |               |                   |              |                  |                    |              |           |                   |                       |                             |                            |            |
|               |               |                   |              |                  |                    |              |           | Type to filter    | Q                     |                             |                            |            |
| Activity      | Brand         | PO#               |              | Project/Job Name | Order#             | Ordered 🕇    | Scheduled | Status            | Location              |                             |                            |            |
|               |               |                   |              | No items         | s to show.         |              |           |                   |                       |                             |                            |            |

- Within 24 hours after you release the order to the factory, you should receive your Ceco acknowledgment
- Typically, an order has 24-48 hours in which changes can be made. \*quickship may have less time depending on program type
- Reach out to your Ceco Customer Service Professional if changes are needed
- Use ASSA ABLOY Connect to check the status of this purchase order as it moves through the factory

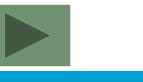

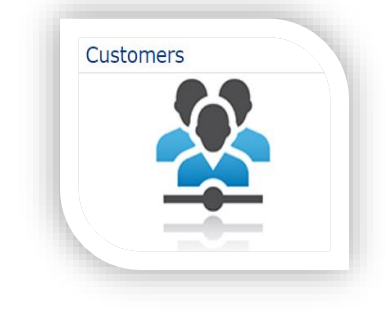

#### Customer Search

Customers

| ÷ | New Customer    |               |                     |       |                  |                      |
|---|-----------------|---------------|---------------------|-------|------------------|----------------------|
|   | Name            | Customer Type | City                | State | Last Modified by | Modified on <b>v</b> |
|   |                 |               |                     |       |                  |                      |
| > | Drax Enterprise |               | Moreno Valley       | CA    | door, ceco       | 9/5/2024             |
| C |                 |               | ◀ ◀ Page 1 of 1 ▶ ▶ |       |                  | Viewing 1 - 1 of 1   |

- Customers is a database that will allow you to keep information on your customers that buy from you
- Information stored here can be pulled into your estimate to further customize your quotation print offs
- It's also a convenient place to grab information quickly if you need to reach out to one of your contacts

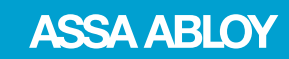

#### **Customers – Adding a Customer**

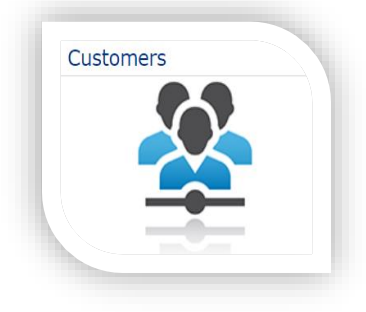

- To get started, click New Customer inside the Customer Search view (you can also select New from the Customer tab drop down menu)
- **\*NOTE:** The information stored here is for your personal use. The factory will not receive any of these details for any orders submitted

#### **Customer Search**

| New Customer    |  |
|-----------------|--|
| Name            |  |
|                 |  |
| Drax Enterprise |  |
| C               |  |

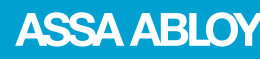

### **Customers – Customer Information**

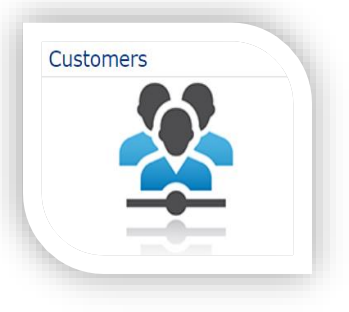

#### **Customer Information**

| Go to Last Quote 🔂 Copy      | 💼 Delete        |          |                          |    |                     |                 |  |
|------------------------------|-----------------|----------|--------------------------|----|---------------------|-----------------|--|
| Customer ID:                 | CTGSM000393     |          | Status:                  | *  | Active              | ~               |  |
| Name: *                      | NJG Contracting |          | Туре:                    |    | Contractor          | ~               |  |
| Address 1:                   | 413 Greer Ave   |          | Phone 1:                 |    | 573-471-1956        |                 |  |
| Address 2:                   |                 |          | Phone 2:                 |    |                     |                 |  |
| Address 3:                   |                 |          | Fax:                     |    |                     |                 |  |
| City:                        | Sikeston        |          | Default Contact:         |    | Griffin, Norma (CNG | SM000018) 🗸     |  |
| State:                       | Missouri 🗸      |          | Default Ship-to Address: |    |                     | ~               |  |
| Zip:                         | 63801           |          |                          |    |                     |                 |  |
| Country:                     | United States 🗸 |          |                          |    |                     |                 |  |
| Ship-to Addresses Default Te | rms Contacts    |          |                          |    |                     |                 |  |
| Ship-to Address Search       |                 |          |                          |    |                     |                 |  |
| New Ship-to Address          |                 |          |                          |    |                     |                 |  |
| Name                         | Address         | City     | State                    | ID | La                  | ast Modified by |  |
|                              |                 |          |                          |    |                     |                 |  |
| C                            |                 | A Page 1 | of 1 🕨 🕨                 |    |                     |                 |  |
|                              |                 |          |                          |    |                     |                 |  |

- Fill out the primary address details for your customer
- Use the Ship to Addresses tab to enter multiple shipment addresses for your project

#### **Customers – Customer Information Default Terms**

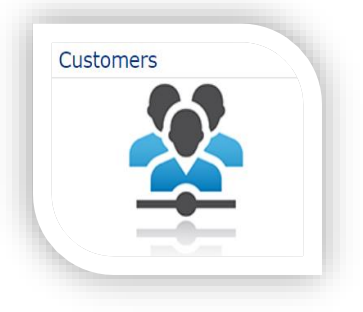

| Ship-to Addresses Default Term    | ns Contacts |          |                  |                                      |
|-----------------------------------|-------------|----------|------------------|--------------------------------------|
| Pricing Terms                     |             |          |                  |                                      |
| Discount by:                      | % Off List  | <b>v</b> | Price by:        | Markup %                             |
| Business Terms                    |             |          |                  |                                      |
| Additional Discount (% Off List): |             | 0 %      | Payment Method:  | <b>~</b>                             |
| Tax:                              |             | 0 %      | Payment Terms:   | <b>~</b>                             |
| Labor Tax:                        |             | 0 %      | Comments:        | We will include the taxes as part of |
| Upcharge (Markup %):              | 5           | 5 %      |                  | the selling cost                     |
| Shipping Terms                    |             |          |                  |                                      |
| Priority Program:                 |             | ~        | Freight Terms:   | ✓                                    |
| Shipping Carrier:                 |             | ~        | Shipping Method: | <b>~</b>                             |
|                                   |             |          |                  |                                      |

• Under Default Terms, you can preload some of the pricing details to help when you build your pricing inside the estimate

**NOTE:** Payment Method, Payment Terms, and any fields under Shipping Terms are not open for distributor use

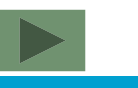

#### **Customers – Customer Information Contacts**

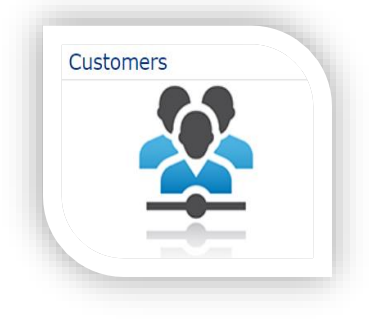

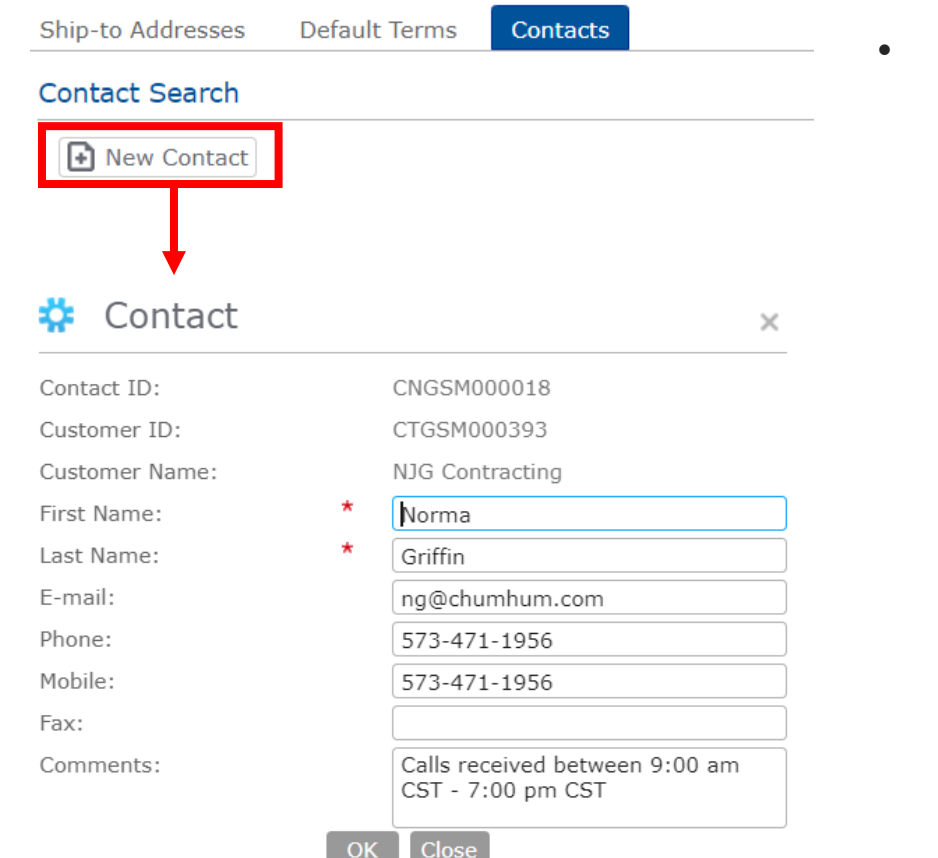

Use the Contact section to organize your jobsite contacts

| Status:          | * Act | tive                 | ~        |
|------------------|-------|----------------------|----------|
| Type:            | Co    | ntractor             | ~        |
| Phone 1:         | 573   | 3-471-1956           |          |
| Phone 2:         |       |                      |          |
| Fax:             |       |                      |          |
| Default Contact: | Gri   | iffin, Norma (CNGSM0 | 00018) 🗸 |

• Any contacts added here can be chosen as a Default Contact under the Customer Information page

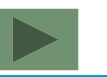

# **Tying a Customer to an Estimate**

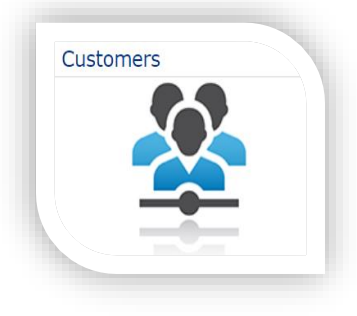

- To tie a customer stored under Customers to an estimate, click the Customer window at the top of the estimate
- The drop down will include a list of all customers that you have stored from the Customers database
- The details stored on this customer will pull into Header and Pricing tabs on the estimate page
- Header details tie into the print off so that will customize the cover sheet of the print off

#### Estimate SQGSM002063-1

| Print 🕞   | Place Order 🖉 Rapid G | Change Copy Import      | Export |
|-----------|-----------------------|-------------------------|--------|
| Customer: |                       | ⊤ Q,                    |        |
|           | Customer Name         | City                    | State  |
| -         | Drax Enterprise       | Moreno Valley           | CA     |
|           | NJG Contracting       | Sikeston                | MO     |
|           |                       |                         |        |
|           |                       |                         |        |
|           |                       |                         |        |
|           |                       |                         |        |
|           |                       |                         |        |
|           |                       | ▼Customers 1-2 out of 2 |        |

#### Estimates – Header Tab

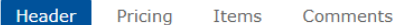

Client Quote Information - Distributors: Use this section to tailor your quotation print off to your client. Info typed on this page ONLY displays on the print off cover sheet. \*\* NOTE: Shipping, Payment, and Contact sections are not for Ceco distributor use \*\*

| .O. Number:                    | Home Depot Store 123 |                        |               |
|--------------------------------|----------------------|------------------------|---------------|
| Quote Status:                  | Open 🗸               |                        |               |
| reated by: door, ceco 9/5/2024 | Last Modified b      | r: door, ceco 9/5/2024 | Available to: |

#### Client Quote Address Information

| Bill-to    |                 |              | Ship-to    |                 |        |
|------------|-----------------|--------------|------------|-----------------|--------|
| Bill-to:   | NJG Contracting |              | Ship-to:   | Same as Bill-to | ~      |
| Address 1: | 413 Greer Ave   |              | Name:      | Same as Bill-to |        |
| Address 2: |                 |              | Address 1: | 413 Greer Ave   |        |
| Address 3: |                 |              | Address 2: |                 |        |
| lity:      | Sikeston        |              | Address 3: |                 |        |
| tate:      | Missouri        | ~            | City:      | Sikeston        |        |
| p:         | 63801           |              | State:     | Missouri        | ~      |
| ountry:    | United States   | $\checkmark$ | Zip:       | 63801           |        |
|            |                 |              | Country:   | United States   | $\sim$ |

- Information stored on the Customer in the Customer window will pull into the Header section of your estimate and displayed on the cover sheet of the print off
- Add your customer's contract information in the PO number field if you want those details included on the print off

### Estimates – Header Tab

- Change the Ship To from Same As Bill To to One Time Ship To if you need to change the address for where the product will be delivered to
- This information will be reflected on the print off cover sheet

#### Ship-to

Ship-to:

Name:

City: State: Zip:

Country:

Address 1: Address 2: Address 3:

| One-time Ship-to     | ~ |
|----------------------|---|
| Home Depot Store 123 |   |
| 123 Any Street       |   |
|                      |   |
|                      |   |
| Cape Giradeau        |   |
| Missouri             | ~ |
| 63701                |   |
| United States        | ~ |

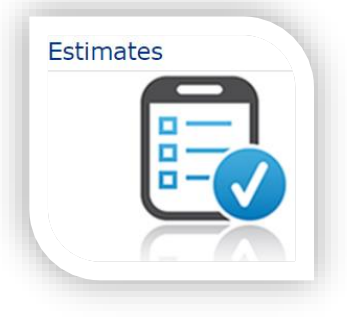

91

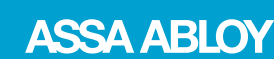

#### Estimates – Header Tab

Header Pricing Items Comments

Client Quote Information - Distributors: Use this section to tailor your quotation print off to your client. Info typed on this page ONLY displays on the print off cover sheet. \*\* NOTE:

#### Shipping, Payment, and Contact sections are <u>not</u> for Ceco distributor use \*\*

#### Client Quote Address Information

| Bill-to    |                 |        | Ship-to    |                      |   |
|------------|-----------------|--------|------------|----------------------|---|
| Bill-to:   | NJG Contracting |        | Ship-to:   | One-time Ship-to     | ~ |
| Address 1: | 413 Greer Ave   |        | Name:      | Home Depot Store 123 |   |
| Address 2: |                 |        | Address 1: | 123 Any Street       |   |
| Address 3: |                 |        | Address 2: |                      |   |
| City:      | Sikeston        |        | Address 3: |                      |   |
| State:     | Missouri        | $\sim$ | City:      | Cape Giradeau        |   |
| Zip:       | 63801           |        | State:     | Missouri             | ~ |
| Country:   | United States   | $\sim$ | Zip:       | 63701                |   |
|            |                 |        | Country:   | United States        | ~ |

#### **IMPORTANT:**

- The information stored here is for your personal use. The factory will not receive any of these details for any orders submitted.
- Shipping and Payment Information fields are not open for distributor use

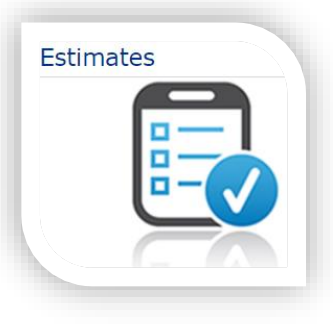

#### **Estimates – Comments Tab**

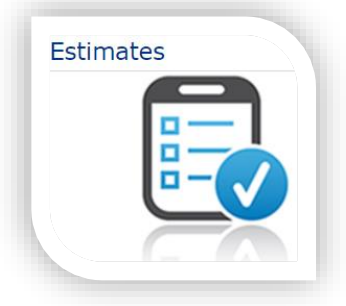

| Header   | Pricing     | Items      | Comments                                                                                                    |                                                                         |
|----------|-------------|------------|----------------------------------------------------------------------------------------------------|-------------------------------------------------------------------------|
| Header - | - Distribut | ors: Use t | the Header, Terms, and Pricing fields to further tailor your quotation print off to your client (be sure to sele | ect these options under Print Options in order to show up on print off) |
| Comments | s:          |            | Liftgate required on delivery truck<br>Security clearance required for onsite visits                             |                                                                         |
| Terms    |             |            |                                                                                                    |                                                                         |
| Comments | s:          |            | NET 60                                                                                                    |                                                                         |
| Pricing  |             |            |                                                                                                    |                                                                         |
| Comments | s:          |            | Taxes included as part of the line cost                                                                          |                                                                         |
|          |             |            |                                                                                                    |                                                                         |

• Use the Comments tab to add additional information to your print off

**\*NOTE:** The information stored here is for your personal use as it relates to the print off cover sheet. The factory will not receive any of these details for any orders submitted.

#### **Estimates – Comments Tab**

| Quotatio                                                                                                    | on                                                                           |                                                                  |                  | 9159 Telecom D<br>M<br>United St<br>731-686-4       |
|----------------------------------------------------------------------------------------------------|------------------------------------------------------------------------------|------------------------------------------------------------------|------------------|-----------------------------------------------------|
| Quote ID                                                                                                    | SQGSM002063-1                                                                |                                                                  |                  | P.O. Number Home Depot Store                        |
| Quoted for NJG<br>413                                                                                                    | Contracting<br>Greer Ave                                                     | Ship-to                                                          |                  | Home Depot Store 123<br>123 Any Street              |
| Sike<br>MO (<br>Unit                                                                                                    | ston,<br>63801<br>ed States                                                  |                                                                  |                  | Cape Giradeau,<br>MO 63701<br>United States         |
|                                                                                                    |                                                                              |                                                                  | d an             | 9/5/2024                                            |
| Prepared by                                                                                                    |                                                                              | Availab                                                          | le to            | 9/5/2025                                            |
| Client Quote Informa                                                                                                    | socsmoo2063                                                                  | Prepare<br>Availab                                               | le to<br>Home Dr | 9/5/2024<br>9/5/2025                                |
| Prepared by<br>Client Quote Informa<br>Quote ID<br>Total Lines<br>Freight Terms                                              | sQGSM002063                                                                  | Estimate Name<br>Total Value<br>All prices are in USD            | Home Do          | 9/5/2025<br>epot Remodel<br>Status Open             |
| Prepared by<br>Client Quote Informa<br>Quote ID<br>Total Lines<br>Freight Terms<br>Comments                                  | tion<br>SQGSM002063<br>1                                                     | Estimate Name<br>Total Value<br>All prices are in USD            | Home Da          | 9/5/2025<br>epot Remodel<br>Status Open             |
| Prepared by<br>Client Quote Informa<br>Quote ID<br>Total Lines<br>Freight Terms<br>Comments<br>Header - Distributor          | sQGSM002063<br>1<br>rs: Liftgate required or<br>Security clearance           | Estimate Name<br>Total Value<br>All prices are in USD            | Home De          | 9/5/2024<br>9/5/2025<br>epot Remodel<br>Status Open |
| Prepared by<br>Client Quote Informa<br>Quote ID<br>Total Lines<br>Freight Terms<br>Comments<br>Header - Distributor<br>Terms | sQGSM002063<br>1<br>TS: Liftgate required of<br>Security clearance<br>NET 60 | Availab<br>Estimate Name<br>Total Value<br>All prices are in USD | Home De          | 9/5/2024<br>9/5/2025<br>epot Remodel<br>Status Open |

Here's an example of the cover sheet generated from the print off

- Quoted for & Ship To information loads from the estimate Header tab
- Estimate Name will also be visible from the estimate tab
- Header, Terms, and Pricing will also load from the estimate Comments tab
- **NOTE:** If you are not seeing the Header, Terms, or Pricing comments on the print off, check your printer default options to make sure they are selected.

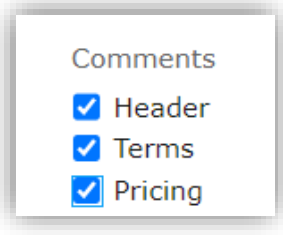

Estimates

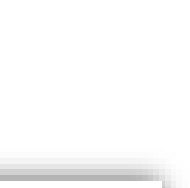

## **Estimates – SKU Entry**

Easily search for SKU's by either of the 2 ways:

### 1. By typing the SKU in the Item field

| Item Selection |                                     |   |
|----------------|-------------------------------------|---|
| Item:          | MT                                  | - |
|                | ANC/MT - Configured MT Anchor       |   |
|                | 6110472 - CHEVRON (NEW)FOR SLIMTRIM |   |
|                | MT434 - MASONRY T ANCHOR 434        |   |
|                | MT534 - MASONRY T ANCHOR 534        |   |
|                | MT578 - MT578 MASONRY T ANCHOR      |   |
|                | MT634 - MT634 MASONRY T ANCHOR      |   |
|                | MT734 - MT734 MASONRY T ANCHOR      |   |
|                | MT758 - MT758 MASONRY T ANCHOR      |   |
|                | MT834 - MT834 MASONRY T ANCHOR      |   |
|                | S1010 - SLIMTRIM12 X 12 O.S.,GALV   |   |
|                | ▼ Items 1-10 out of 10              |   |

2. By typing the description of the SKU in the Item field

| Item Selection |                                |   |
|----------------|--------------------------------|---|
|                | masonry                        | Ŧ |
|                | MT434 - MASONRY T ANCHOR 434   |   |
|                | MT534 - MASONRY T ANCHOR 534   |   |
|                | MT578 - MT578 MASONRY T ANCHOR |   |
|                | MT634 - MT634 MASONRY T ANCHOR |   |
|                | MT734 - MT734 MASONRY T ANCHOR |   |
|                | MT758 - MT758 MASONRY T ANCHOR |   |
|                | MT834 - MT834 MASONRY T ANCHOR |   |
|                | WMA - WIRE MASONRY ANCHOR .165 |   |
|                | YSST - MASONRY ANCHOR STRAP    |   |
|                | YSYK - MASONRY ANCHOR YOKE     |   |
|                | ▼Items 1-10 out of 10          |   |

**ASSA ABLOY** 

Estimates

### **Estimates – SKU Entry**

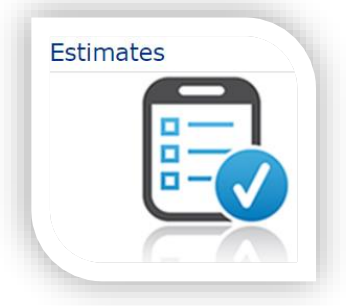

Once you see the part number you need, simply select it and OrderPro will fill it into the Item field for you

| Item Selection | on                                   |   |
|----------------|--------------------------------------|---|
| Item:          | MT                                   | - |
|                | ANC/MT - Configured MT Anchor        |   |
|                | 6110472 - CHEVRON (NEW)FOR SLIMTRIM  |   |
|                | MT434 - MASONRY T ANCHOR 434         |   |
|                | MT534 - MASONRY T ANCHOR 534         |   |
|                | MT578 - MT578 MASONRY T ANCHOR       |   |
|                | MT634 - MT634 MASONRY T ANCHOR       |   |
|                | MT734 - MT734 MASONRY T ANCHOR       |   |
|                | MT758 - MT758 MASONRY T ANCHOR       |   |
|                | MT834 - MT834 MASONRY T ANCHOR       |   |
|                | S1010 - SLIMTRIM12 X 12 O.S.,GALV    |   |
|                | ▼ Items <b>1-10</b> out of <b>10</b> |   |

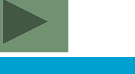

#### Estimates – SKU Entry Item Search

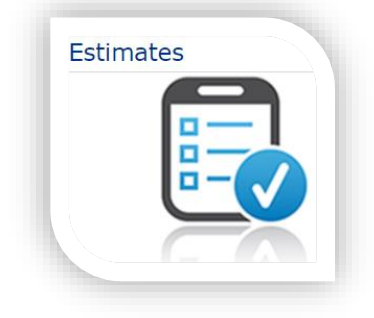

Use the Item Search to narrow your search of SKU's by typing key words or lead-time

• Start by clicking the spy glass to the right of the item field and then select a category

| Item Selection                   | Ttem Search                                                                                                  | ×                                                                           |
|----------------------------------|----------------------------------------------------------------------------------------------------|-----------------------------------------------------------------------------|
| Item: Select an item Quantity: 1 | Home         Select a Category         CONVERSION PREPS       DOOR ACCESSORIES         FRAMES       HARDWARE | DOORS     FRAME ACCESSORIES       MARKAR COMPONENTS     MISCELLANEOUS PARTS |
| rint Personal List               | Name                                                                                                    | Item Number Description LeadTime                                            |
|                                  | Door (Single)                                                                                                | DR                                                                          |
|                                  | Door (Active door of pair)                                                                                   | DRACT                                                                       |
|                                  | Door (Inactive door of pair)                                                                                 | DRINACT                                                                     |
|                                  | Stile and Rail                                                                                               | DRTHRULITE                                                                  |
|                                  | Markar Louver Core                                                                                           | CORE                                                                        |
|                                  | LT-B1 Lite Kit                                                                                               | LT-B1                                                                       |
|                                  | LT-B2 Lite Kit                                                                                               | LT-B2                                                                       |
|                                  | LT-B3 Lite Kit                                                                                               | LT-B3                                                                       |
|                                  | LT-B4 Lite Kit                                                                                               | LT-B4                                                                       |
|                                  | LT-S1 Lite Kit                                                                                               | LT-51                                                                       |
|                                  | C   ◀ ◀ Page 1 of 295 ► ►                                                                                    | Viewing 1 - 10 of 2 950                                                     |
|                                  |                                                                                                    | Close                                                                       |

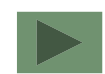

#### Estimates – SKU Entry Item Search

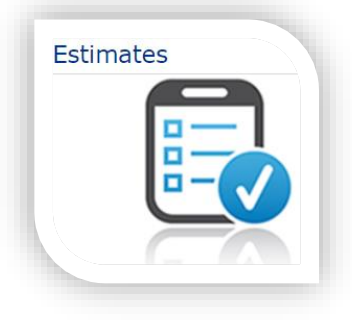

• Use either Name, Item Number Description or Lead-time to refine your search

| Select a Category<br>CONVERSION PREPS<br>FRAMES | DOOR ACCESSORIES<br>HARDWARE | DOORS<br>MARKAR COMPONENTS | FRAME AC<br>MISCELLA | CESSORIES<br>NEOUS PARTS | Select a<br>CONVERS<br>FRAMES |
|-------------------------------------------------|------------------------------|----------------------------|----------------------|--------------------------|-------------------------------|
| Name                                            |                              | Item Number                | Description          | ►                        | ▲ Name                        |
| Z                                               |                              |                            | H400                 |                          | II.                           |
| SU 16CRS434334FH 30                             |                              | F001063X                   | H400                 | Standard Leadtime        | SU 16                         |
| SU 16GL4534478FH 20                             |                              | F001072X                   | H400                 | Standard Leadtime        | SU 16                         |
| SU 16GL4534478FH 24                             |                              | F001073X                   | H400                 | Standard Leadtime        | SU 16                         |
| SU 16GL4534478FH 26                             |                              | F001074X                   | H400                 | Standard Leadtime        |                               |
| SU 16GL4534478FH 28                             |                              | F001075X                   | H400                 | 10                       |                               |
| SU 14GL4534478FH 30                             |                              | F001076X                   | H400                 | 10                       |                               |
| SU 16GL4534478FH 30                             |                              | F001077X                   | H400                 | 5                        |                               |
| SU 16GL4534478FH 34                             |                              | F001078X                   | H400                 | 10                       |                               |
| SU 16GL4534478FH 36                             |                              | F001079X                   | H400                 | 10                       |                               |
| SU 16GL4534478FH 38                             |                              | F001080X                   | H400                 | 10                       |                               |

| tem Search                                                                           |                   |              |                    |
|--------------------------------------------------------------------------------------|-------------------|--------------|--------------------|
|                                                                                      |                   |              | ×                  |
| tome           Select a Category           CONVERSION PREPS         DOOR ACCESSORIES | DOORS             | FRAME ACCESS | ORIES              |
| FRAMES HARDWARE                                                                      | MARKAR COMPONENTS | MISCELLANEOU | <u>IS PARTS</u>    |
| 4                                                                                    |                   |              |                    |
| Name                                                                                 | Item Number       | Description  | LeadTime           |
|                                                                                      |                   | H400         | 5                  |
| SU 16GL4534478FH 30                                                                  | F001077X          | H400         | 5                  |
| SU 16GL4534478FH 60                                                                  | F001086X          | H400         | 5                  |
| SU 16CRS534478FH 30                                                                  | F001346X          | H400         | 5                  |
|                                                                                      |                   |              |                    |
|                                                                                      |                   |              |                    |
|                                                                                      |                   |              |                    |
|                                                                                      |                   |              |                    |
|                                                                                      |                   |              |                    |
|                                                                                      |                   |              |                    |
| C   ◀ ◀ Page 1 of 1 ▶ ▶                                                              |                   |              | Viewing 1 - 3 of 3 |
|                                                                                      | Close             |              |                    |

#### Estimates – SKU Entry Item Search

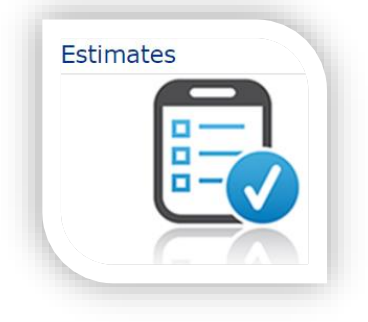

- Use the Item Search to narrow your search of SKU's by typing key words or lead time
- When you see your item, select it and OrderPro will return you to your estimate with the part number loaded in the Item field

| 💠 Item Search                                                  |                              |                            |                      | ×                                | Item Selection     |                           |           |                     |                         |
|----------------------------------------------------------------|------------------------------|----------------------------|----------------------|----------------------------------|--------------------|---------------------------|-----------|---------------------|-------------------------|
| Home<br>Select a Category<br><u>CONVERSION PREPS</u><br>FRAMES | DOOR ACCESSORIES<br>HARDWARE | DOORS<br>MARKAR COMPONENTS | <u>FRAM</u><br>MISCI | E ACCESSORIES<br>ELLANEOUS PARTS | Item:<br>Quantity: | F001077X - SU 16GL4534478 | FH 30 👻 🔾 | Category:<br>Price: | H400<br>On Configuratio |
| ▲ Name                                                         |                              | Item Number                | Description          | LeadTime                         |                    |                           |           |                     |                         |
|                                                                |                              |                            | H400                 | 5                                |                    |                           |           |                     |                         |
| SU 16GL4534478FH 30                                            |                              | F001077X                   | H400                 | 5                                |                    |                           |           |                     |                         |
| SU 16CRS534478FH 30                                            |                              | F001346X                   | H400                 | 5                                |                    |                           |           |                     |                         |
|                                                                |                              |                            |                      |                                  |                    |                           |           |                     |                         |
| C  ◀ ◀ Page 1 of 1 ▶                                           |                              |                            |                      | Viewing 1 - 3 of 3               |                    |                           |           |                     |                         |
|                                                                |                              | Close                      |                      |                                  |                    |                           |           |                     |                         |
|                                                                |                              |                            |                      |                                  |                    |                           |           | _                   | _                       |
| Table of Content                                               | ts – Page 1                  | Page 2                     |                      |                                  |                    |                           |           |                     |                         |

# **Estimates – SKU Entry & Pallet Quantity**

- If item qualifies for a special pallet list price break, you will see Pallet Qty =
- Order the full pallet quantity amount and we'll apply the pallet list pricing to the line
- **\*NOTE:** OrderPro's ½ point discount incentive does not apply towards pallet priced items

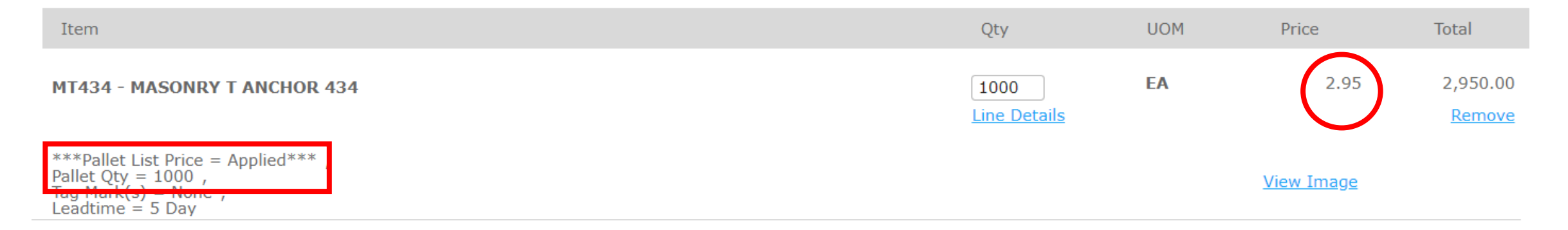

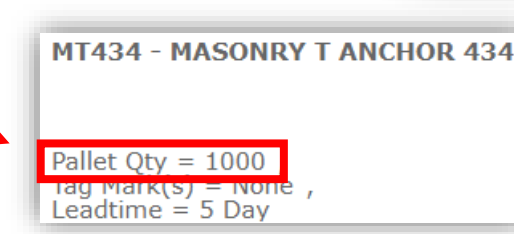

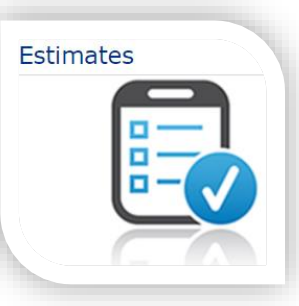

### Estimates – SKU Entry Shopping Cart View

#### **IMPORTANT:**

- Please pay close attention to the SKU description when entering an item
- Any special options, preps, etc will be broken out from the main description
- SKU's that end in a letter "X" will have a special option
- You can always use the spy glass for a complete breakdown of that item before adding it to your estimate
- SKU parts are updated every weekend. Parts that are no longer stocked will be removed from the Item field, Item Search window, and Personal List.

101

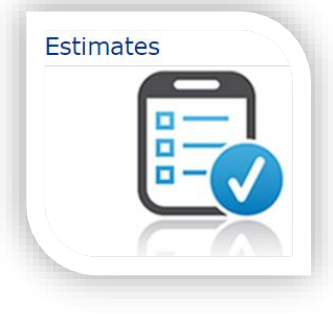

ASSA ABLOY

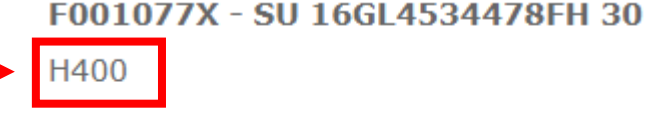

Tag Mark(s) = None , Leadtime = 5 Day

# **Estimates – Accessing the Configurator**

To add for additional options not found under the rapid options, choose one of the following two options:

1) If the line has not been added, click the Configure button

# 2) If the line has been added, click the Change Options on the line

| Item Selection                                                                      |                                                                                                    |                                                                                                    |                                                     |
|-------------------------------------------------------------------------------------|----------------------------------------------------------------------------------------------------|----------------------------------------------------------------------------------------------------|-----------------------------------------------------|
| Item:<br>Quantity:                                                                  | DR - Door (Single)                                                                                             | Category:                                                                                                    | On Configuration                                    |
| Configuration Opt<br>Door Series<br>Door Design<br>Lock Height Cod<br>Seamless Edge | RI - REGENT (HON )   F - Flush Design   CE - CECO lock heig   Bondo Seamless Ed   Add   Reset selected options | Sauge a 18 Gauge<br>ite and / or Louver * 6<br>.abel a LCO - LABI<br>Cap Options<br>(* Personal List) Print Person | Material Handing CONS Undercut Tag Mark(s) Hal List |

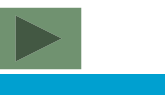

### **Estimates – Inside the Configurator**

- The configurator allows you to detail out various preps down to the manufacturer, model, trim, location, and backset
- Everything within this configurator is validated and will even filter out options you cannot have if the product entered does not support it (ex StormPro, ANSI A250.13...)

| 🛟 Change Options                        |                                          |      |                     | ×                         |
|-----------------------------------------|------------------------------------------|------|---------------------|---------------------------|
| Finish Cancel 📔 😤 🛛 👼 🛛 Price           | e: 1,010.00 USD                          |      |                     |                           |
| Door Options Hinge Edge Options Lock Ed | Ige Options Design Options Add'I Options | More | 0 🖹 🖪 i 🖪 🖸         |                           |
|                                         |                                          |      | Order No - Line No  | SQGSM002033_1 - 001       |
| Turn Pauses Off? *                      |                                          |      | Line Qty            | 1                         |
| Series *                                | RI - REGENT ( HONEYCOMB. HANDED)         |      | Base Price          | 782.00                    |
|                                         |                                          |      | Material Add        | 103.00                    |
| STC Rating *                            | None                                     |      | Closer Add          | 36.00                     |
|                                         |                                          |      | Seamless Edge Add   | 89.00                     |
| Special Application *                   | No Special Application                   |      | Weight              | 93.1 lbs.                 |
| Mark Number(s)                          |                                          |      | Total List Price    | 1010                      |
|                                         |                                          |      | Override List Price |                           |
|                                         |                                          |      | CFG Code            | RI18GL430 70 F RHRC1LC1 B |
|                                         |                                          |      | CFG Guid            | 510aa66f-78bd-404f-84ea-  |
| Fire Label Standards*                   | None                                     |      |                     | 80a5d9ce8368              |
| Door Style *                            | F - Flush Design                         |      |                     |                           |

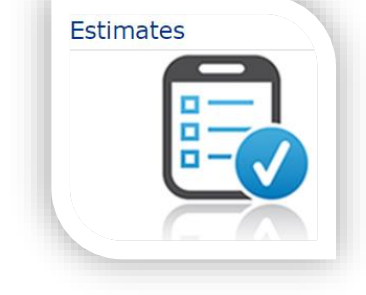

# **Estimates – Inside the Configurator**

- As you move through the configurator, lines will produce a list price breakdown to the right of the Change Options page
- An estimated weight will also be provided

| 🔅 Change Options                   |                                              |      |                                         | ×                                                                     |
|------------------------------------|----------------------------------------------|------|-----------------------------------------|-----------------------------------------------------------------------|
| Finish Cancel 📔 😤 🖨                | Price: 1,010.00 USD                          |      |                                         |                                                                       |
| Door Options Hinge Edge Options Lo | ck Edge Options Design Options Add'l Options | More |                                         | 2                                                                     |
| Turn Pauses Off?*                  |                                              | A    | Order No - Line No<br>Line Qty          | SQG SM002033_1 - 001<br>1                                             |
| Series*                            | RI - REGENT ( HONEYCOMB, HANDED)             |      | Base Price<br>Material Add              | 782.00<br>103.00                                                      |
| STC Rating *                       | None                                         |      | Closer Add<br>Seamless Edge Add         | 36.00<br>89.00                                                        |
| Special Application *              | No Special Application                       |      | Weight                                  | 93.1 lbs.                                                             |
| Mark Number(s)                     |                                              |      | Total List Price<br>Override List Price | 1010                                                                  |
| Fire Label Standards*              | None                                         |      | CFG Code<br>CFG Guid                    | RI18GL430 70 F RHRC1LC1 B<br>510aa66f-78bd-404f-84ea-<br>80a5d9ce8368 |
| Door Style *                       | F - Flush Design                             |      |                                         |                                                                       |

104

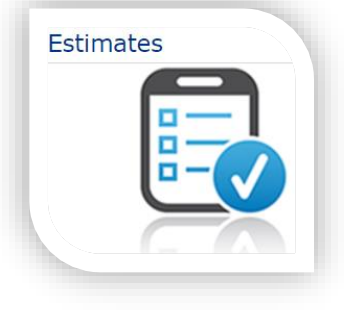

# **Estimates – Navigating through the Configurator**

- To move through the configurator, click either Continue or use your computer mouse by right clicking
- Right clicking with your computer mouse or clicking continue do the same by advancing you to the next set of options in the configurator

| 🛟 Change Options        |                                  |  |  |  |
|-------------------------|----------------------------------|--|--|--|
| Continue Cancel 📔 😫 🖨 🖡 | Price: 1,010.00 USD              |  |  |  |
| Door Options            |                                  |  |  |  |
| Turn Pauses Off? *      |                                  |  |  |  |
| Series*                 | RI - REGENT ( HONEYCOMB, HANDED) |  |  |  |
| STC Rating *            | None                             |  |  |  |
| Special Application *   | No Special Application           |  |  |  |

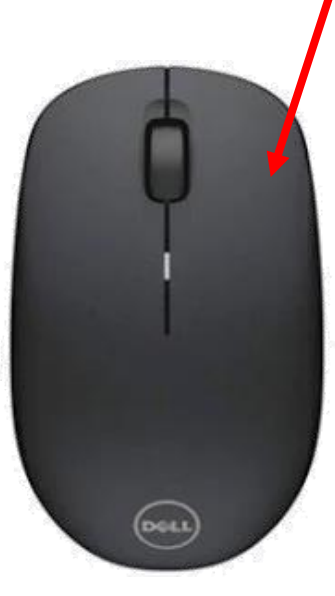

Estimates

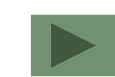

# **Estimates – Navigating the Configurator**

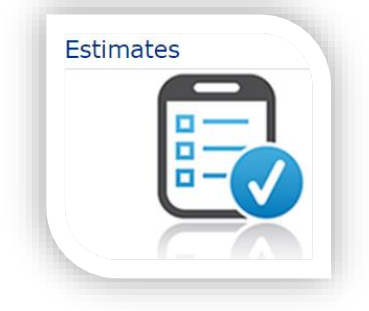

- We have "pauses" built into our configurator so that you can work your way through it at your pace
- As you get more comfortable with where options are at inside this configurator, you can turn those pauses off by clicking the Turn Pauses Off? button
- Just double right click with your computer mouse in any free white space and we'll open up every tab taking you to the end of the configurator
- Then, you click on the tab you need to make the add to and complete out the configuration

| 🔅 Change Options                       |                                          |
|----------------------------------------|------------------------------------------|
| Finish Cancel 🗎 🎇 🖨 Price              | ce: 1,010.00 USD                         |
| Door Options Hinge Edge Options Lock E | dge Options Design Options Add'l Options |
| Turn Pauses Off? *                     |                                          |
| Series*                                | RI - REGENT ( HONEYCOMB, HANDED)         |
| STC Rating *                           | None                                     |
| Special Application *                  | No Special Application                   |

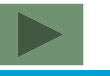

# **Estimates – Navigating the Configurator**

- This informational message is to let you know that the system has everything it needs at this point and one additional right click will end the configuration
- If you right click, you will be taken out of the configuration and returned back to the main estimate page - the line will be updated to the changes made in the configurator as well as the pricing
- If OK button is chosen instead, you will remain inside the configurator until you click the Finish button
- Clicking Finish will return you back to the main estimate page with the line and pricing updated to the changes made in the configurator

**\*NOTE:** When the Turn Pauses Off button is selected, this message window will prompt with each selection made until you click Finish or right click inside the message box

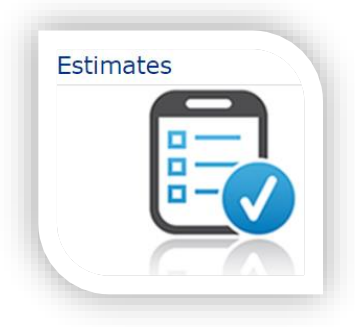

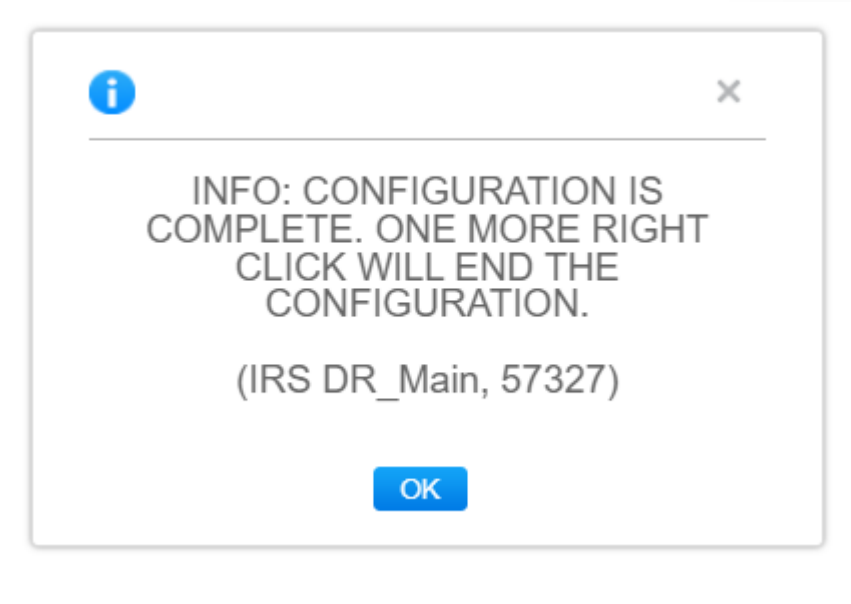

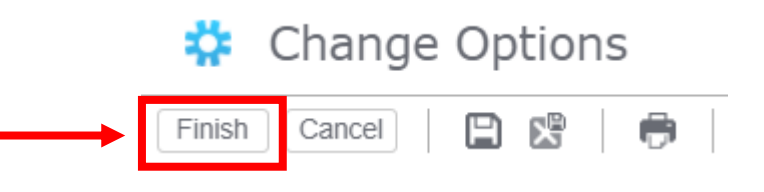

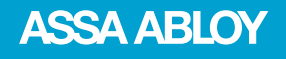

# **Estimates – Navigating through the Configurator**

• You will find that a lot of popular options within the hardware sets will auto populate locations. Locations are per template with clearances taken into consideration

#### **IMPORTANT:**

If you are prompted by the configurator to enter a location for a hardware set and you are not certain, please reach out to your Ceco Customer Service Professional.

Guessing the location will result in your doors or frames getting manufactured incorrectly

| Exit Device Prep Type *                  | PV9 - CONC VERT ROD EXIT DEVICE (REINF & PREP) |  |  |  |  |
|------------------------------------------|------------------------------------------------|--|--|--|--|
| Exit Device Manufacturer*                | CORBIN RUSSWIN                                 |  |  |  |  |
| Exit Device Model *                      | PED5800 - CORBIN/RUSSWIN PED5800 VPC DEVICE    |  |  |  |  |
| Exit Device Trim*                        | 603F - ACCENTRA TRIM                           |  |  |  |  |
| Reinf Height Code *                      | CE - CECO lock height                          |  |  |  |  |
| Reinf Hgt Locn (In) *                    | 38.750000                                      |  |  |  |  |
| Override Exit Device Backset/Height?*    | Override Exit Device Backset/Height?*          |  |  |  |  |
| ***No Exit Device Information in Databas | ***No Exit Device Information in Database***   |  |  |  |  |
| Exit Device Prep Backset (In.)*          | 2.750000                                       |  |  |  |  |
| Exit Device Prep Hgt Locn (In.) - ADB*   | 39.187500 <b>⇔</b> Q                           |  |  |  |  |

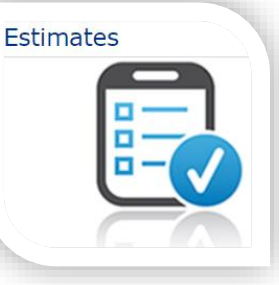

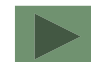
#### OrderPro – Helpful Tools Estimate Actions

On the Estimate Search page, each project listed will have an estimate actions icon that you can click on to get a menu of additional options:

- **Open:** Open the estimate
- **Open New Page:** Open the estimate in a new tab on your web browser
- **Print:** Print off the quotation
- **Copy:** Copy the estimate into a new estimate
- **Delete:** Remove the estimate from your Estimate Search view
- **Export:** Export an XML copy of the estimate to save to your local desktop

| Estimate Search   |                    |  |  |  |  |  |
|-------------------|--------------------|--|--|--|--|--|
| New Estimate      |                    |  |  |  |  |  |
| Customer          | Name               |  |  |  |  |  |
|                   |                    |  |  |  |  |  |
| <b>3</b>          | HD Stock Room      |  |  |  |  |  |
| 💿 📂 Open          | Lowes Store 123    |  |  |  |  |  |
| 🗿 📂 Open New Page | Home Depot Remodel |  |  |  |  |  |
| 🖶 Print           |                    |  |  |  |  |  |
| 🔂 Сору            |                    |  |  |  |  |  |
| 💼 Delete          |                    |  |  |  |  |  |
| 🗋 Export          |                    |  |  |  |  |  |

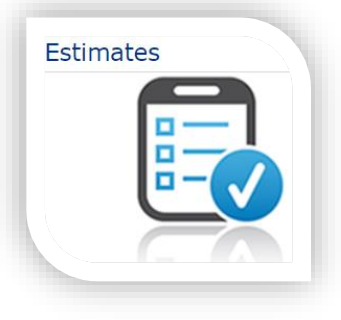

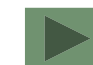

ASSA ABLOY

#### OrderPro – Helpful Tools Order Actions

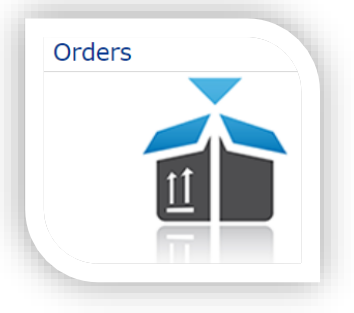

- On the Orders Search page, each project submitted will have an order actions icon that you can click on to get a menu of additional options:
- **Print:** Print off the quotation
- **Export:** Export an XML copy of the order to save to your local desktop
- **Go to Source Quote:** This will take you back to the Estimate tab to the quote that was originally built for the order submitted

| Order Search            |                    |
|-------------------------|--------------------|
| New Estimate            |                    |
| Customer                | Name               |
|                         |                    |
| 🔰 👘 Print               | HD Stock Room      |
| Export                  | Lowes Store 123    |
| ng 🕣 Go to Source Quote | Home Depot Remodel |

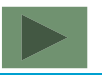

ASSA ABLOY

- Import and Export are helpful tools for Ceco customers that have multiple locations with a different Ceco account number for each location
- If you were to enter a project under the wrong account number, you can export a copy of the estimate to your desktop, logout, log back in under the correct account, and import into a new estimate
- OrderPro will bring all line data into the new estimate so that you don't have to rekey your lines

| Estimate Search    |                    |  |  |  |
|--------------------|--------------------|--|--|--|
| New Estimate       |                    |  |  |  |
| Customer           | Name               |  |  |  |
|                    |                    |  |  |  |
| 2                  | HD Stock Room      |  |  |  |
| Print              | Lowes Store 123    |  |  |  |
| Go to Source Quote | Home Depot Remodel |  |  |  |

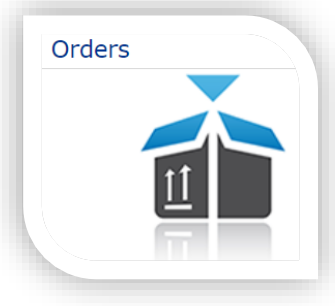

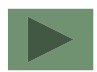

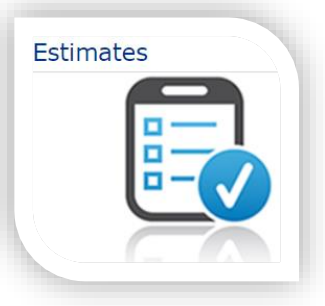

- To export a copy of the project go to your estimate, click the actions icon on the project line, and select Export
- Your computer will download a copy of the estimate as an XML file and will store that in your downloads folder (this example comes from using the Google Chrome browser)

Q 🕁

P

 $\square$ 

Pro

| New Estimate    |                    |
|-----------------|--------------------|
| Customer        | Name               |
| -               |                    |
|                 | HD Stock Room      |
| 🛃 Open          | Lowes Store 123    |
| 🛃 Open New Page | Home Depot Remodel |
| 🖶 Print         |                    |
| 🔂 Сору          |                    |
| 🛅 Delete        |                    |
| T Export        |                    |

SQBMN000228\_1.xml

4.0 KB • Done

- Once you have secured a copy of the downloaded file, log out of OrderPro and log in under the correct Ceco account
- At the top of the estimate, click Import

Table of Contents – Page 1

- Click Choose File and find the XML file you want to import
- Click Import (if you need to exit out click Close)
- OrderPro will import all the items built in the original estimate into the new estimate

Page 2

**\*NOTE:** The original estimate will remain under the starting account until you delete it

113

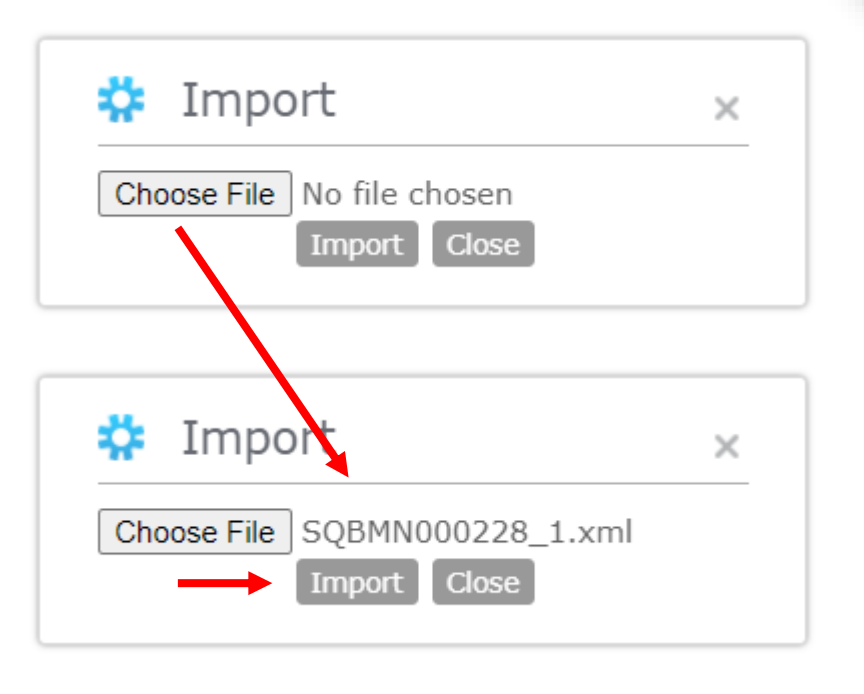

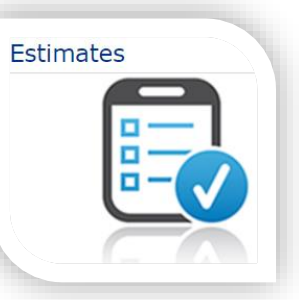

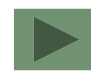

ASSA ABLOY

#### **IMPORTANT:**

- Since this is a new estimate, the lines will be received in red which indicates that the pricing and program type validations need to be done
- Please go through the Factory PO Info button first to set those validations
- Once you are back on the estimate, you will notice that the lines are yellow which indicates that the line validations need to be done
- Click the Validate All button and run the validations

| Item Selection     |                       |                                     |                         |          |             |
|--------------------|-----------------------|-------------------------------------|-------------------------|----------|-------------|
| Item:<br>Quantity: | Select an item        | ~ (                                 | Category:<br>Price:     |          |             |
| ★ Personal List    | 📄 Print Personal List |                                     |                         |          |             |
| Estimate Lines     |                       |                                     |                         |          |             |
| Validate All       | Expand All            |                                     |                         |          |             |
| Line               |                       | Item                                |                         |          |             |
|                    | Start Over            | DR - Door                           | (Single)                |          |             |
| 2                  | Start Over            | DR - Door                           | (Single)                |          |             |
| Change Options     | Start Over            | Item Selection                      |                         |          |             |
| Change Options     | Start Over            | Item:                               | Select an item          | ~        | Q Category: |
| 4                  | Chart Over            | Quantity:                           | L                       |          | Price:      |
| Change Options     | <u>Start Over</u>     | The Personal List                   | 📄 Print Personal List   |          |             |
|                    |                       | Estimate Lines                      |                         |          |             |
|                    |                       | Validate All                        | Expand All              |          |             |
|                    |                       | Line                                |                         | Item     |             |
|                    |                       |                                     | Validato                | DR - Doo | r (Single)  |
|                    |                       | Adjust Price                        | More                    |          |             |
|                    |                       | 2<br>Change Options<br>Adjust Price | <u>Validate</u><br>More | DR - Doo | r (Single)  |
|                    |                       | 3 A                                 | Velidetr                | DR - Doo | r (Single)  |
|                    |                       | Adjust Price                        | More                    |          |             |
|                    |                       | 4                                   | Validate                | DR - Doo | r (Single)  |
|                    |                       | Adjust Price                        | More                    |          |             |

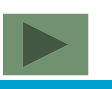

ASSA ABLOY

Estimates

## What's the difference between exporting an estimate and exporting an order?

- Exporting a copy of the order from Orders Search will not only copy the line items but also details entered under Place Order and Factory PO Info
- You will still have to run the validations at the Factory PO Info and line level but it will pass those details so you don't have to rekey it

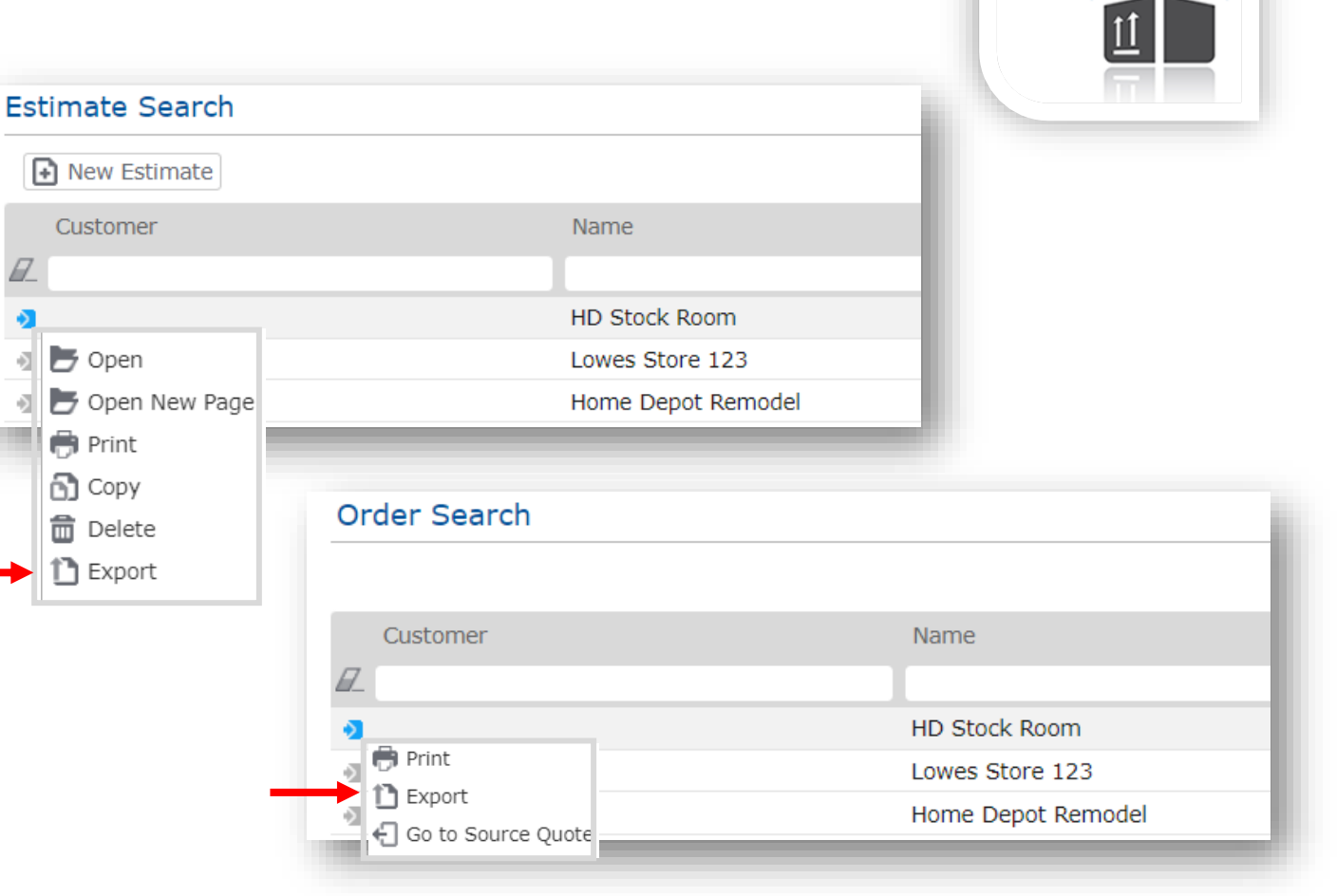

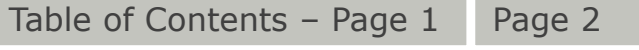

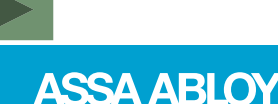

Orders

#### OrderPro – Helpful Tools Distributor Resources

- Use Distributor Resources to find Ceco Info's, Tech Literature, Price Books, Order Writing Manuals, Ceco Lead-time Sheet, training tutorials...
- Use either Name or Category field to search a keyword by
- Click the Resource Action icon to print a copy of the resource selected

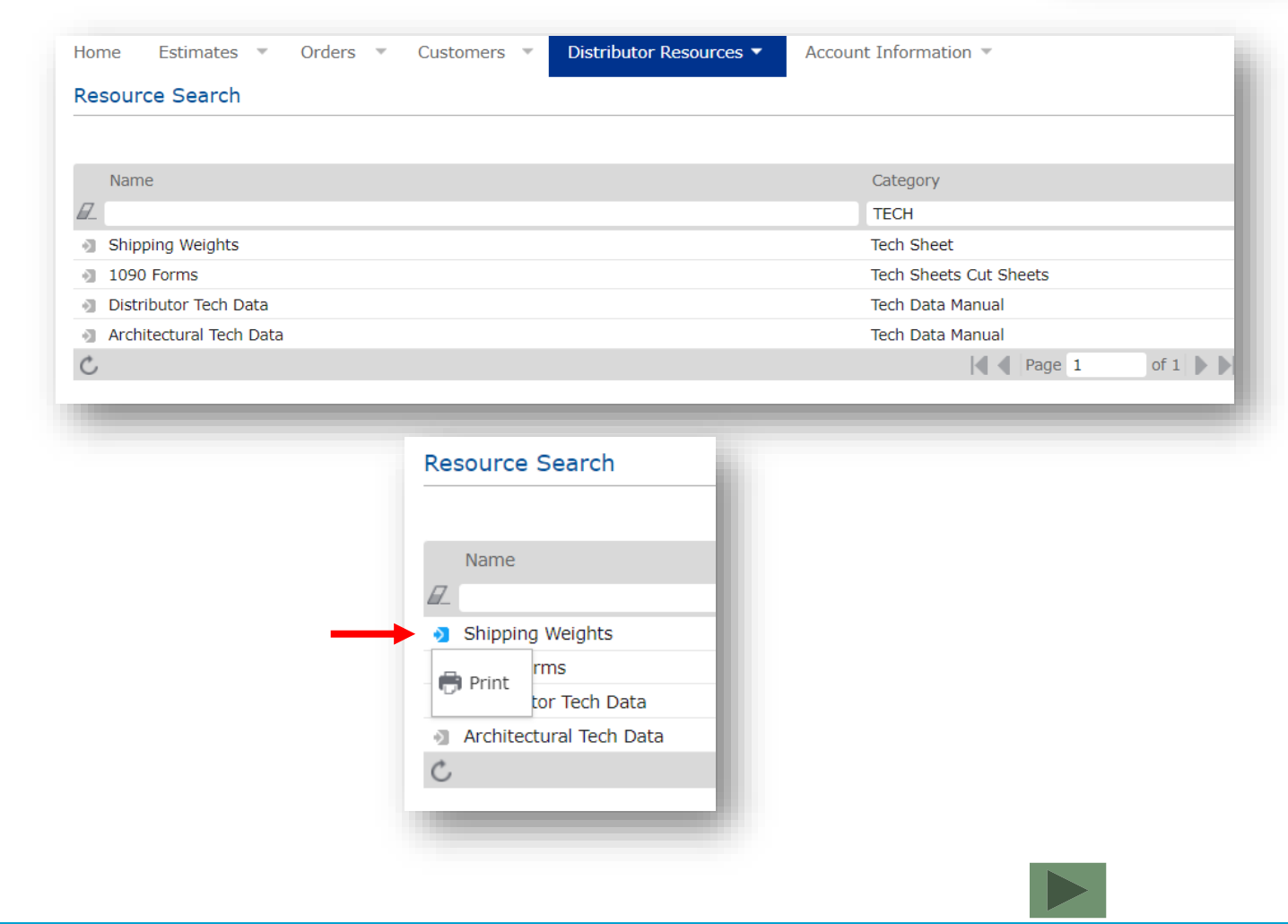

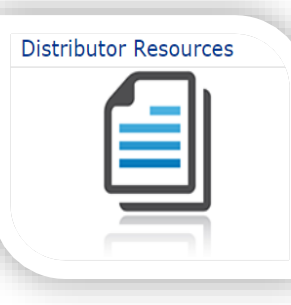

### **OrderPro Tips**

- Double Egress Doors are entered with Item option DR this will provide you with double egress handing options of LR2 and RR2
- Display Add'l Detail in the Rapid Options should be left to the default of Yes otherwise, your order details will not be seen in the shopping cart view

Display Add'l Detail\* 🔓 Yes 👻

- If you cannot find your hardware model or trim, double check your prep code. If it is correct, contact your Ceco Customer Service Professional with hardware information so that it can be reviewed and added to the hardware list
- Personal List items cannot be renamed inside the list. You would need to add the item to your Estimate and resave under the new name. Be sure to delete the original saved item to avoid duplicates.
- OrderPro is to be used for Ceco factory ordering only. Using the print off to provide to other factories including the Service Center can result in your product getting manufactured incorrectly.
- If you need a login for OrderPro, contact your Ceco Customer Service Professional
- For a full list of production exclusions refer to the FAQ's in OrderPro under Distributor Resource

The ASSA ABLOY Group is the global leader in access solutions. Every day we help people feel safe, secure and experience a more open world.

# Thank you

#### assaabloydss.com

Experience a safer and more open world

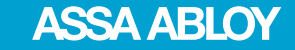